### Register your product and get support at

## www.philips.com/welcome

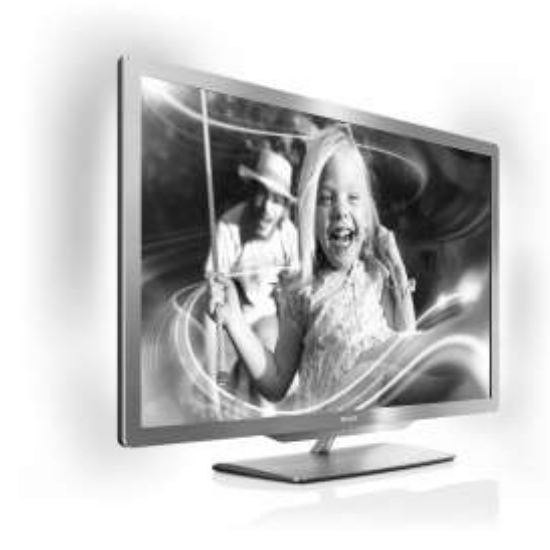

55PFL76x6H 47PFL76x6H 32PFL76x6H 32PFL76x6H 55PFL76x6K 47PFL76x6K 42PFL76x6K 37PFL76x6K 32PFL76x6K 55PFL76x6T 47PFL76x6T 37PFL76x6T 32PFL76x6T

NO Brukerhåndbok

# **PHILIPS**

# Innhold

| 1 | Komme i gang                                                                                                    | 3                                            |
|---|----------------------------------------------------------------------------------------------------|----------------------------------------------|
|   | TV-omvisning<br>Viktig<br>Miljøtiltak<br>Plassere TVen<br>Hjelp og støtte                                                                                        | 3<br>6<br>8<br>9<br>10                       |
| 2 | Bruke IV-en                                                                                                    | 12                                           |
|   | Kontroller<br>Se på TV<br>Se på en tilkoblet enhet<br>Se på 3D<br>Ambilight<br>Bla gjennom PCen via DLNA<br>Bla gjennom Net TV<br>Leie nettbasert video          | 12<br>14<br>17<br>19<br>20<br>21<br>23<br>25 |
| 3 | Utnytte TV-en til fulle                                                                                                    | 27                                           |
|   | Bruke HbbTV<br>Smart USB-opptak<br>Vise tekst-TV<br>Angi låser og tidsinnstillinger<br>Vise teksting<br>Vise Scenea<br>Angi universell tilgang<br>Bruke EasyLink | 27<br>27<br>30<br>31<br>33<br>33<br>34<br>35 |
| 4 | Sette opp TVen                                                                                                    | 38                                           |
|   | Innstillingsassistent<br>Bilde og lyd<br>Kanaler<br>Menyspråk<br>Andre innstillinger<br>Oppdatere programvaren<br>Installere TVen på nytt                        | 38<br>38<br>39<br>42<br>43<br>43<br>43       |
| 5 | Koble til TVen                                                                                                    | 45                                           |
|   | Om kabler<br>Koble til enhetene<br>Koble til flere enheter<br>Datamaskiner og Internett<br>Vanlig grensesnitt                                                    | 45<br>46<br>52<br>53<br>56                   |

| 6 | Feilsøking             | 58 |
|---|------------------------|----|
|   | Ta kontakt med Philips | 58 |
|   | Generelt om TV         | 58 |
|   | TV-kanal               | 58 |
|   | Bilde                  | 58 |
|   | Lyd                    | 59 |
|   | HDMI                   | 59 |
|   | USB                    | 60 |
|   | Nettverk               | 60 |
| 7 | Produktspesifikasjoner | 61 |
|   | Strøm og mottak        | 61 |
|   | Skjerm og lyd          | 61 |
|   | Skjermoppløsninger     | 61 |
|   | Multimedia             | 62 |
|   | Tilkobling             | 62 |
|   | Mål                    | 63 |
|   | Hjelp-versjon          | 64 |
| 8 | Stikkord               | 65 |

# 1 Komme i gang

## TV-omvisning

### Fjernkontroll

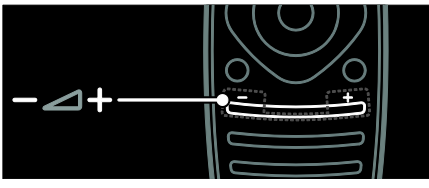

Justerer lydstyrken.

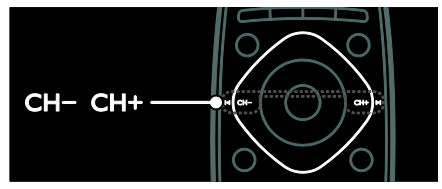

Bytte TV-kanal.

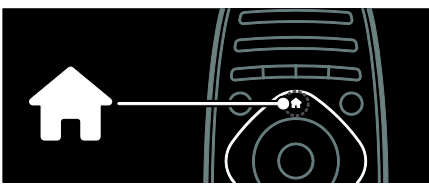

Åpne eller lukke hjemmemenyen .

Fra hjemmemenyen får du tilgang til tilkoblede enheter, lyd- og bildeinnstillinger og andre nyttige funksjoner.

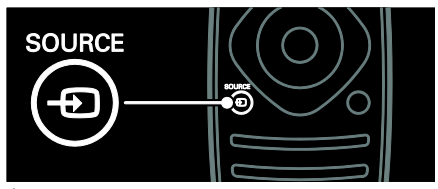

Åpne eller lukke **kildemenyen** .

Fra kildemenyen får du tilgang til tilkoblede enheter.

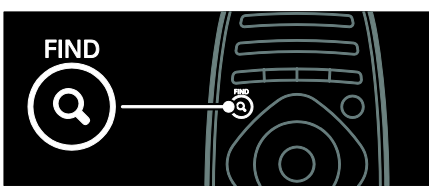

Åpne eller lukke søkemenyen .

Fra søkemenyen får du tilgang til kanallisten.

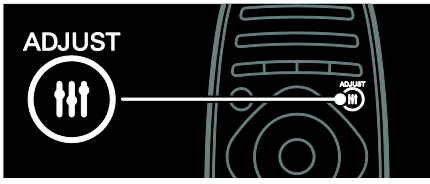

Åpne eller lukke justeringsmenyen .

Fra justeringsmenyen får du tilgang til en rekke ofte brukte innstillinger.

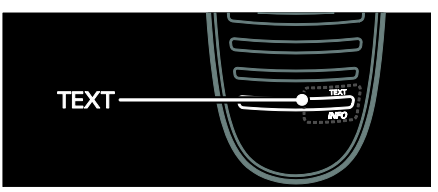

Åpne eller lukke tekst tv-menyen .

Fra tekst tv-menyen får du tilgang til tekst-tv med nyheter og informasjon.

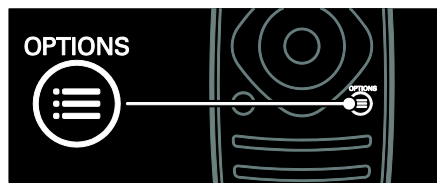

Åpne eller lukke **alternativmenyen** .

Alternativmenyen har praktiske innstillinger for TV-kanal eller -program.

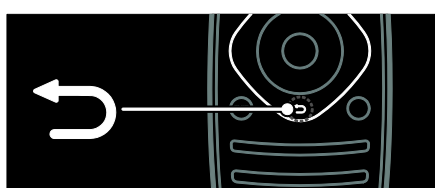

Gå tilbake til den forrige menysiden eller gå ut av en TV-funksjon.

Trykk og hold inne for å gå tilbake til TVbildet.

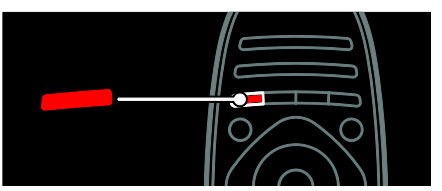

Velge et rødt menyalternativ, åpne digitale interaktive TV-tjenester\* eller vise demonstrasjonsklipp for TV-apparatet.

\*Kun tilgjengelig på enkelte modeller.

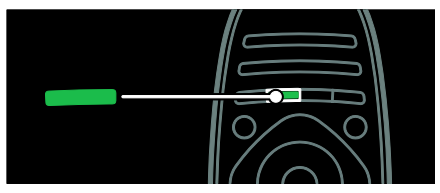

Velge et grønt menyalternativ eller åpne energieffektive innstillinger.

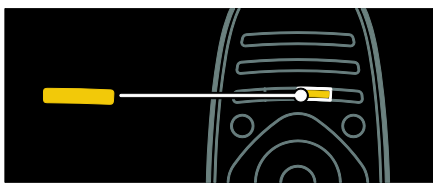

Velge et gult menyalternativ eller åpne den elektroniske brukerhåndboken.

Hvis du vil ha mer informasjon om fjernkontrollen, kan du se **Bruke TVen > Kontroller > Fjernkontroll** (Side 12). Du kan også se i stikkordregisteret i **Søk etter ...** 

Trykk på 📥 for å velge neste TV-omvisning.

### Koble til enhetene

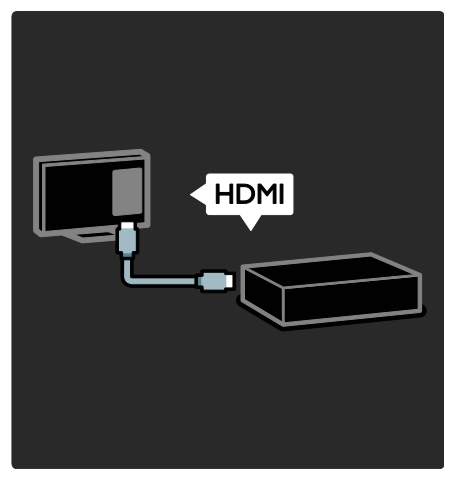

Du får best bilde- og lydkvalitet hvis du kobler til en DVD-spiller, Blu-ray-spiller eller spillkonsoll gjennom HDMI (TM).

Hvis du vil bruke en enhet som ikke er EasyLink-kompatibel, legger du den til i hjemmemenyen.

1. Trykk på 🕈 > [Legg til enhetene].

2. Følg instruksjonene på skjermen.

Merk: Hvis du blir bedt om å velge TVtilkoblingen, velger du tilkoblingen som denne enheten bruker. Se **Koble til TVen > Koble til enhetene** (Side 46) for informasjon om tilkobling.

Hvis en enhet som er kompatibel med EasyLink eller HDMI-Consumer Electronic Control (HDMI-CEC), kobles til TVen, legges den automatisk til i hjemmemenyen når begge enhetene slås på.

Slik ser du på en tilkoblet enhet

1. Trykk på 🏦

2. Velg ikonet for den nye enheten som ble lagt til.

Du får mer informasjon om tilkobling av enheter under Koble til TVen > Koble til enhetene.

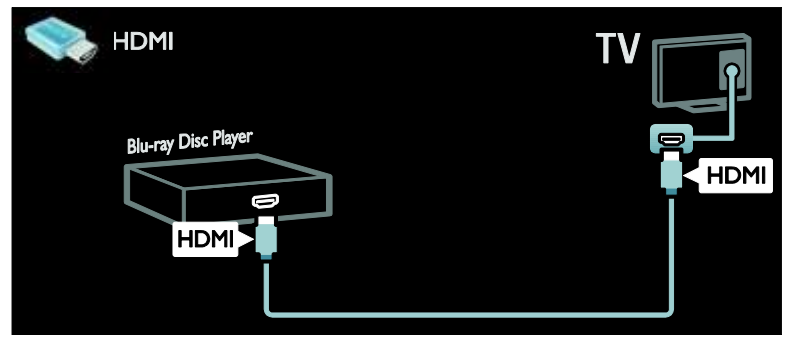

## HDTV (High Definition TV)

Hvis du ønsker HD-bildekvalitet, ser du på HD-programmer.

Programmer i SD-kvalitet (Standard Definition) vises i standard bildekvalitet.

Du kan se HD-videoinnhold på blant annet følgende måter:

- en Blu-ray-spiller, tilkoblet med en HDMI-kabel, som spiller av en Blu-rayplate
- en høykvalitets DVD-spiller, tilkoblet med en HDMI-kabel, som spiller av en DVD-plate
- en OTA HD-kringkaster (DVB-T MPEG4)
- en digital HD-mottaker, tilkoblet med en HDMI-kabel, som spiller av HDinnhold fra en kabel- eller satellittoperatør
- en HD-kanal på DVB-C-nettverket
- en HD-spillkonsoll (for eksempel X-Box 360 eller PlayStation 3), tilkoblet med en HDMI-kabel, som spiller av et HDspill

### HD-videoklipp

Hvis du vil se den helt utrolige bildeskarpheten og bildekvaliteten du får med HDTV, kan du se på HD-videoklippet fra hjemmemenyen.

Trykk på **\*** > **[Innstilling]** > **[Se demoer]**. **Se demo** er på side to av oppsettmenyen. Hvis du vil ha mer informasjon om tilgjengelige HD-kanaler i landet du befinner deg i, tar du kontakt med Philipsforhandleren din eller går til www.philips.com/support.

### Ambilight

\*Kun tilgjengelig på enkelte modeller.

Ambilight gir en mer avslappende visningsopplevelse. Den justerer automatisk fargen og lysstyrken på lyset, slik at det skal stemme overens med TV-bildet.

Les mer under **Bruke TVen > Ambilight** (Side 20).

### Nettverk

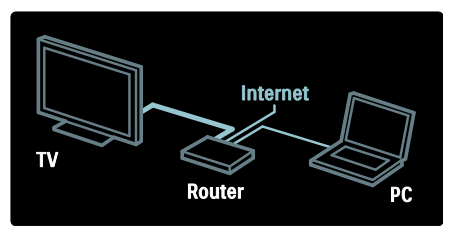

Koble TVen til hjemmenettverket for å spille av musikk og vise bilder og videoer fra en datamaskin eller annen medieserver på samme nettverk.

Les mer under Koble til TVen > Datamaskiner og Internett (Side 53).

### Net TV

Hvis hjemmenettverket er koblet til Internett, kan du koble TVen til **Net TV**. Net TV tilbyr filmer, bilder, musikk og mye mer. Les mer under **Bruke TVen > Bla gjennom Net TV** (Side 23).

### 3D-TV

Dette er en 3D-TV. Koble TVen til en 3D Blu-ray-spiller, eller velg en TV-kanal som sender programmer i 3D. Les mer under **Bruke TVen > Se på 3D** (Side 19).

## Viktig

### Sikkerhet

Du må ha lest og forstått alle instruksjoner før du bruker TV-en. Hvis det oppstår skade som et resultat av at instruksjonene ikke er fulgt, gjelder ikke garantien.

### Fare for elektrisk støt eller brann!

- Utsett aldri TV-en for fuktighet og vann. Plasser aldri beholdere med væske, for eksempel vaser, nær TV-en. Hvis du søler væske på TV-en, må du øyeblikkelig koble TV-en fra strømuttaket. Kontakt Philips' kundestøtte for å kontrollere TV-en før bruk.
- Kontroller at strømledningen ikke strekkes når TVen snus. Strekk på strømledningen kan løsne kontakter og føre til lysbuedannelse.
- Når TV-en skal kobles fra nettstrømmen, må støpselet trekkes ut. Trekk alltid i støpselet når du kobler fra strømledningen, ikke trekk i ledningen. Sørg for at du alltid har tilkomst til støpselet, strømkabelen og kontakten.
- Plasser aldri gjenstander i ventilasjonsåpningene eller andre åpninger i TV-en.

 Ikke plasser TV, fjernkontroll eller batterier nær åpen flamme eller andre varmekilder, inkludert direkte sollys. For å unngå brannfare må stearinlys og andre flammer holdes vekk fra TV, fjernkontroll og batterier til enhver tid.

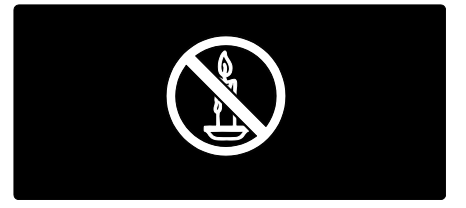

### Fare for kortslutning eller brann!

- Utsett aldri fjernkontrollen eller batteriene for regn, vann eller sterk varme.
- Unngå at det legges trykk på støpslene. Løse støpsler kan føre til lysbuedannelse eller brann.

### Fare for skade på person eller TV!

- Det kreves to personer for å løfte og bære en TV som veier mer enn 25 kilo.
- Hvis TV-en monteres på stativ, må bare det medfølgende stativet brukes. Fest stativet ordentlig til TV-en. Plasser TVen på et flatt og jevnt underlag som tåler vekten av TV-en og stativet.
- Hvis TV-en skal veggmonteres, må det brukes et veggfeste som tåler vekten av TV-en. Veggfestet må festes til en vegg som tåler vekten av TV-en og veggfestet. Koninklijke Philips Electronics N.V. påtar seg ikke noe ansvar for uriktig veggmontering som fører til ulykker eller skader.
- Hvis TV-en skal lagres, demonterer du stativet. Legg aldri TV-en ned med stativet montert.
- Før du kobler TV-en til stikkontakten, må du kontrollere at nettspenningen har samme verdi som det som er oppgitt på baksiden av TV-en. Koble aldri TV-en til stikkontakten hvis spenningen er forskjellig.
- Deler av dette produktet kan være laget av glass. Vær forsiktig når du håndterer det for å unngå skade.

# Norsk

### Fare for skade på barn!

Følg disse forholdsreglene for å hindre at TVen velter og forårsaker skade på barn:

- Sett aldri TV-en på et underlag som er dekket av en duk eller annet materiale som kan trekkes vekk.
- Kontroller at ingen del av TV-en henger over kanten av underlaget.
- Sett aldri TV-en på høye møbler, slik som en bokhylle, uten å feste både møbelet og TV-en til veggen eller annen støtte.
- Fortell barna at de ikke må klatre på møbler for å nå TV-en.

### Fare for svelging av batterier!

 Produktet/fjernkontrollen kan inneholde et myntbatteri, som kan svelges.
 Oppbevar derfor batteriet utilgjengelig for barn til enhver tid!

### Fare for overoppheting!

 TV-en må ikke installeres i et trangt rom. La det være minst 10 cm med luft på alle sider av TV-en. Kontroller at gardiner eller annet ikke dekker ventilasjonsåpningen på TVen.

# Fare for personskade, brann eller skade på ledningen!

- Plasser aldri TV-en eller andre gjenstander oppå strømledningen.
- Koble TV-en fra nettspenningen og antennen ved tordenvær. Rør aldri TVen, strømledningen eller antenneledningen ved tordenvær.

### Fare for hørselsskade!

• Unngå bruk av hodetelefoner med høy lyd eller over lengre tid.

### Lave temperaturer

 Hvis TVen har vært transportert i temperaturer under 5 °C, må du pakke den ut og vente til den når romtemperatur før den kobles til stikkontakten.

### Vedlikehold av skjermen

 Fare for skade på TV-skjermen! Du må aldri la gjenstander komme i kontakt med skjermen på noen måte.

- Koble fra TV-en før rengjøring.
- Rengjør TV-en og rammen med en myk, fuktig klut. Bruk aldri stoffer som alkohol, kjemikalier eller rengjøringsmidler til å rengjøre TV-en.
- Tørk av vanndråper så raskt som mulig, slik at det ikke oppstår misdannelser eller at fargene falmer.
- Unngå stillestående bilder så mye som mulig. Stillestående bilder er bilder som vises på skjermen i lengre perioder.
   Stillestående bilder inkluderer menyer på skjermen, svarte striper, klokkeslettvisninger osv. Hvis du må bruke stillestående bilder, kan du redusere skjermkontrasten og lysstyrken for å unngå skade på skjermen.

### Helseadvarsel for 3D

- Hvis du eller noen i familien din har hatt epilepsi eller fotosensitive anfall, bør du kontakte medisinsk fagpersonell før du utsetter deg selv for blinkende lyskilder, raske bildesekvenser eller å se på programmer i 3D.
- For å unngå ubehag, som svimmelhet, hodepine eller forvirring, anbefaler vi at man unngår å se på 3D over lengre tid. Hvis du føler noe ubehag, må du slutte å se på 3D, og vente før du foretar deg noe som kan medføre fare (for eksempel å kjøre bil), inntil symptomene har forsvunnet. Hvis symptomene vedvarer, må du ikke se på 3D uten å ha snakket med legen først.
- Foreldre bør passe på barna sine mens de ser på 3D, og sørge for at de ikke opplever noe ubehag som nevnt ovenfor. Det er ikke anbefalt å la barn under seks år se på 3D, da synet deres ennå ikke er fullt utviklet.
- Ikke bruk 3D-brillene til noe annet formål enn å se på 3D-TV.

### Vedlikehold av 3D-briller

3D-briller følger med denne TVen. Følg disse vedlikeholdsinstruksjonene for brillene:

- Bruk en ren, myk klut (mikrofiber eller bomullsflanell) til å rengjøre glassene, slik at du unngår riper. Spray aldri rengjøringsmiddel direkte på 3Dglassene. Du kan bruke fuktede rengjøringskluter fra de fleste kjente produsentene av solbriller.
- Ikke utsett 3D-brillene for direkte sollys, varme, ild eller vann. Dette kan føre til at produktet ikke virker som det skal, eller brann.
- Du må ikke miste, bøye eller bruke makt på glassene til 3D-brillene.
- Ikke bruk rengjøringskjemikalier som inneholder alkohol, løsemiddel, surfaktant, voks, benzen, tynner, insektmiddel eller smøremiddel. Bruk av slike kjemikalier kan føre til misfarging eller sprekker.
- KVELNINGSFARE Produktet må til enhver tid oppbevares utilgjengelig for barn under tre år! Produktet inneholder små deler som kan svelges.

## Miljøtiltak

### Energieffektivitet

Philips fokuserer kontinuerlig på å redusere den miljømessige påvirkningen til de nyskapende forbrukerproduktene våre. Vi gjør en innsats for å være miljøvennlige under produksjonen, vi reduserer skadelige stoffer og satser på energieffektiv bruk, og vi gir instruksjoner for avhending og resirkulering av produktet.

Slik åpner du energieffektive innstillinger: Mens du ser på TV, trykker du på den grønne knappen på fjernkontrollen.

Disse energieffektive innstillingene omfatter:

• Energibesparende bildeinnstillinger: Du kan bruke en kombinasjon av energibesparende bildeinnstillinger. Mens du ser på TV, trykker du på den grønne knappen og velger [Energisparing].

- Strømknapp: Du kan slå av strømmen til TVen med strømknappen. Den sitter på undersiden av enheten.
- Screen off (Skjerm av): Hvis du bare vil høre lyden fra TVen, kan du slå av TVskjermen. Andre funksjoner fortsetter å fungere som normalt.
- Lyssensor: Den innebygde lyssensoren reduserer lysstyrken på TV-skjermen når lyset i omgivelsene blir svakere.
- Lavt strømforbruk i standbymodus: De avanserte strømkretsene reduserer strømforbruket til TVen til et særdeles lavt nivå uten at det går ut over den konstante standbyfunksjonaliteten.
- Strømstyring: Den avanserte strømstyringen i denne TVen sikrer den mest effektive bruken av energien. Hvis du vil se hvordan dine personlige TV-innstillinger påvirker TVens relative strømforbruk, kan du trykke på og velge [Innstilling] > [Se demoer] > [Active Control].

### Kassering

Produktet er utformet og produsert med materialer og deler av svært høy kvalitet som kan resirkuleres og gjenbrukes.

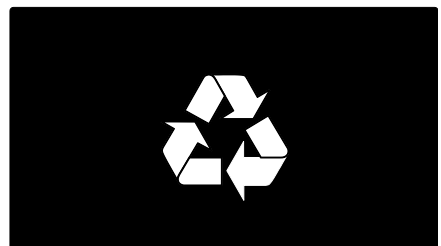

når et produkt er merket med dette symbolet, en søppeldunk med kryss over, betyr det at produktet dekkes av EU-direktiv 2002/96/EF. Finn ut hvor du kan levere inn elektriske og elektroniske produkter til gjenvinning i ditt lokalmiljø.

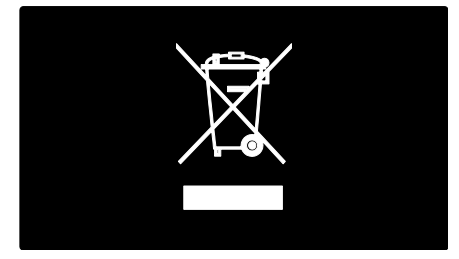

Følg de lokale reglene, og ikke kast gamle produkter sammen med det vanlige husholdningsavfallet. Hvis du deponerer gamle produkter riktig, bidrar du til å forhindre negative konsekvenser for helse og miljø.

Produktet inneholder batterier som omfattes av EU-direktiv 2006/66/EF, og som ikke kan deponeres i vanlig husholdningsavfall. Gjør deg kjent med lokale regler om innsamling av batterier. Riktig deponering bidrar til å forhindre negative konsekvenser for helse og miljø.

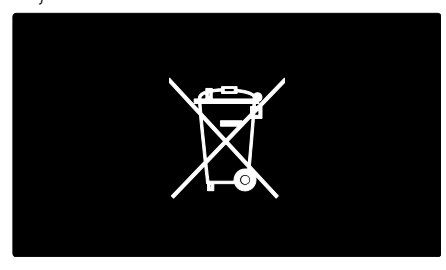

## Plassere TVen

### Plassering

- Les alle sikkerhetsanvisninger før du plasserer TVen. Se Komme i gang > Viktig > Sikkerhet (Side 6).
- Plasser TV-en slik at det ikke kommer lys på skjermen.

- Den ideelle avstanden for å se på TV er tre ganger den diagonale skjermstørrelsen. Hvis den diagonale skjermstørrelsen på TVen for eksempel er på 46 tommer (116 cm), vil den ideelle avstanden være ~3,5 meter (138 tommer) fra fremsiden av skjermen.
- Når du sitter, bør øynene dine være på høyde med midten av skjermen.

### Stativmontering eller veggmontering

Velg veggmontering eller stativmontering for å få de beste innstillingene for TVen din.

1. I menyen [Preferanser] velger du [TVplassering].

2. Velg **[På et TV-bord]** eller **[Veggmontert]**, og trykk deretter på **OK**.

### Veggmontering

Du kan også veggmontere TVen på et kompatibelt TV-beslag (følger ikke med). Finn TV-størrelsen din på listen for å finne ut hvilken type veggmontering du bør kjøpe:

**81 cm / 32 tommer:** 200 mm × 200 mm, M6

**94 cm / 37 tommer:** 200 mm  $\times$  200 mm, M6

107 cm / 42 tommer: 400 mm  $\times$  400 mm, M6

**119 cm / 47 tommer**: 400 mm × 400 mm, M6

140 cm / 55 tommer: 400 mm  $\times$  400 mm, M8

Advarsel: Følg alle instruksjonene som følger med monteringen. Koninklijke Philips Electronics N.V. påtar seg ikke ansvar for uriktig TV-montering som fører til ulykker eller skader.

For å unngå skader på kabler og kontakter må du la det være en klaring på minst 5,5 cm på baksiden av TVen.

### For 32- til 42-tommers TVer:

Før du monterer TVen på veggen, må du finne riktig lengde på skruen.

Du finner den riktige lengden ved å legge sammen veggtykkelsen og lengden på skruen, slik det vises på tegningen.

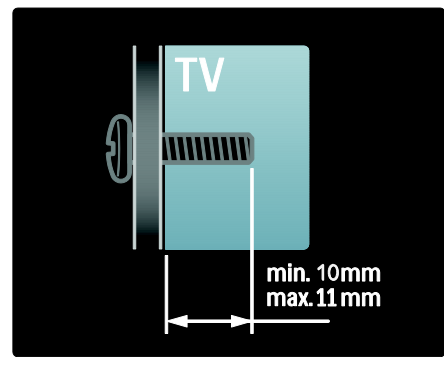

For 47- til 55-tommers TVer:

Før du monterer TVen på veggen, må du finne riktig lengde på skruen.

Du finner den riktige lengden ved å legge sammen veggtykkelsen og lengden på skruen, slik det vises på tegningen.

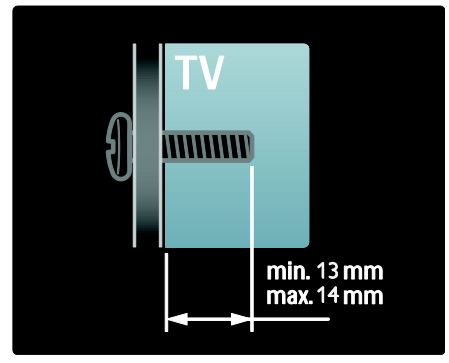

### Plassering

En rekke TV-innstillinger skal stemme med plasseringen av TVen.

### Butikk- eller hjemmemodus

Angi TV-plasseringen til **hjemme**modusen for å få tilgang til alle TV- innstillingene. I **butikk**modusen har du kun tilgang til et par innstillinger.

- 1. Trykk på 👚 mens du ser på TV.
- 2. Velg [Innstilling] > [TV-innstillinger] > [Preferanser].

3. Velg **[Plassering]** > **[Hjem]** eller **[Butikk]**, og trykk deretter på **OK**.

4. Start TVen på nytt.

### Låse TVen

TVen er utstyrt med et Kensingtonsikkerhetsspor på undersiden av TVen. Kjøp en Kensington-lås som forhindrer tyveri (ikke inkludert) for å sikre TV-en.

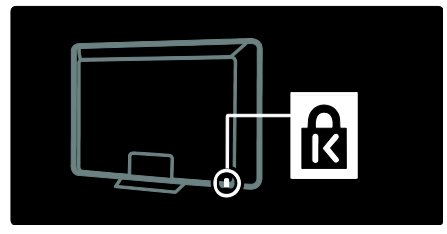

## Hjelp og støtte

### Bruke hjelpen

Du kan åpne **[Hjelp]** på skjermen fra hjemmemenyen ved å trykke på den gule knappen.

Du kan også bytte mellom menyen **[Hjelp]** og TV-menyen ved å trykke på den gule knappen.

### Elektronisk hjelp

Hvis du ikke finner det du trenger i **[Hjelp]** på skjermen, kan du se i den elektroniske hjelpen på <u>www.philips.com/support</u>.

Følg instruksjonene for å velge ditt språk, og skriv deretter inn produktmodellnummeret.

På webområdet for støtte kan du i tillegg

- finne svar på vanlige spørsmål
- laste ned en utskriftsvennlig PDFversjon av brukerhåndboken
- sende oss en e-post med spesifikke spørsmål
- chatte med kundestøtten (kun tilgjengelig i enkelte land)

### Ta kontakt med Philips

Hvis du vil, kan du ta kontakt med Philips' kundestøtte lokalt for å få hjelp. Du finner kontaktnummeret i produktheftet som følger med TVen.

Skriv ned TV-modellen og serienummeret før du tar kontakt med Philips. Denne informasjonen står på baksiden av TVen eller på emballasjen.

# 2 Bruke TV-en

## Kontroller

### TV-kontroller

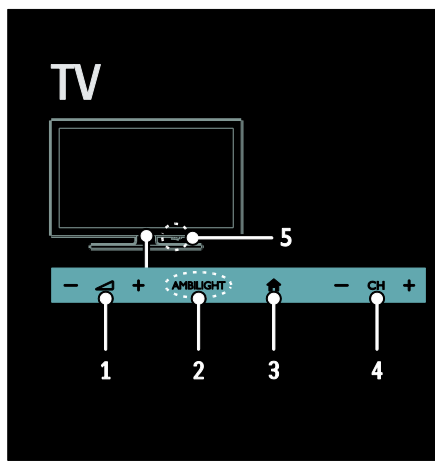

1. — +/-: Øk eller senk volumet.

2. AMBILIGHT: Slå Ambilight på eller av. Ambilight er kun tilgjengelig på enkelte modeller.

3. ♠ (Hjem): Åpne hjemmemenyen. Trykk én gang til for å starte en aktivitet på hjemmemenyen. Bekrefter en inntasting eller et valg.

4. CH +/-: Bytt til neste eller forrige kanal.

5.Lysnettilkopling: Slå TVen på eller av.

### Indikatorer

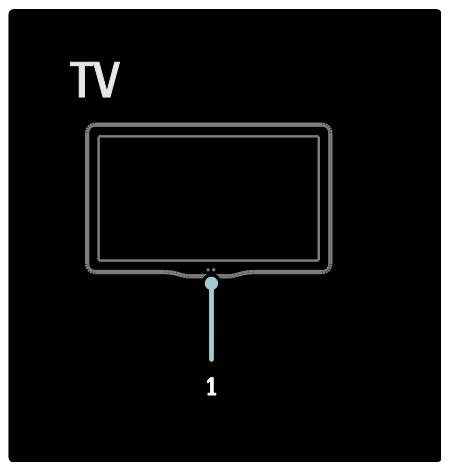

**1. Omgivelsessensor/fjernkontrollsensor** Omgivelsessensor er bare tilgjengelig på enkelte modeller.

### Fjernkontroll

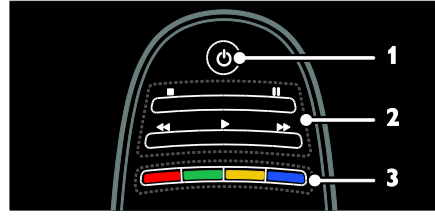

1. () (Standby): Slå TVen på eller sett den i standbymodus.

2.Avspillingsknapper: Kontroller video- eller musikkavspilling.

**3. Fargeknapper**: Velg oppgaver eller alternativer. Støttes ikke i MHEG-modus.

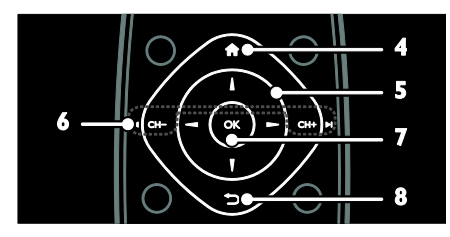

Norsk

4. (Hjem): Åpne hjemmemenyen.
5. (Navigeringsknapper): Naviger gjennom menyer og velg elementer.
6. CH - / CH + I (Forrige/Neste): Bytt kanal, naviger gjennom menysider, spor, album eller mapper.

7.OK: Bekreft en oppføring eller et valg.
8. (Tilbake): Gå tilbake til den forrige menysiden eller gå ut av en TV-funksjon.

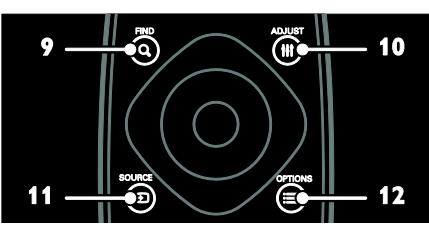

**9. Q FIND**: Åpne menyen for å velge TVkanalliste.

**10. III ADJUST:** Åpne menyen for å justere innstillingene.

SOURCE: Velg tilkoblede enheter.
 OPTIONS: Åpne alternativer for gjeldende aktivitet eller valg.

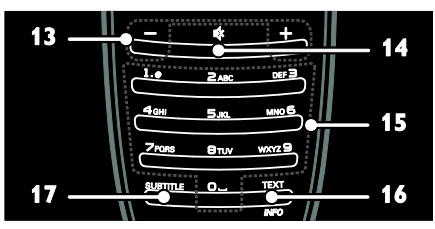

13. +/- (Volum): Juster volumet.
14. (Demp): Demp eller gjenopprett lyden.
15.0-9(Numeriske knapper): Velg kanaler.
16.TEXT/INFO: Aktiver eller deaktiver tekst-tv. Hold nede for å vise mer informasjon om den gjeldende aktiviteten.
17.SUBTITLE: Aktiver eller deaktiver teksting.

### Batterier

Advarsel: Fare for svelging av batterier! Produktet/fjernkontrollen kan inneholde et myntbatteri, som kan svelges. Oppbevar derfor batteriet utilgjengelig for barn til enhver tid!

### Advarsel: Batteriet inneholder

perkloratmateriale. Vær forsiktig når du håndterer det. Hvis du vil ha mer informasjon, kan du se <u>www.dtsc.ca.gov/hazardouswaste/perchlorat</u> e.

# Hvis fjernkontrollsignalet er svakt, bytter du batteriene:

- 1. Åpne batteridekselet.
- 2. Ta de gamle batteriene ut av
- batterirommet, og sett inn nye.

Kontroller at endene på batteriene peker riktig vei i forhold til +/--merkene i batterirommet.

### Merk:

Kast batteriene i henhold til miljødirektiver. Les **Komme i gang> Miljøtiltak > Kassering** (Side <mark>8</mark>).

Ta batteriene ut av fjernkontrollen hvis du ikke skal bruke den på en stund.

Batteritypen varierer i forhold til fjernkontrollmodellen:

For fjernkontroll med AAA-batterier (ende til ende):

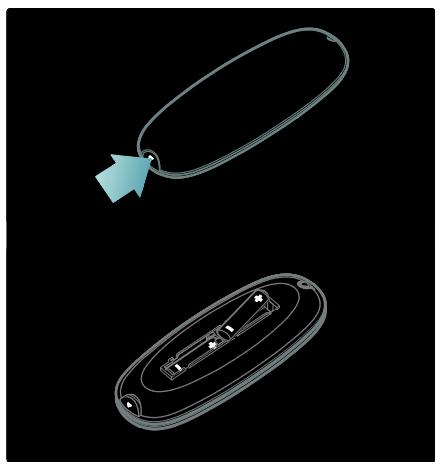

For fjernkontroll med AAA-batterier (side ved side):

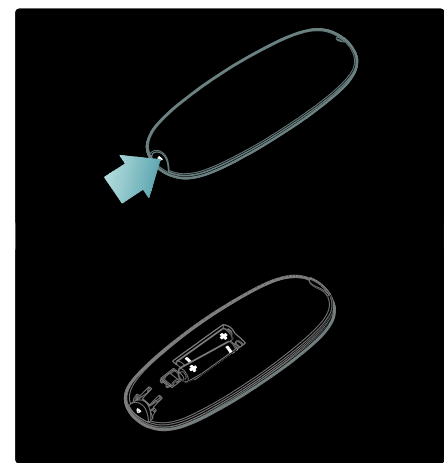

For fjernkontroll med coin cell-batterier:

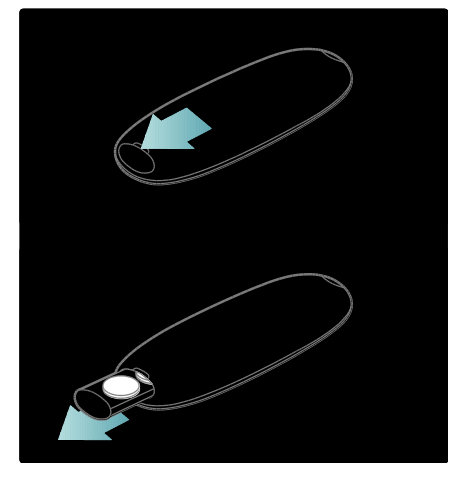

### EasyLink-kontroller

**Merk**: EasyLink-kontroller er tilgjengelig når den tilkoblede enheten er HDMI-CECkompatibel.

Med EasyLink kan du kontrollere TVen og andre HDMI-CEC-enheter med én fjernkontroll.

### Åpne EasyLink-kontroller

 Trykk på **OPTIONS** mens du viser innhold fra en tilkoblet HDMI-CEC-enhet.
 Velg [Vis knapper på enheten], og trykk deretter på OK.

3. Velg EasyLink-kontrollknappen, og trykk deretter på **OK**.

Les mer om EasyLink under **Utnytte TVen** til fulle > Bruke EasyLink (Side 35).

### Smarttelefonkontroll

Bruk en iPhone som ekstra fjernkontroll, eller også som tastatur. Gå til Apples App Store, og last ned appen **Philips Wifi TV Remote**. Følg instruksjonene i App Store.

Kontroller at TVen er koblet til det samme nettverket som din iPhone. Les mer om nettverkstilkoblinger under **Koble til TVen > Datamaskiner og Internett** (Side 53).

## Se på TV

### Slå TVen på eller av

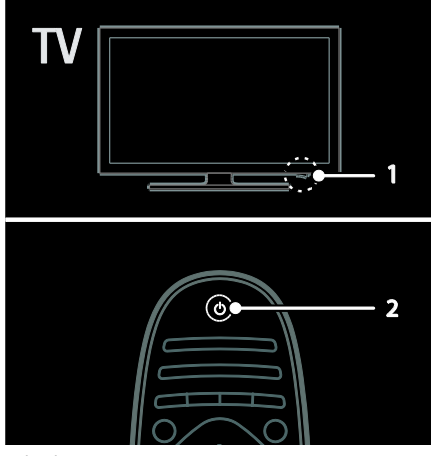

### Slå på TVen

- Trykk strømknappen på undersiden av TVen til posisjonen **ON**.
- Hvis TVen er i standbymodus, trykker du på 🖞 på fjernkontrollen.

Norsk

Merk: Det går litt tid før TVen reagerer. Tips: Hvis du ikke finner fjernkontrollen og vil slå på TVen fra standbymodus, trykker du på **CH +/-** foran på apparatet.

Selv om TVen bruker svært lite strøm i standbymodus, bruker den noe. Hvis du ikke skal bruke TVen på en stund, bør du slå den av og kutte strømmen.

### Sette TVen i standbymodus

Trykk på 也 på fjernkontrollen. Fjernkontrollsensoren på TV-en blir nå rød.

### Slå av TV-en

Trykk strømknappen på undersiden av TVen til posisjonen **OFF**.

TVen bruker ikke lenger strøm.

### Slå av automatisk

Denne TVen har energibesparende innstillinger. Hvis brukeren ikke gjør noe (for eksempel ikke trykker på noen knapper på fjernkontrollen, eller på kontroller på frontpanelet) i løpet av fire timer, vil TVen automatisk bli satt i standbymodus.

### Deaktivere automatisk avslåing

Mens du ser på TV, trykker du på den grønne knappen på fjernkontrollen. Trykk på **[Slå av automatisk]** og trykk på **OK**. Det vises en melding på skjermen som bekrefter at automatisk avslåing er deaktivert.

### Justere TV-volum

### Øke eller redusere TV-volumet

• Trykk på +/- på fjernkontrollen.

Trykk på 🚄 +/- foran på TVen.

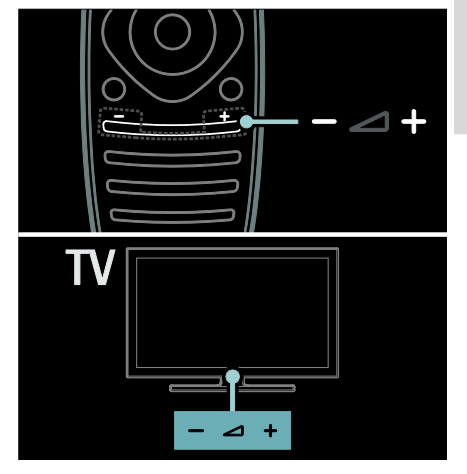

### Dempe eller fjerne dempingen av TVvolumet

### Justere hodetelefon-styrke

- 1. Trykk på 🕈 > [TV-innstillinger] > [Lyd].
- 2. Velg **[Hodetelefon-styrke]**, og trykk deretter på **OK**.

### Bytte TV-kanaler

- Trykk på **I** på fjernkontrollen.
- Trykk på CH +/- på TVen.

• Trykk på **Numeriske knapper** for å angi et kanaltall.

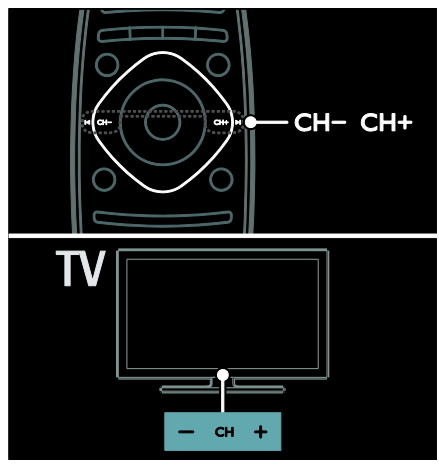

### Administrere kanallister

I kanallisten kan du vise alle kanalene eller bare favorittkanalene dine.

Trykk på **Q FIND** for å åpne kanallisten.

### Opprette en kanalliste

Du kan opprette en kanalliste som bare innholder favorittkanalene dine.

- 1. Trykk på 🔍 FIND.
- 2. Trykk på 🔳 OPTIONS.

 Velg [Merk som favoritt] eller [Fjern merking som favoritt], og trykk deretter på OK.

### Velge en kanalliste

 Trykk på OPTIONS i kanallisten.
 Velg [Velg liste] > [Foretrukne program.] for å vise kanalene i favorittlisten, eller velg [Alle] for å vise alle kanalene.
 Trykk på OK for å bekrefte.

### Vise kun analoge eller digitale TV-kanaler

Du kan filtrere kanallisten slik at du bare har tilgang til analoge eller digitale kanaler.

1. Trykk på **EOPTIONS** i kanallisten.

2. Velg **[Velg liste]** > **[Analog]** eller **[Digital]**, og trykk deretter på **OK**.

Avhengig av hva du velger, er bare analoge eller digitale kanaler tilgjengelige.

### Høre på digital radio

Hvis digitale radiokanaler er tilgjengelig, installeres de automatisk når du installerer TV-kanalene.

1. Trykk på **Q FIND** mens du ser på TV. Kanallisten vises.

2. Trykk på 📰 OPTIONS.

3. Velg **[Velg liste]** > **[Radio]**, og trykk deretter på **OK**.

4. Velg en radiokanal, og trykk deretter på **OK**.

### Vise programoversikten

Programoversikten har informasjon om digitale TV-kanaler, for eksempel:

- kanalprogrammer
- beskrivelse av programmer

**Merk:** TV-programoversikter er kun tilgjengelige i enkelte land.

### Angi programoversikten

Kontroller følgende innstillinger før du bruker programoversikten:

- 1. Trykk på 🛖
- 2. Velg [Innstilling] > [TV-innstillinger] >
- [Preferanser].

3. Velg **[Programguide]** > **[Fra kringkasteren]**, og trykk deretter på **OK**.

### Åpne TV-programoversikten

1. Trykk på 🛖.

2. Velg **[Programguide]**, og trykk deretter på **OK**.

Merk: Hvis du har åpnet programoversikten for første gang, velger du [Oppdater programguide] for å oppdatere alle de tilgjengelige programmene.

### Bruke alternativene for TVprogramoversikten

Du kan tilpasse informasjonen som vises, slik at

- du får en påminnelse når programmer begynner
- kun foretrukne kanaler vises

### 1. Trykk på 🔳 OPTIONS i

programoversikten.

2. Velg én av disse innstillingene, og trykk deretter på **OK**:

- [Angi påminnelse]: Angi programpåminnelser.
- [Slett påminnelse]: Slett programpåminnelser.
- [Endre dag]: Velg dagen du vil vise.
- [Mer informasjon]: Vis programinformasjon.
- [Søk på genre]: Søk etter TVprogrammer etter sjanger.
- [Påminnelsesplan]: Vis liste over programpåminnelser.
- **[Oppdater programguide]**: Oppdater den siste programinformasjonen.

### Bruke Smart-bildeinnstillinger

Velg den foretrukne bildeinnstillingen. 1. Trykk på **OPTIONS** mens du ser på TV.

### 2. Velg [Smart bilde].

3. Velg én av følgende innstillinger, og trykk deretter på **OK**:

- [Idealinnstilling]: Bruk de personlige bildeinnstillingene.
- [Livlig]: Innholdsrike og dynamiske innstillinger, ideelt for bruk i dagslys.
- [Naturlig]: Naturlige bildeinnstillinger.
- [Kino]: Ideelle innstillinger for filmer.
- [Spill]: Ideelle innstillinger for spill.
- [Energisparing]: Innstillingene som sparer mest strøm.
- [Standard]: Standardinnstillinger som passer de fleste omgivelser og videotyper.
- [Bilde]: Ideelle innstillinger for stillbilder.
- [Egen]: Tilpass og lagre dine personlige bildeinnstillinger.

### Bruke Smart-lydinnstillinger

Velg den foretrukne lydinnstillingen. 1. Trykk på **OPTIONS** mens du ser på TV.

### 2. Velg [Smart lyd].

3. Velg én av følgende innstillinger, og trykk deretter på **OK**:

- [Idealinnstilling]: Velg den foretrukne innstillingen på lydmenyen.
- [Standard]: Innstillinger som passer for de fleste omgivelser og lydtyper.

- [Nyheter]: Ideelle innstillinger for tale, for eksempel nyheter.
- [Film]: Ideelle innstillinger for filmer.
- [Spill]: Ideelle innstillinger for spill.
- [Drama]: Ideelle innstillinger for dramaserier.
- [Sport]: Ideelle innstillinger for sport.

### Endre bildeformat

Tilpass bildeformatet slik du ønsker det.

1. Trykk på **III ADJUST**.

2. Velg **[Bildeformat]**, og trykk deretter på **OK**.

3. Velg et bildeformat, og trykk deretter på **OK** for å bekrefte.

Tilgjengelige bildeformater er avhengig av videokilden:

- [Auto-fyll]: Juster bildet slik at det dekker hele skjermen (teksting vil fortsatt vises). Anbefales for minst mulig skjermforvrengning (men ikke for HD eller PC).
- [Auto-zoom]: Forstørr bildet automatisk slik at det dekker hele skjermen. Anbefales for minst mulig skjermforvrengning (men ikke for HD eller PC).
- **[Super zoom]**: Fjern de svarte stripene på sidene ved sendinger i 4:3-formatet. Ikke anbefalt for HD eller PC.
- [Movie expand 16:9]: Skaler formatet 4:3 til 16:9. Ikke anbefalt for HD eller PC.
- [Bredskjerm]: Strekk formatet 4:3 til 16:9.
- **[Uskalert]**: Gi maksimale detaljer for PC. Kun tilgjengelig når PC-modusen er aktivert i bildemenyen.

## Se på en tilkoblet enhet

### Legge til en ny enhet Merk:

- Før du ser på en tilkoblet enhet, må du legge ikonet for enheten til i hjemmemenyen. Se Koble til TVen > Koble til enhetene (Side 46).
- Hvis du kobler en HDMI-CECkompatibel enhet til TVen gjennom HDMI-kontakten og slår den på, legges enheten automatisk til i hjemmemenyen.
- 1. Koble til og slå på enheten.
- 2. Trykk på 👘

3. Velg **[Legg til enhetene]**, og trykk deretter på **OK**.

4. Følg instruksjonene på skjermen.

- Velg enheten.
- Velg kontakten.

Merk: Hvis du blir bedt om å velge TVtilkoblingen, velger du tilkoblingen som denne enheten bruker.

### Velge en kilde

### Fra hjemmemenyen

Når du har lagt den nye enheten til i hjemmemenyen, kan du velge ikonet for den nye enheten for å vise innholdet.

- 1. Trykk på 💼
- 2. Velg enhetsikonet på hjemmemenyen.
- 3. Trykk på **OK** for å bekrefte.

### Fra kildemenyen

Du kan også trykke på Đ SOURCE for å vise en liste over kontaktnavnene. Velg kontakten som kobler enheten til TVen.

1. Trykk på 🖽 SOURCE.

2. Trykk på **Navigeringsknapper** for å velge en kontakt i listen.

3. Trykk på **OK** for å bekrefte.

### Spill av fra USB

Hvis du har bilder, videoer eller musikkfiler liggende på en USB-lagringsenhet, kan du spille av filene på TVen. Forsiktig: Philips skal ikke holdes ansvarlig hvis USB-enheten ikke støttes, og er heller ikke ansvarlig for skade på eller tap av data som er lagret på enheten.

Ikke overbelast USB-porten. Hvis du kobler til en harddiskstasjon som bruker mer enn 500 mA strøm, må du sørge for at den er koblet til en egen ekstern strømkilde.

Åpne USB-innholdsleseren på følgende måte:

- Mens du ser på TV, kobler du USBenheten til USB-kontakten på TVen.
- Trykk på n, velg [Bla gjennom USB], og trykk deretter på OK.

### Se på videoer

Trykk på **Navigeringsknapper** for å velge en videofil, og trykk deretter på **OK.** 

- Trykk på ◀ eller ▶ for å søke forover eller bakover i en video.
- Trykk på og hold nede 🗢 for å gå ut av innholdsleseren.

Trykk på **OPTIONS** mens du spiller av video for å åpne følgende videoalternativer:

- [Stopp]: Stopp avspilling.
- **[Gjenta]**: Gjenta en video.
- [Shuffle på] / [Shuffle av]: Aktiver eller deaktiver avspilling av videoer i vilkårlig rekkefølge.

### Vise bilde

Trykk på **Navigeringsknapper** for å velge et bilde, og trykk deretter på **OK**.

- Trykk på **OK** for å sette avspillingen på pause eller stoppe den.
- Trykk på I eller I for å gå til neste eller forrige fil.
- Trykk på og hold nede to for å lukke innholdsleseren.

Trykk på **OPTIONS** for å åpne eller lukke følgende bildealternativer:

- [Vis info]: Vis filinformasjonen.
- [Stopp]: Stopp lysbildefremvisningen.
- [Rotere]: Roter filen.
- [Gjenta]: Gjenta lysbildefremvisningen.
- [Spill av 1 gang]: Spill av filen én gang.
- [Shuffle av] / [Shuffle på]: Aktiver eller deaktiver visning av bilder i vilkårlig rekkefølge i lysbildefremvisningen.

- [Hastighet på lysbildefremvisningen]: Angi hvor lenge hvert bilde skal vises i lysbildefremvisningen.
- **[Lysbildeovergang]**: Angi overgangen fra ett bilde til det neste.
- [Angi som Scenea]: Bruk det valgte bildet som bakgrunn på TVen.

### Lytte til musikk

Trykk på **Navigeringsknapper** for å velge et musikkspor, og trykk deretter på **OK**.

- Trykk på ••• / ••• for å søke forover eller bakover i et spor.
- Trykk på og hold nede to for å lukke innholdsleseren.

Trykk på **OPTIONS** for å åpne eller lukke følgende musikkalternativer:

- [Stopp]: Stopp lydavspilling.
- [Gjenta]: Gjenta et spor eller et album.
- [Spill av 1 gang]: Spill av sporet én gang.
- [Shuffle på] / [Shuffle av]: Aktiver eller deaktiver vilkårlig avspilling av spor.

## Se på 3D

### Dette trenger du

TVen din er en 3D-TV. For å se på 3D kan du bruke Philips Easy 3D-brillene som følger med denne TVen. Du kan kjøpe Philips PTA416 3D-briller (selges separat) hos forhandleren din.

Før du ser på 3D, bør du lese helseadvarselen under **Kom i gang > Viktig > Helseadvarsel for 3D** (Side 7).

Merk: Passive 3D-briller fra andre produsenter fungerer kanskje ikke eller gir en mindre optimal 3D-opplevelse.

### Starte 3D

Hvis du vil se en 3D-film eller et 3Dprogram, setter du inn en 3D-DVD i 3D Bluray-spilleren som er koblet til HDMIinngangen på denne TVen, eller du velger en TV-kanal som sender 3D-innhold. Trykk på 🕈 og velg 3D Blu-ray-spilleren, eller velg **[Se på TV]** og velg TV-kanalen.

En melding vises på TVen når 3D er tilgjengelig. Velg **[Start 3D]** og trykk på **OK** for å begynne å se 3D. Ta på 3D-brillene.

Hvis du har valgt en TV-kanal som viser 3D, og du ikke ser meldingen om å bytte til 3D, må du velge 3D-formatet manuelt.

### Velg et passende 3D-format

Hvis TVen viser dobbelt bilde, men 3Deffekten ikke kan ses med 3D-brillene, må du velge et passende 3D-format.

Trykk på **III ADJUST** for å sette TVen i 3Dmodus. Velg **[3D-format]** og trykk på **OK**. Velg deretter **[3D - side ved side]** eller **[3D - topp/bunn]** i henhold til posisjonen til det dobbelte bildet.

**Merk**: Enkelte 3D-formater støttes ikke. TVen støtter ikke 3D-signaler fra USBtilkoblingen og Net TV.

### Stoppe 3D

Hvis du bytter til en annen kanal eller tilkoblet enhet, bytter TVen tilbake til 2D.

Trykk på **III ADJUST** for å slutte å se i 3D i løpet av et 3D-program. Velg **[2D/3D]** > **[2D]**, og trykk deretter på **OK**. Dette manipulerte 2D-bildet viser bare det venstre 3D-bildet.

Merk: 2D/3D-menyen er bare tilgjengelig når TVen mottar 3D-innhold fra inngangssignalet, eller når [3D-format] er satt til [3D - side ved side] eller [3D - topp/bunn].

### **Optimal 3D-visning**

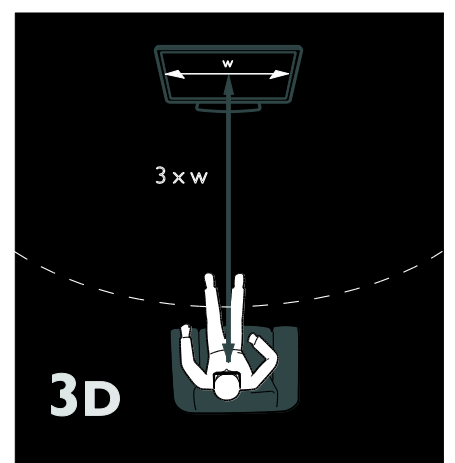

For en optimal 3D-visningsopplevelse anbefaler vi følgende:

- Du bør sitte i en avstand som tilsvarer minst tre ganger bredden av TVskjermen. Ikke sitt mer enn seks meter fra skjermen.
- Midten av TV-skjermen bør være plassert i øyehøyde.
- Du bør unngå direkte sollys når du ser på TV siden det kan forstyrre 3Dopplevelsen.

## Ambilight

### Hva kan du gjøre

\*Kun tilgjengelig på enkelte modeller.

Ambilight gir en mer avslappende visningsopplevelse. Den justerer automatisk fargen og lysstyrken på lyset, slik at det skal stemme overens med TV-bildet.

### Dette trenger du

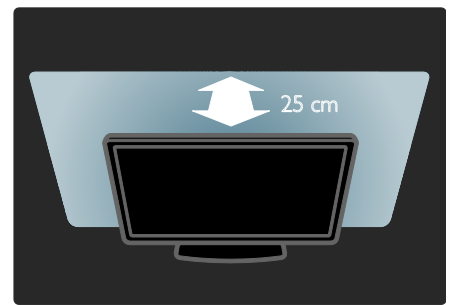

- Du får den beste Ambilight-effekten ved å plassere TVen 25 cm unna veggen.
- Hold fjernkontrollen borte fra TVen, siden den kan forstyrre de infrarøde signalene.
- Demp lyset i rommet.

### Slå på

- 1. Trykk på III ADJUST.
- 2. Velg [Ambilight], og trykk deretter på OK.

3. Velg **[På]** eller **[Av]** for å slå Ambilight av eller på.

Du kan også trykke på **AMBILIGHT** på TVen for å slå Ambilight av eller på.

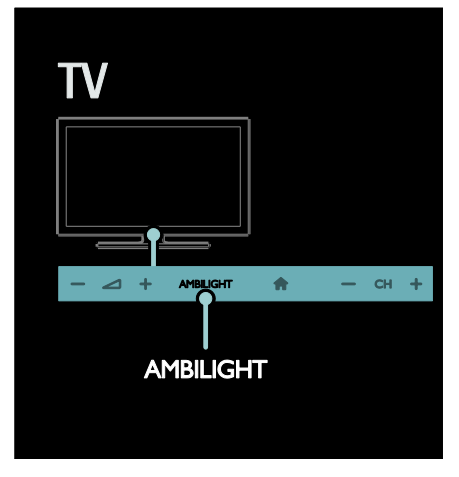

### Endre innstillinger

Du kan velge flere Ambilight-innstillinger i Ambilight-menyen. 1. Trykk på ♠ > **[Innstilling]** mens du ser på TV.

### 2. Velg [TV-innstillinger] > [Ambilight].

3. Velg en innstiling du vil justere:

- [Dynamisk]: Juster Ambilight mellom avslappet og dynamisk. Kun tilgjengelig hvis Ambilight [Farge] er satt til [Dynamisk].
- [Lysstyrke]: Juster lysstyrken for Ambilight.
- [Farge]: Velg en forhåndsdefinert farge.
- [Egendefinert farge]: angi en egendefinert Ambilight-farge. Du kan åpne dette alternativet ved å angi [Ambilight] > [Farge] > [Egen].
- [Separering]: Juster forskjellen i fargenivå mellom hver side av TVen. Slå av denne funksjonen for å få en dynamisk og jevn Ambilight-farge.
- [TV-avslåing]: Velg hvordan Ambilight slår seg av når TVen slås av.
- [Lounge light]: Velg en LoungeLightmodus. LoungeLight slås på når TVen er i standbymodus.
- [Scenea lounge light]: Slå Scenea LoungeLight på eller av når Scenea er aktivert.
- **[Veggfarge]**: Velg fargen på veggen bak TVen. Ambilight korrigerer fargene, slik at de passer med fargen på veggen.

### Bruke LoungeLight

Når TVen er i standbymodus, trykker du på Ambilight foran på TVen for å skape en LoungeLight-effekt i rommet.

**Merk:** Det kan ta mer enn fem sekunder før LoungeLight slår seg på.

Hvis du vil velge en annen farge for LoungeLight, kan du se **Bruke TVen > Ambilight > Oppsett** (Side 20).

## Bla gjennom PCen via DLNA

### Hva kan du gjøre

Hvis du har bilder, videoer eller musikkfiler lagret på en datamaskin som er koblet til gjennom et hjemmenettverk, kan du spille av filene på TVen.

### Dette trenger du

- Et kablet eller trådløst hjemmenettverk tilkoblet med en Universal Plug and Play-ruter (uPnP).
- En trådløs USB-adapter fra Philips eller en LAN-kabel som kobler TVen til hjemmenettverket.
- En medieserver, for eksempel: PC som kjører Windows Media Player 11 eller nyere, eller Mac som kjører Twonky Media Server.
- Kontroller at datamaskinens brannmur tillater at du kjører medieserverprogramvaren.

Du må også konfigurere nettverkstilkoblingen:

- Koble TVen og datamaskinen til det samme hjemmenettverket. Se Koble til TVen > Datamaskiner og Internett (Side 53).
- Slå på datamaskinen og ruteren.

Sett opp en mediedelingsserver med Windows Media Player 11 eller nyere eller med Twonky Media Server.

Merk: Hvis du vil finne ut hvordan du bruker andre medieservere, for eksempel TVersity, kan du se webområdet til medieserveren. Hvis apparatet ikke settes tilbake i DLNAmodus pga. eksterne elektrostatiske forstyrrelser (f.eks. elektrostatisk utlading), må brukeren gjøre noe.

### Aktivere deling i Windows Media Player 11

1. Start **Windows Media Player** på datamaskinen.

2. Velg Bibliotek > Mediedeling.

- Første gangen du velger Mediedeling, vises et hurtigvindu. Merk av boksen Del mine medier, og klikk på OK.
- En enhet merket som Ukjent enhet, vises på skjermbildet Mediedeling. Hvis den ukjente enheten ikke vises innen ett minutt, må du kontrollere at PC-brannmuren ikke blokkerer tilkoblingen.

 Fra skjermbildet Mediedeling velger du den ukjente enheten, og klikker på Tillat.
 Et grønt merke vises ved siden av enheten.

• Windows Media Player deler filer fra disse mappene som standard: Min musikk, Mine bilder og Mine videoer.

4. Hvis filene dine ligger i andre mapper, velger du **Bibliotek** > **Legg til i bibliotek**, og deretter følger du instruksjonene på skjermen for å legge til mappene.

 Du kan om nødvendig velge Avanserte alternativer for å vise en liste over overvåkede mapper.

5. Velg Bibliotek > Bruk

medieinformasjonsendringer for å aktivere endringene.

### Aktivere deling i Windows Media Player 12

1. Start **Windows Media Player** på datamaskinen.

 I Windows Media Player velger du fanen Strøm, og velger deretter Slå på direkteavspilling av hjemmemedier. Skjermbildet Alternativer for

direkteavspilling av medier vises.

3. Klikk på **Aktiver direkteavspilling**. Gå tilbake til Windows Media Playerskjermbildet.

4. Klikk på Strøm > Flere alternativer for direkteavspilling.

- Skjermbildet Alternativer for direkteavspilling av medier vises.
- Et medieprogram vises på skjermbildet for lokalt nettverk. Hvis medieprogrammet ikke vises, må du kontrollere at PC-brannmuren ikke blokkerer tilkoblingen.

- 5. Velg medieprogrammet, og klikk på Tillat.
- En grønn pil vises ved siden av medieprogrammet.
- Windows Media Player deler filer fra disse mappene som standard: Min musikk, Mine bilder og Mine videoer.

6. Hvis du har filene i andre mapper, velger du fanen **Organiser** og **Administrer biblioteker** > **Musikk**.

Følg instruksjonene på skjermen for å legge til mappene som inneholder mediefilene.

## Aktivere deling på Twonky Media

 Gå til <u>www.twonkymedia.com</u> for å kjøpe programvaren, eller last ned en 30 dagers gratis prøveversjon til Macintosh-maskinen.
 Start **Twonky Media** på Macintoshmaskinen.

3. På **Twonky Media Server**-skjermbildet velger du **Basic Setup** (Grunnleggende oppsett) og **First steps** (Første trinnene). Skjermbildet **First steps** (Første trinnene) vises.

4. Skriv inn navnet på medieserveren, og klikk deretter på **Save changes** (Lagre endringene).

5. Tilbake på Twonky Media-skjermbildet velger du **Basic Setup** (Grunnleggende oppsett) > **Sharing** (Deling).

6. Bla gjennom og velg mappene du vil dele, og velg deretter **Save Changes** (Lagre endringene).

Macintosh-maskinen skanner automatisk gjennom mappene på nytt slik at de er klare til å deles.

### Spille av filer fra datamaskinen

**Merk:** Før du spiller av multimedieinnhold fra datamaskinen, må du kontrollere at TVen er koblet til hjemmenettverket, og at medieserverprogramvaren er konfigurert på riktig måte.

- 1. Slå på datamaskinen og ruteren.
- 2. Slå på TVen.
- 3. Trykk på 🕈 på fjernkontrollen.

Norsk

4. Velg **[Bla gjennom PC]**, og trykk deretter på **OK**. Hvis nettverksinstallasjonen starter, følger du instruksjonene på skjermen.

5. Hvis innholdsleseren vises, velger du en fil og trykker på **OK**.

Filen spilles av.

6. Trykk på **Avspillingsknapper** på fjernkontrollen for å kontrollere avspillingen.

### Vise bilder

- Hvis du vil spille av en bildefremvisning, velger du et bilde og trykker på OK.
- Du kan stanse avspillingen helt eller midlertidig ved å trykke på OK en gang til.
- Trykk på I eller I for å spille av neste eller forrige fil.

Trykk på **OPTIONS** for å åpne et av følgende alternativer:

- [Vis info]: Vis filinformasjonen.
- [Stopp]: Stopp lysbildefremvisningen.
- [Rotere]: Roter filen.
- [Gjenta]: Gjenta lysbildefremvisningen.

## Bla gjennom Net TV

### Hva kan du gjøre

Bruk Internett-applikasjoner (apps), som er Internett-webområder som er spesielt utviklet for TVen. Du kan kontrollere applikasjonene med fjernkontrollen. Du kan for eksempel

- lese avisoverskriftene
- se på videoer
- sjekke værmeldingen

Bruk TV-funksjonen som gjør at du kan se TV-programmer du har gått glipp av.

Tilgjengeligheten av denne TV-applikasjonen varierer fra land til land.

Hvis du vil ha informasjon om hvilke TVprogrammer som er tilgjengelige, kan du se programoversikten for Net TV.

Du finner mer informasjon Net TVtjenestene på webområdet for Net TVforumet, <u>www.supportforum.philips.com</u>.

### Merk:

- Hvert land har forskjellige Net TVtjenester.
- Det kan hende at enkelte webområder ikke vises på riktig måte. Enkelte funksjoner er ikke tilgjengelige, for eksempel filnedlasting eller funksjoner som krever tilleggsprogrammer.
- Net TV-tjenestene oppdateres automatisk. Du kan vise de siste oppdateringene ved å endre All (Alle) til New (Nytt) i App store (Applikasjonsbutikken).
- Net TV viser én side om gangen i fullskjermsvisning.
- Koninklijke Philips Electronics N.V. påtar seg ikke noe ansvar for innholdet eller kvaliteten på innholdet som leveres av innholdstjenesteleverandørene.

### Dette trenger du

Hvis du vil se på Net TV, må du gjøre følgende:

1. Koble TVen til Internett på hjemmenettverket.

2. Konfigurer Net TV på TVen.

3. Registrer deg hos Philips via PCen for å få eksklusive fordeler og motta oppdateringer om produkter. Du kan registrere deg nå eller senere.

### Merk:

- Du kan sperre Net TV-applikasjoner (apps) med en 4-sifret pinkode. Alle voksenapplikasjoner kan sperres under ett.
- Når du sperrer et voksenprogram, har du fortsatt tilgang til reklamen og websidene som ikke er tilpasset Net TV.

### Koble TVen til Internett

Koble til følgende på hjemmenettverket: 1. Koble en ruter til Internett med en høyhastighetstilkobling.

2. Ślå på ruteren.

3. Installer nettverket. Se Koble til TVen > Datamaskiner og Internett (Side 53).

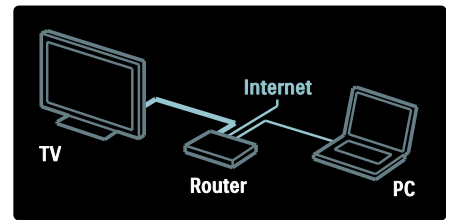

### Konfigurere Net TV

1. Trykk på ♠, velg **[Bla gj. Net TV]**, og trykk deretter på **OK** for å bekrefte. Vilkårene for bruk vises.

2. Trykk på **OK** for å godta vilkårene. Registreringsmenyen vises.

 Velg [Registrer deg] for å registrere deg hos Club Philips, og trykk deretter på OK.
 Bekreft meldingen på skjermen.

Du blir spurt om du vil sperre voksentjenester.

5. Velg **[Sperre]** for å sperre voksentjenester, og trykk deretter på **OK**.

Velg [Skal ikke sperres] for å la

voksentjenestene stå åpne og trykk deretter på **OK**.

6. Hvis du vil sperre, angir du en 4-sifret kode, og deretter trykker du på **OK**.

7. Angi den 4-sifrede koden på nytt, og trykk deretter på **OK**.

Startsiden for Net TV vises.

### Åpne Net TV-applikasjoner (apps)

Den første siden som vises, er hjemmesiden for Net TV. Ikonene på denne siden representerer applikasjonene (apps).

- Surf på Internett med Internettapplikasjonene. Trykk på Navigeringsknapper for å velge en app. Trykk deretter på OK for å bekrefte.
- Les hurtigveiledningen for Net TV for å få mer informasjon.

- Åpne applikasjonsgalleriet for å legge flere applikasjoner til på hjemmeskjermen.
- Du kan endre innstillingene for land og velge applikasjoner fra andre land.

### Åpne webområde

1. Velg en Internett-applikasjon, og trykk deretter på **OK**.

2. Bruk **Numeriske knapper** på TV-

## fjernkontrollen for å angi en webadresse.

### Tastatur på skjermen

Velg området der webadressen skal angis, og trykk deretter på **OK**.

Et tastatur vises på skjermen. Bruk dette til å angi en webadresse.

### Slett Net TV-minnet

**Advarsel:** Med dette alternativet tilbakestiller du Net TV helt.

Du kan tømme Net TV-minnet helt, inkludert favoritter, foreldrekontrollkoden, passord, informasjonskapsler og loggen.

- 1. Trykk på 🏫.
- 2. Velg [Innstilling] > [Nettverksinnstill.].

3. Velg **[Slett Net TV-minnet]**, og trykk deretter på **OK**.

### Alternativer

Trykk på **OPTIONS** for å velge følgende:

- fjerne app
- sperre app
- fjerne sperring av app
- flytte app

### Vis fjernkontroll

Knapper som spill av ▶, spol tilbake ◀◀ og spol fremover ▶>, kan vises ved hjelp av **[Vis fjernkontroll]**.

Trykk på **OPTIONS**, og velg **[Vis** fjernkontroll]. Bruk tastene på skjermen til å betjene den tilkoblede lyd- eller videospilleren.

Velg en knapp, og trykk på **OK** for å aktivere funksjonen. Trykk på **D** for å skjule tastene på skjermen.

Velg **P+** og **P-** for å bla opp og ned på en webside.

# Norsk

### Zoom side

Hvis du vil zoome inn og ut på en Internettside, trykker du på **E OPTIONS** og velger **[Zoom side]**. Bruk glidebryteren for å angi forstørrelsen.

Du kan bla gjennom en Internett-side ved å bruke **Navigeringsknapper** til å hoppe fra en uthevet tekst til den neste.

#### Last inn siden på nytt

Hvis en side ikke lastes på riktig måte, laster du den på nytt.

Trykk på 📰 OPTIONS, og velg [Last side på nytt].

### Sikkerhetsinformasjon

Hvis du vil vise sikkerhetsinformasjon om en side, trykker du på **E OPTIONS** og velger **[Sikkerhetsinfo]**.

## Leie nettbasert video

### Hva kan du gjøre

Med denne TVen kan du leie en video fra en nettbasert videobutikk.

 Åpne en videobutikk. Det kan hende du må registrere deg eller angi påloggingsinformasjonen.

- 2. Velg en video.
- 3. Foreta den elektroniske betalingen.
- 4. Last ned en video.

### Dette trenger du

Du trenger en høyhastighets Internetttilkobling til TVen for å leie og laste ned videoer. Les mer om nettverkstilkoblinger under **Koble til TVen > Datamaskiner og Internett** (Side 53).

Du trenger også et SD-minnekort til å sette inn i SD-kortsporet på TVen.

### SD-minnestørrelse

Bruk et tomt SD-minnekort av typen SDHC klasse 6 med en lagringskapasitet på minst 4 GB.

For HD-video må du bruke et SDHC-kort med en lagringskapasitet på minst 8 GB.

**Merk**: Hvis skrivehastigheten ikke er tilstrekkelig for videooverføring, avviser TVen SD-kortet.

Advarsel: Denne TVen har et standard SDkortspor som bare kan brukes til å leie video.

Følg instruksjonene som beskrives her. Hvis du setter inn kortet på feil måte, kan du skade det. Alt eksisterende innhold på SDkortet slettes før du laster ned leide videoer.

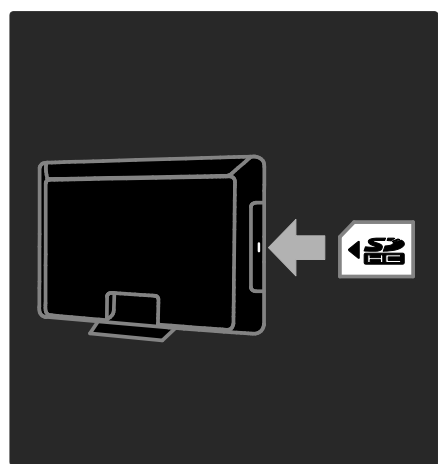

### Formatere et SD-kort

SD-kortet må formateres før du kan laste ned leide videoer.

1. Slå på TVen.

2. Sett SD-minnekortet inn i SD-

minnesporet på siden av TVen, som illustrert. TVen begynner automatisk å formatere kortet.

3. La SD-kortet stå i sporet etter at det er formatert.

### Leie

### Vise en videobutikk

- 1. Trykk på 舵
- 2. Velg [Bla gj. Net TV], og trykk på OK.
- 3. Gå til App Gallery for å søke etter
- tilgjengelige videobutikker i ditt land.

### 4. Trykk på Navigeringsknapper for å velge

en butikk. Trykk deretter på **OK** for å bekrefte.

lkonet for videobutikken legges til på startsiden.

5. Du kan vise en butikk ved å velge ikonet for butikken og trykke på **OK**.

### Leie en video

Når du vil leie en video, velger du ikonet for videoen på videobutikksiden og trykker på **OK**. Vanligvis kan du leie en video for én eller flere dager, eller også for bare én time. Hvordan du velger og leier en video, varierer fra butikk til butikk.

### Betaling

Butikken ber deg om å logge på eller åpne en ny konto hvis du ikke har en. Påloggingsinformasjonen kan bestå av epostadressen din og en personlig PIN-kode. Når du er pålogget, kan du velge betalingsmetode. I de fleste tilfeller er det kredittkort eller verdikode.

Du finner mer informasjon om betalingsvilkårene på webområdet til videobutikken.

- Bruk Numeriske knapper på fjernkontrollen for å skrive inn en tallkode (PIN-kode).
- Velg tekstfeltet på siden, og trykk på OK for å skrive inn en e-postadresse.
   Velg et tegn på tastaturet, og trykk på OK for å skrive det inn.

### Laste ned videoen

Når du har betalt, kan du laste ned videoen til videominnet. Under nedlastingen kan du fortsette å se på TV-programmet til TVen gir beskjed om at videoen er klar til avspilling.

Hvis du avbryter en nedlasting, har du fortsatt mulighet til å laste ned videoen helt til leieperioden utløper.

#### Se på videoer

Trykk på , velg [Bla gj. Net TV].
 De installerte videobutikkene vises.
 Velg den videobutikken du leide videoen i.
 Trykk deretter på OK.

 Logg deg på den nettbaserte videobutikken ved hjelp av påloggingsinformasjonen din.
 Velg videoen i listen over nedlastede videoer, og trykk deretter på OK for å spille den av.

### NO 27

# 3 Utnytte TV-en til fulle

## Bruke HbbTV

## Hva kan du gjøre

Enkelte kringkastere av digitale kanaler tilbyr interaktiv HbbTV (Hybrid Broadcast Broadband TV).

Med HbbTV kan kringkastere kombinere det vanlige TV-programmet med all mulig informasjon eller underholdning. Du kan se gjennom denne informasjonen interaktivt. Du kan reagere på et program eller være med på en avstemming, handle på nettet eller betale for et videotorgprogram (Videoon-Demand, VOD).

Du må koble TVen til Internett for å få fullt utbytte av HbbTV. Les mer om hvordan du kobler TVen til Internett under **Koble til TVen > Datamaskiner og Internett** (Side

53).

**Merk**: Du kan ikke laste ned filer til TVen med denne funksjonen.

## Få tilgang til HbbTV

Når du velger en TV-kanal som tilbyr HbbTV, åpnes de interaktive sidene automatisk, eller så vil du på et eller annet tidspunkt bli spurt om du vil åpne dem.

Avhengig av kringkasteren, kan det hende du må trykke på den røde knappen eller **OK** på fjernkontrollen for å gå til siden.

Hvis du vil gå ut av HbbTV-sidene, velger du den aktuelle knappen på skjermen og trykker på **OK**.

## Navigere på HbbTV-sider

Du kan bruke navigeringsknappene, fargeknappene, tallknappene og **D**-knappen (tilbake) til å **navigere på HbbTV-sidene**. Mens du ser på videoer på HbbTV-sider, kan du bruke knappene ▶ (spill av), ♥ (sett på pause) og ■ (stopp).

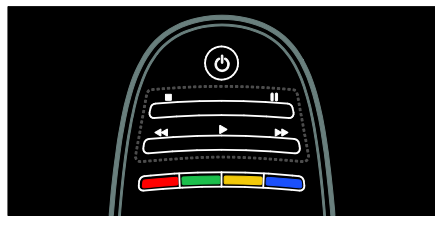

## HbbTV-tekst

Enkelte kringkastere tilbyr HbbTV Text, en ny versjon av tekst-tv. Det kan hende du må ha en Internett-tilkobling for å vise HbbTV Text, avhengig av kringkasteren.

Du kan bruke de samme knappene på fjernkontrollen til å navigere på HbbTV Text som du brukte til å navigere på HbbTV-sider.

## Blokkere HbbTV

Du kan blokkere HbbTV fullstendig.

Hvis du vil blokkere HbbTV, trykker du på OPTIONS og velger [HbbTV på denne kanalen] > [Av].

## Smart USB-opptak

## Hva kan du gjøre

Med denne TVen kan du sette en direktesendt TV-sending fra en digital kanal på pause. Koble en USB-harddisk til TVen, så kan du sette den direktesendte sendingen på pause.

Hvis TVen er koblet til Internett, kan du også programmere et opptak av en digital sending.

### Dette trenger du

Smart USB-opptak og Pause TV fungerer bare med digitale TV-kanaler (DVB-sending eller lignende). Du må koble til en USB-harddisk **for å kunne ta opp eller sette en digital sending på pause**. Bruk en USB 2.0-kompatibel harddisk med minimum 250 GB harddiskplass. Kontroller at USB-harddisken støtter en overføringshastighet på minst 30 MBps.

Hvis du skal ta opp programmer med USBharddiskenheten, må du kontrollere at TVen er koblet til Internett. Les mer om hvordan du kobler TVen til Internett under (Side 53).

Hvis du skal ta opp programmer med USBharddiskenheten, må du kontrollere at TVen er koblet til Internett. Les mer om hvordan du kobler TVen til Internett under (Side 53).

Hvis du ikke får koblet til Internett, kan du likevel sette direktesendte TV-sendinger på pause. Du må ha en USB-harddisk med minimum 32 GB harddiskplass for å kunne sette sendinger på pause.

Koble USB-harddisken til en av USBkontaktene på siden av TVen. Hvis du trenger flere USB-tilkoblinger, bruker du en USB-hub.

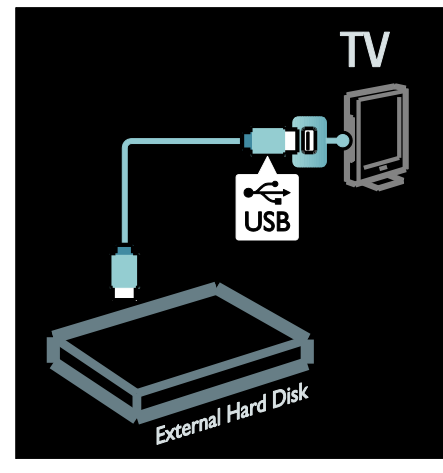

### Installasjon

Forsiktig: Philips skal ikke holdes ansvarlig hvis USB-harddisken ikke støttes, og er heller ikke ansvarlig for skade på eller tap av data som er lagret på enheten. Ikke overbelast USB-porten. Hvis du kobler til en USB-harddiskenhet som bruker mer enn 500 mA strøm, må du sørge for at den er koblet til en egen ekstern strømkilde.

Når USB-harddiskenheten først er formatert for denne TVen, kan du ikke bruke opptakene på en annen TV. Ikke kopier eller endre opptaksfiler på USB-harddisken ved hjelp av et PC-program. Dette vil ødelegge opptakene.

Du må formatere den tilkoblede USBharddiskenheten før du kan ta opp eller sette en sending på pause.

1. Koble USB-harddisken til en av USBkontaktene på siden av TVen. Ikke koble til en annen USB-enhet i den andre USBkontakten mens du formaterer USBharddisken.

2. Slå på enheten og TVen.

3. Når TVen er stilt inn på en digital TVkanal, trykker du på **II** (pause) for å starte formatering. Formatering fjerner alle data fra den tilkoblede USB-harddiskenheten. Følg instruksjonene på skjermen.

Behold USB-harddiskenheten tilkoblet hele tiden etter at den er formatert.

### Sette direktesending på pause

Når du ser en direktesendt TV-sending på en digital kanal, kan du sette sendingen på pause og fortsette å se den senere. Du kan sette på pause for å besvare en viktig telefonsamtale eller ta et avbrekk uten å måtte vente på TV-reklamen. I mellomtiden lagres sendingen på USB-harddisken.

**Merk**: Du kan sette en sending på pause i et tidsrom på maksimum 90 minutter.

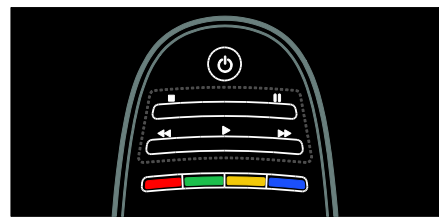

 Trykk på II (pause) for å sette en direktesendt TV-sending på pause. En fremdriftslinje vises kort på skjermen.

- Hvis du vil vise fremdriftslinjen igjen, trykker du på Ⅲ (pause) på nytt.
- Hvis du vil fortsette å se, trykker du på
   (spill av).

Når du skifter til en digital kanal, begynner USB-harddisken å lagre sendingen.

# Den lagrede sendingen på USB-harddisken slettes i følgende tilfeller:

- Når du setter TV-en i standbymodus.
- Når du skifter kanal. USB-harddisken begynner å lagre innholdet på den nye kanalen.
- Når du begynner å se på et program fra en tilkoblet enhet, en Blu-ray-platespiller eller en digital mottaker.

Du kan ikke sette en direktesendt TVsending på pause når et program tas opp på USB-harddisken.

### Umiddelbar avspilling

Når du ser en direktesendt TV-sending fra en digital kanal, kan du spille av sendingen umiddelbart.

## Hvis du vil spille av de ti siste sekundene av en direktesendt TV-sending, trykker du på

■ (pause) og på den venstre navigeringsknappen på fjernkontrollen.

### Hvis du vil gå tilbake flere trinn à ti sekunder, trykker du på den venstre navigeringsknappen flere ganger.

### Hvis du vil gå tilbake til begynnelsen av TV-

sendingen, trykker du på den venstre navigeringsknappen flere ganger helt til du kommer til begynnelsen av den lagrede sendingen eller det maksimale tidsrommet.

### Fremdriftslinje

Hvis du vil vise fremdriftslinjen mens du ser på TV, trykker du på Ⅲ (pause).

Med fremdriftslinjen på skjermen trykker du på 📢 (spol bakover) eller 🍉 (spol fremover) for å velge hvor du vil starte å se den lagrede sendingen fra.

Trykk flere ganger på disse knappene for å endre hastigheten.

### Start opptak

Hvis TVen er koblet til Internett, kan du ta opp et TV-program på USB-harddisken. Start og administrer opptakene du har gjort, fra programoversikten på TVen.

Trykk på , og velg **[Programguide]**. Hvis du finner en TV-opptaksknapp på programoversiktssiden, kan du gå til programoversikten for å starte og administrere opptak.

Hvis det ikke er noen TV-opptaksknapp der, kontrollerer du om programoversiktsdata er satt til å oppdateres gjennom nettverket. Velg **\*** > [Innstilling] > [TV-innstillinger] >

[Preferanser] > [Programguide] > [Fra nettverk].

### Ta opp nå

Hvis du vil ta opp programmet du ser på, trykker du på og velger [Programguide]. Når det gjeldende TV-programmet er uthevet, trykker du på OPTIONS og velger Record program (Ta opp program). USB-harddisken starter opptaket og stopper det når programmet er ferdig.

Hvis du vil stoppe opptaket umiddelbart, går du til [Programguide] og trykker på OPTIONS. Deretter velger du Stop recording (Stopp opptak).

### Ta opp et program

Du kan planlegge opptak av et kommende program for i dag, eller for noen få dager frem i tid (maks. åtte dager).

 Trykk på n og velg [Programguide] for å planlegge et opptak.

Velg kanalen og programmet du vil ta opp, på programoversiktssiden. Trykk på den høyre eller venstre navigeringsknappen for å bla i listen. Du kan angi kanalnummeret for å velge kanalen i listen.

 Hvis du vil endre dato, velger du datoen øverst på siden og trykker på OK. Velg datoen du ønsker, og trykk på OK. Du kan planlegge å ta opp alle fremtidige episoder av et program eller angi i tidsplanen at det skal legges til en ti minutters buffer på slutten av opptaket. Uthev programmet, trykk på **OPTIONS**, og velg **Record program (Ta opp program)**.

Velg **Schedule (Planlegg)**, og trykk på **OK**. Programmet er nå planlagt for opptak.

Det vises automatisk en advarsel hvis det er planlagt overlappende opptak.

Hvis du har tenkt å ta opp et program mens du er borte, må du huske å sette TVen i standbymodus og la USB-harddisken være slått på.

### Administrere opptak

### Liste over opptak

Hvis du vil vise listen over opptak og planlagte opptak, velger du knappen **Recordings (Opptak)** over

programoversiktslisten og trykker på **OK**. På denne siden med opptakene kan du gjøre følgende:

- velge et opptak du vil se
- fjerne opptak av programmer
- undersøke ledig diskplass
- planlegge et tidsbestemt opptak som ikke er koblet til et bestemt TVprogram

### Se et opptak

Når du vil se et opptak, velger du pilen fremfor opptaket og trykker på **OK**. Avspillingen av opptaket starter. Du kan bruke knappene ▶ (spill av), ▶ (spol fremover), ◀◀ (spol bakover), ▮ (pause) eller ■ (stopp) på fjernkontrollen for å styre avspillingen.

### Planlegge et opptak

Angi opptak av et program på en bestemt kanal ved å angi datoen og klokkeslettet det starter, uten å velge et program fra den elektroniske programoversikten.

Trykk på **n**, og velg **[Programguide]**. Velg **Schedule recording (Planlegg opptak)**, og trykk på **OK**. Du må angi kanalen, datoen og tidsrommet på de følgende sidene.

### Fjerne et planlagt opptak

Hvis du vil fjerne et planlagt opptak, velger du den røde sirkelen fremfor opptaket og trykker på **OK**.

### Slette et opptak

Hvis du vil slette et opptak, velger du opptaket i listen, trykker på **OPTIONS** og velger **Delete recording (Slett opptak)**.

### Programinformasjon

Hvis du vil vise mer informasjon om et program, velger du programmet i en programoversiktsliste og trykker på **OK**. Avhengig av statusen for dette programmet, kan du begynne å se det, planlegge et opptak av det, spille av opptaket eller slette opptaket fra denne siden.

## Vise tekst-TV

### Velge en side

1. Velg en kanal som har tekst-TV-funksjon, og trykk deretter på **TEXT**.

2. Velg en side på én av følgende måter:

- Angi sidetallet med Numeriske knapper.
- Trykk på **AV** eller **II** for å vise neste eller forrige side.
- Trykk på **Fargeknapper** for å velge et fargekodet element.
- 3. Trykk på 👈 for å gå ut av menyen.

### Alternativer for tekst-TV

1. Når du ser på tekst-TV, trykker du på 📰 OPTIONS.

- 2. Velg ett av følgende alternativer:
- [Frys siden] / [Frigi siden]: Frys eller opphev frysing av gjeldende side.
- [Dobbel skjerm] / [Fullskjerm]: Aktiver eller deaktiver tekst-TV på dobbel skjerm. Når denne funksjonen er aktivert, vises den nåværende kanalen eller kilden på venstre side av skjermen, med tekst-TV til høyre.
- **[T.O.P. oversikt]**: med sideoversikt (T.O.P.) for tekst-TV kan du hoppe fra et emne til et annet uten å bruke sidetall.

- [Forstørr] / [Normal visning]: Zoom inn på siden. Trykk på Navigeringsknapper for å navigere rundt på den forstørrede visningen.
- [Avslør]: Skjul eller vis skjult informasjon på en side, for eksempel løsningene på gåter og kryssord.
- [Bla gjennom undersid.]: Hvis undersider er tilgjengelig, vises de automatisk.
- [Språk]: Bytt til en annen språkgruppe for å vise forskjellige tegnsett på riktig måte.

3. Trykk på **E OPTIONS** for å gå ut av menyen.

### Språk på tekst-TV

Noen digitale TV-kringkastere gir tilgang til tekst-TV på flere språk. Du kan stille inn førstespråk og andrespråk.

1. Trykk på 📤

 Velg [Innstilling] > [Kanalinnstillinger] eller[Satellittinnstillinger].
 Velg [Språk] > [Primær tekst-TV]

eller[Sekundær tekst-TV].

4. Velg tekst-TV-språkene du foretrekker, og trykk deretter på **OK**.

### Undersider

En tekst-TV-side kan ha flere undersider. Disse undersidene vises på en linje ved siden av nummeret på hovedsiden.

Hvis undersider er tilgjengelig på en tekst-TV-side, trykker du på ◀ eller ▶ for å velge dem.

### Søk

1. Merk det første ordet eller tallet ved å trykke på **OK** mens tekst-TV vises.

2. Trykk på **Navigeringsknapper** for å hoppe til ordet eller tallet du vil søke etter.

3. Trykk på **OK** for å starte søket.

4. Avslutt søket ved å holde nede 🔺 til ingen ord eller tall er uthevet.

### Digital tekst-TV

Noen digitale TV-kringkastere tilbyr tilpassede digitale teksttjenester eller interaktive tjenester for sine digitale TVkanaler (for eksempel BBC1).

Mens digitalt tekst-TV vises:

- Trykk på **Navigeringsknapper** for å velge eller utheve elementer.
- Trykk på Fargeknapper til å velge et alternativ, og trykk på OK for å bekrefte eller aktivere.

Merk: Digitale teksttjenester er sperret når det sendes programmer med teksting og tekstingen er aktivert på TVen. Se Utnytte TVen til fulle > Vise teksting (Side 33).

### Tekst-TV 2.5

Tekst-TV 2.5 viser flere farger og bedre grafikk enn vanlig tekst-TV. Hvis en kanal sender tekst-TV 2.5, er det som standard slått på.

### Slå tekst-TV 2.5 på eller av

- 1. Trykk på 🛖.
- 2. Velg [Innstilling] > [TV-innstillinger] > [Preferanser].

3. Velg **[Tekst-TV 2.5]** > **[På]** eller **[Av]**, og trykk deretter på **OK**.

## Angi låser og tidsinnstillinger

### Klokke

Du kan vise en klokke på TV-skjermen. Klokken viser klokkeslettet som sendes av leverandøren av TV-tjenester.

### Vise TV-klokken

1. Trykk på **OPTIONS** mens du ser på TV.

2. Velg **[Status]**, og trykk deretter på **OK**. Klokken vises nede til høyre på TV-skjermen.

### Endre klokkemodus

Klokkemodusen synkroniseres automatisk med universell tid (UTC). Endre klokkemodusen til **[Manuell]** hvis TVen ikke kan motta UTC-overføringer.

- Trykk på mens du ser på TV.
   Velg [Innstilling] > [TV-innstillinger] > [Preferanser].
- 3. Velg [Klokke] > [Autoklokke-innstilling]. 4. Velg [Automatisk], [Manuell] eller [Avhengig av land], og trykk deretter på OK.

### Aktivere eller deaktivere sommertid

Hvis klokkemodusen er satt til **[Avhengig av land]**, kan du aktivere eller deaktivere sommertid etter behov.

1. Åpne menyen [Klokke], velg [Sommertid]

> [Sommertid-stilling] eller [Normaltid], og trykk deretter på OK. Sommertid aktiveres eller deaktiveres.

### Stille inn klokken manuelt

Hvis klokkemodusen er satt til **[Manuell]**, angir du dato og klokkeslett manuelt.

1. Åpne menyen **[Klokke]**, velg **[Tid]** eller **[Dato]**, og trykk deretter på **OK**.

2. Bruk Navigeringsknapper for å velge.

3. Velg **[Utført]**, og trykk deretter på **OK**.

### Tidsforsinkelse for TV av

Tidsforsinkelse setter TVen i standbymodus etter en viss tid. Under nedtellingen er det mulig å slå av TVen tidligere eller tilbakestille tidsforsinkelsen.

1. Trykk på 舵

2. Velg [Innstilling] > [TV-innstillinger] > [Preferanser] > [Tidsinnstilt avslag].

3. Trykk på **Navigeringsknapper** for å stille inn den tidsinnstilte av-funksjonen.

Den tidsinnstilte av-funksjonen kan settes til opptil 180 minutter i trinn på fem minutter. Den tidsinnstilte av-funksjonen deaktiveres ved å sette den til 0 minutter.

4. Trykk på **OK** for å aktivere Tidsinnstilt av. TV-en settes i standby etter den angitte tiden.

### Barnesikring

Du kan beskytte barn mot upassende TVprogrammer ved å låse TVen eller sperre programmer med aldersgrense.

# Slik stiller du inn eller endrer koden for barnesikring

1. Trykk på 📤.

2. Velg [Innstilling] > [Kanalinnstillinger] > [Barnesikring].

3. Velg **[Still inn kode]** eller **[Endring av kode]**.

4. Angi koden ved hjelp av **Numeriske knapper**.

**Tips:** Hvis du glemmer koden, angir du 8888 for å overstyre alle eksisterende koder.

### Låse eller låse opp kanaler

1. Velg **[Kanallås]** på barnesikringsmenyen.

2. Skriv inn koden for barnesikring ved hjelp av **Numeriske knapper**. Menyen **[Kanallås]** vises.

3. Velg kanalene du vil låse eller låse opp.

### Foreldrestyring

Noen digitale kringkastere har aldersgrense for programmene de sender. Du kan stille inn TVen til å vise bare programmer med aldersgrenser som er lavere enn barnets alder.

1. Trykk på 📤.

2. Velg [Innstilling] > [Kanalinnstillinger] eller[Satellittinnstillinger].

3. Velg [Barnesikring] > [Foreldresensur].

Det vises en melding som ber deg skrive inn koden for barnesikring.

4. Skriv inn koden for barnesikring ved hjelp av **Numeriske knapper**.

5. Velg en aldersgrense, og trykk deretter på **OK**.

Alle programmer som har høyere aldersgrense enn den du har valgt, sperres.

Hvis du vil vite mer om barnesikringskoder, kan du se under **Utnytte TVen til fulle >** 

Angi låser og tidsinnstillinger > Barnesikring (Side 32).

## Vise teksting

### Analoge kanaler

- 1. Slå på TVen med en analog TV-kanal.
- 2. Trykk på **TEXT**.

 Tast inn det tresifrede sidenummeret på siden for teksting (vanligvis 888).
 Trykk på r for å avslutte tekst-TV. Teksting vises på skjermen hvis tilgjengelig.

### Digitale kanaler

1. Trykk på 🔳 OPTIONS.

Velg [Teksting], og trykk deretter på OK.
 Velg [Teksting av], [Teksting på] eller [På ved lydutkobling], og trykk deretter på OK.

### Merk:

- Hvis MHEG-applikasjonen er aktivert, vises ikke tekstingen.
- Hvis du velger [På ved lydutkobling], vises tekstingen kun når du trykker på s for å dempe lyden.

### Tekstspråk

På enkelte digitale kanaler kan du endre tekstspråket.

- 1. Trykk på 📤
- 2. Velg [Innstilling] > [Kanalinnstillinger]
- eller [Satellittinnstillinger] > [Tekstspråk].
- 3. Velg [Primærteksting] eller

[Sekundærteksting] for å angi det foretrukne språket.

4. Trykk på **OK** for å bekrefte.

Tips: Du kan også trykke på **E OPTIONS** > **[Tekstspråk]**.

## Vise Scenea

### Hva kan du gjøre

Du kan vise et standardbilde som skjermbakgrunn på TVen. Du kan også laste inn et annet bilde som skjermbakgrunn. Hvis tidsforsinkelsen er deaktivert, vises skjermbakgrunnen i 240 minutter. Hvis den er aktivert, vises bakgrunnen så lenge som funksjonen er stilt inn på.

### Dette trenger du

Vil du bruke et annet bilde som bakgrunn, må du ha en USB-lagringsenhet som inneholder et bilde med en størrelse på 1 MB eller mindre.

### Slå på

- 1. Trykk på 🏦
- 2. Velg **[Scenea]**, og trykk deretter på **OK**.

Standardbildet vises.

Merk: Skjermbakgrunnen vises så lenge som tidsforsinkelsen er stilt inn på. Hvis du vil ha mer informasjon om tidsforsinkelse, kan du se Utnytte TVen til fulle > Angi låser og tidsinnstillinger > Tidsforsinkelse (Side 32).

### Angi TV-skjermbakgrunn

Du kan laste inn og bruke et annet bilde som bakgrunn.

Merk: Hvis du laster opp et nytt bilde, overskrives det eksisterende bildet.

- 1. Koble USB-lagringsenheten til TV-en.
- 2. Trykk på 舵

3. Velg **[Bla gjennom USB]**, og trykk deretter på **OK**.

4. Velg et bilde, og trykk deretter på 📰 OPTIONS.

- 5. Velg **[Angi som Scenea]**, og trykk deretter på **OK**.
- 6. Velg **[]a]**, og trykk deretter på **OK**.

7. Trykk på en hvilken som helst knapp for å lukke Scenea.

### Stille inn Scenea LoungeLight

Når TVen er i standbymodus, kan du slå på Ambilight og lage en LoungeLight-effekt med skjermbakgrunnen. Ambilight er kun tilgjengelig på enkelte modeller.

Når TVen er i standbymodus, trykker du på **AMBILIGHT** foran på TVen.

**Merk:** Det kan ta mer enn fem sekunder før LoungeLight slår seg på.

Hvis du vil velge en annen farge for LoungeLight, kan du se **Bruke TVen > Ambilight > Oppsett** (Side 20).

## Angi universell tilgang

## Slå på

Noen digitale TV-kringkastere leverer spesielle funksjoner for lyd og teksting for personer med syns- og hørselshemminger.

Hvis du vil aktivere disse funksjonene, må du slå på universell tilgang på valgmenyen.

1. Ťrykk på 痡

# 2. Velg [İnnstilling] > [TV-innstillinger] > [Preferanser].

3. Velg **[Universell tilgang]** > **[På]**, og trykk deretter på **OK**.

### Svekket hørsel

Tips: Du kan se om lydspråk for hørselshemmede er tilgjengelig ved å trykke på OPTIONS og velge [Lydspråk]. Språk som er merket med et øreikon, støtter lyd for hørselshemmede.

### Slik slår du på lyd og teksting for hørselshemmede

1. Trykk på **E OPTIONS** mens du ser på TV.

2. Trykk på én av følgende knapper for å velge et alternativ:

- **Rød**: Slå lyd for hørselshemmede på eller av.
- **Grønn**: Slå på lyd og teksting for hørselshemmede.
- 3. Trykk på 👈 for å gå ut av menyen.

### Synshemmede

**Tips:** Du kan se om lyd for synshemmede er tilgjengelig ved å trykke på **■ OPTIONS** og velge **[Lydspråk]**. Språk som er merket med et øyeikon, støtter lyd for synshemmede.

# Slik slår du på lyd for synshemmede (hvis tilgjengelig)

1. Trykk på **OPTIONS** mens du ser på TV.

2. Trykk på den grønne knappen for å velge **[Synssvekket]**.

3. Trykk på én av følgende knapper for å velge et alternativ:

- **Rød [Av]**: Slå av lyd for synshemmede.
- Gul [Hodetelefon]: Hør lyd for synshemmede bare fra hodetelefoner. (hvis aktuelt)
- Grønn [Høyttalere]: Hør lyd for synshemmede bare fra høyttalere.
- Blå [Høyttalere + hodetelefoner]: Hør lyd for synshemmede både fra høyttalere og hodetelefoner.
- 4. Trykk på 👈 for å gå ut av menyen.

Merk: Hvis EasyLink-fjernkontrollen er aktivert, kan du ikke velge de grønne eller gule knappene. SeUse more of your TV > Use EasyLink > Switch on for å deaktivere. (Side 35)

### Justere lydstyrken for synshemmede

1. Trykk på den gule knappen fra menyen [Universell tilgang] for å velge [Blandet volum].

2. Trykk på **Navigeringsknapper** for å skyve glidebryteren opp eller ned, og trykk deretter på **OK**.

3. Trykk på 👈 for å avslutte.

### Knappelyd for synshemmede

Med denne funksjonen kan du høre en lyd hver gang du trykker på en knapp på fjernkontrollen eller TVen.

 Trykk på den blå knappen på menyen [Universell tilgang] for å velge [Tastepip].
 Trykk på den grønne knappen for å slå på

knappelyd, og trykk på den røde knappen for å slå av igjen.

3. Trykk på 🖜 for å avslutte.

## Bruke EasyLink

### Hva kan du gjøre

Få mest mulig ut av de HDMI-CECkompatible enhetene med Philips EasyLink forbedrede kontrollfunksjoner. Hvis de HDMI-CEC-kompatible enhetene er koblet til gjennom HDMI, kan du kontrollere dem samtidig med TV-fjernkontrollen.

Merk: Andre merker beskriver HDMI-CECfunksjonen på en annen måte. Eksempler på dette er Anynet (Samsung), Aquos Link (Sharp) og BRAVIA Sync (Sony). Ikke alle merker er fullstendig kompatible med Philips EasyLink.

Når du har slått på Philips EasyLink, er følgende funksjoner tilgjengelige:

### Ettrykksavspilling

Når du spiller av en HDMI-CEC-kompatibel enhet, slås TVen på fra standbymodus og settes automatisk til riktig kilde.

### Ettrykks-standby

Når du trykker på 也 på TV-fjernkontrollen, går TVen og alle HDMI-CEC-kompatible enheter i standbymodus.

### Systemlydkontroll

Hvis du kobler til en HDMI-CEC-kompatibel enhet som omfatter høyttalere, kan du velge å høre TVen gjennom de høyttalerne i stedet for TV-høyttalerne.

Hvis du vil ha mer informasjon om lydutgangen på TVen, kan du se **Utnytte TVen til fulle > Bruke EasyLink > Velge** høyttalerutgang (Side 36).

### Fjernkontroll for EasyLink

Du kan kontrollere flere HDMI-CECkompatible enheter med TV-fjernkontrollen.

Hvis du vil aktivere EasyLink-fjernkontrollen, kan du se **Utnytte TVen til fulle > Bruke EasyLink > Betjene enheter samtidig** (Side 36).

### Beholde bildekvalitet

Hvis TV-bildekvaliteten påvirkes av bildebehandlingsfunksjonene på andre enheter, slår du på Pixel Plus-kobling. Hvis du vil aktivere Pixel Plus-kobling, kan du se **Utnytte TVen til fulle > Bruke EasyLink > Beholde bildekvalitet** (Side 37).

### Maksimere visning av tekstet video

Mens du viser teksting i en video, kan du maksimere videovisningsområdet. Noen tekster kan danne en egen tekstlinje under videoen, og det begrenser videovisningsområdet. Når du har slått på automatisk flytting av teksting, vises tekstingen i videobildet, som maksimerer videovisningsområdet.

Hvis du vil aktivere automatisk flytting av teksting, kan du se **Utnytte TVen til fulle > Bruke EasyLink > Maksimere visning for video med teksting** (Side 37).

Lytte til en annen enhet i standbymodus Du kan lytte til en tilkoblet HDMI-CECkompatibel enhet gjennom TV-høyttalerne, selv om TVen er i standbymodus.

Hvis du vil slå den på, kan du se **Utnytte TVen til fulle > Bruke EasyLink > Lytte til en annen enhet i TV-standbymodus** (Side 37).

### Dette trenger du

For at du skal kunne dra nytte av de avanserte Philips EasyLink-

kontrollfunksjonene, må du gjøre følgende:

- Koble til minst to HDMI-CECkompatible enheter gjennom HDMI.
- Konfigurer hver HDMI-CEC-kompatible enhet på riktig måte.
- Slå på EasyLink.

### Slå på

### Slik slår du EasyLink på eller av

**Merk:** Hvis du ikke har planer om å bruke Philips Easylink, slår du den av.

1. Trykk på 🛖.

2. Velg [Innstilling] > [TV-innstillinger] > [EasyLink].

3. Velg **[På]** eller **[Av]**, og trykk deretter på **OK**.

### Betjene enheter samtidig

Hvis du kobler til flere HDMI-CEC-enheter som støtter denne innstillingen, reagerer alle enhetene på TV-fjernkontrollen.

Forsiktig: Dette er en avansert innstilling. Enheter som ikke støtter denne innstillingen, reagerer ikke på TV-fjernkontrollen.

1. Trykk på 🚖

# 2. Velg [Innstilling] > [TV-innstillinger] > [EasyLink].

### 3. Velg [EasyLink-fjernkontroll] > [På] eller[Av].

4. Trykk på **OK** for å aktivere.

### Merk:

- Hvis du vil endre tilbake til TV-kontroll, trykker du på n, og deretter velger du [Se på TV].
- Hvis du vil kontrollere en annen enhet, trykker du på 
   og velger enheten på hjemmemenyen.
- Trykk på 👈 for å avslutte.

### EasyLink-knapper

Du kan kontrollere HDMI-CEC-kompatible enheter med følgende knapper på TVfjernkontrollen.

- OK: Start, sett på pause eller gjenoppta avspilling på den tilkoblede enheten, aktiver et valg eller åpne enhetsmenyen.
- I (Forrige) / ► (Neste): Søk bakover eller forover på den tilkoblede enheten.
- Numeriske knapper: Velg en tittel, et kapittel eller et spor.
- Avspillingsknapper: Kontroller videoeller musikkavspilling.
- Standby: Vis menyen til den tilkoblede enheten.
- 👘: Vis TV-menyen.
- (Standby): Sett TVen og den tilkoblede enheten i standbymodus.

Andre EasyLink-knapper er tilgjengelige med fjernkontrollen på skjermen.

### Slik får du tilgang til fjernkontrollen på skjermen

1. Trykk på **OPTIONS** mens du viser innhold fra en tilkoblet enhet.

2. Velg **[Vis knapper på enheten]**, og trykk deretter på **OK**.

3. Velg en knapp på skjermen, og trykk deretter på **OK**.

4. Trykk på 👈 for å avslutte.

### Velge høyttalerutgang

Hvis den tilkoblede enheten er kompatibel med HDMI Audio Return Channel (HDMI ARC), kan du sende TV-lyden gjennom HDMI-kabelen. Det er ikke behov for en ekstra lydkabel. Se Koble til TVen > Om kabler > HDMI (Side 45).

### Konfigurere TV-høyttalere

1. Trykk på 🛖.

2. Vélg [İnnstilling] > [TV-innstillinger] > [EasyLink] > [TV-høyttalere].

3. Velg ett av de følgende alternativene, og trykk deretter på **OK**:

- [Av]: Slå av TV-høyttalerne.
- [På]: Slå på TV-høyttalerne.
- [EasyLink]: Spill av TV-lyden direkte via den tilkoblede HDMI-CEC-enheten. Overfør TV-lyden til den tilkoblede HDMI-CEC-lydenheten via justeringsmenyen.
- [EasyLink-autostart]: Slår av TVhøyttalerne automatisk og streamer TVlyden til den tilkoblede HDMI-CEClydenheten.

### Velge høyttalerutgang med justeringsmenyen

Hvis **[EasyLink]** eller **[EasyLink-autostart]** er valgt, åpner du justeringsmenyen for å bytte TV-lyden.

1. Trykk på III ADJUST mens du ser på TV.

2. Velg **[Høyttalere]**, og trykk deretter på **OK**.

3. Velg én av følgende, og trykk deretter på **OK**:
- [TV]: Slått på som standard. Direkteavspill TV-lyd gjennom TVen og den tilkoblede HDMI-CEC-lydenheten til den tilkoblede enheten bytter til systemlydkontroll. Deretter direkteavspilles TV-lyd via den tilkoblede enheten.
- [Forsterker]: Spill av TV-lyd direkte via den tilkoblede HDMI-CEC-enheten. Hvis systemlydmodus ikke er aktivert på enheten, spilles lyden fortsatt av direkte via TV-høyttalerne. Hvis [EasyLinkautostart] er aktivert, ber TVen den tilkoblede enheten om å bytte til systemlydmodus.

## Beholde bildekvalitet

Hvis TV-bildekvaliteten påvirkes av bildebehandlingsfunksjonene på andre enheter, slår du på Pixel Plus-kobling.

#### Slik slår du på Pixel Plus-kobling

Trykk på A.
 Velg [Innstilling] > [TV-innstillinger] > [EasyLink].
 Velg [Pixel Plus-kobling] > [På], og trykk deretter på OK.

### Maksimere videovisning

Noen tekster kan danne en egen tekstlinje under videoen, og det begrenser videovisningsområdet. Når du har slått på automatisk flytting av teksting, vises tekstingen i videobildet, som maksimerer videovisningsområdet.

#### Slå på automatisk flytting av teksting

1. Trykk på 💼

2. Velg [Innstilling] > [TV-innstillinger] > [EasyLink] > [Automatisk flytting av undertekst].

3. Velg **[På]**, og trykk deretter på **OK** for å aktivere.

Merk: Kontroller at bildeformatet på TVen er angitt til **[Autoformat]** eller **[Movie expand 16:9]**.

## Lytte til en annen enhet i TVstandbymodus

Du kan lytte til en tilkoblet HDMI-CECkompatibel enhet gjennom TV-høyttalerne, selv om TVen er i standbymodus.

1. Trykk på **III ADJUST** for å motta lyd fra den tilkoblede Philips EasyLink-enheten. Modus for kun lyd aktiveres hvis dette er tilgjengelig.

2. Godta meldingen på TVen for å slå av TVskjermen.

3. Styr lydavspillingen med fjernkontrollen for TVen.

# 4 Sette opp TVen

## Innstillingsassistent

Bruk innstillingsassistenten for å få hjelp med bilde- og lydinnstillingene.

- 1. Trykk på 👚 mens du ser på TV.
- 2. Velg [Innstilling] > [Rask innstilling av lyd og bilde], og trykk deretter på OK.
- 3. Velg [Start], og trykk deretter på OK.
- 4. Følg instruksjonene på skjermen for å velge de innstillingene du foretrekker.

# Bilde og lyd

## Flere bildeinnstillinger

1. Trykk på 舵

2. Vélg [İnnstilling] > [TV-innstillinger] > [Bilde], og trykk deretter på OK.

3. Velg en innstiling du vil justere:

- [Smart bilde]: Vis forhåndsdefinerte innstillinger for Smart bilde.
- [Tilbakestill]: Tilbakestill til standardinnstillinger.
- [Kontrast]: Juster intensiteten i lyse områder uten å endre mørke områder.
- **[Lysstyrke]**: Juster intensiteten og detaljene i mørke områder.
- [Farge]: Juster fargemetningen.
- [Fargetone]: Kompenser for fargevariasjon i sendinger som er NTSC-kodet.
- [Skarphet]: Juster skarphet i bildet.
- [Støyreduksjon]: Filtrer og reduser støy i bildet.
- [Fargenyanse]: Juster fargebalansen i bildet.
- [Egendefinert fargetone]: Tilpass fargenyanseinnstillingen.

- [Pixel Plus HD]/[Pixel Precise HD]: Åpne avanserte innstillinger, inkludert [HD Natural Motion], \*[Perfect Natural Motion], [100 Hz Clear LCD], [Superoppløsning], [Dynamisk kontrast], [Dynamisk bakgrunnsbelysning], [MPEG artifaktreduksjon], [Fargeforbedring] og [Gamma]. \*Kun tilgjengelig på enkelte modeller.
- [PC-modus]: Tillat at bildeinnstillinger endres når en PC kobles til TVen gjennom HDMI.
   Hvis dette er aktivert, kan du velge [Bildeformat] > [Uskalert] som gir maksimalt detaljnivå for visning av PC-
- [Lyssensor]: Juster innstillinger dynamisk etter lysforholdene.
- [Bildeformat]: Endre bildeformatet.
- [Skjermkanter]: Endre bildestørrelsen.
- [Bildeinnstilling]: Juster bildeposisjonen. Du kan ikke velge denne innstillingen hvis det valgte bildeformatet er Autozoom eller Widescreen.

## Flere lydinnstillinger

innhold.

- 1. Trykk på 📤.
- 2. Velg [Innstilling] > [TV-innstillinger] >

[Lyd], og trykk deretter på OK.

- 3. Velg en innstiling du vil justere:
- [Smart lyd]: Vis forhåndsdefinerte innstillinger for Smart lyd.
- [Tilbakestill]: Tilbakestill innstillingene til fabrikkstandard.
- [Bass]: Juster bassnivået.
- [Diskant]: Juster diskantnivået.
- [Surround]: Aktiver romlig lyd.
- [Hodetelefon-styrke]: Juster hodetelefon-styrken.
- [Auto volumutjevning]: Reduser plutselige endringer i lydstyrken automatisk, for eksempel når du bytter kanal.
- [Balanse]: Juster balansen mellom de venstre og de høyre høyttalerne.

## Lydinnstillinger

#### Velge lydspråk

Hvis TV-kanalen har sendinger med lyd på to eller flere språk, kan du velge foretrukket lydspråk.

Trykk på 🔳 OPTIONS mens du ser på TV.

- [Lydspråk]: velg lydspråket for digitale kanaler.
- [Språk I-II]: velg lydspråket for analoge kanaler.

Digitale TV-kanaler kan direkteavspille flere lydspråk. Hvis flere språk er tilgjengelige, velger du det foretrukne språket.

- 1. Trykk på 舵
- 2. Velg [Innstilling] > [Kanalinnstillinger] eller [Satellittinnstillinger] > [Språk].

3. Velg én av følgende innstillinger, og trykk deretter på **OK**:

- [Primærlyd] / [Sekundærlyd]: Velg det tilgjengelige lydspråket.
   Du kan velge et andrespråk fra den samme menyen. Hvis førstespråket ikke er tilgjengelig, mottar TVen dette språket.
- [Foretrukket lydformat]: Velg for å motta standard lydformat (MPEG) eller avanserte lydformater (AAC, EAC-3 eller AC-3 hvis tilgjengelig).
- [Mono/Stereo]: Velg mono- eller stereolyd hvis stereosendinger er tilgjenglige.
- 4. Trykk på 👈 for å gå ut av menyen.

## Tilbakestille til fabrikkinnstillinger

Du kan gjenopprette standard bilde- og lydinnstillinger samtidig som at innstillingene for kanalinstallasjon forblir uendret.

1. Trykk på 🏫 mens du ser på TV.

2. Velg [İnnstilling] > [TV-innstillinger] > [Fabrikkinnstillinger], og trykk deretter på OK.

TV-innstillingene tilbakestilles til standard.

# Kanaler

## Sortere og gi nytt navn

#### Endre kanalrekkefølgen

Etter at kanalene er installert, kan du sortere kanallisten slik du foretrekker.

1. Trykk på **Q FIND** mens du ser på TV. Kanallisten vises.

2. Velg kanalen du ønsker å flytte, og trykk på 🔲 OPTIONS.

3. Velg **[Omgjøre]**, og trykk deretter på **OK**.

4. Trykk på **Navigeringsknapper** for å flytte den uthevede kanalen til en annen plass, og trykk deretter på **OK**.

5. Velg ett av følgende alternativer, og trykk deretter på  $\mathbf{OK}.$ 

- [Sett inn]: Sett inn kanalen på det ønskede stedet.
- [Bytt]: Bytt plassering med en annen kanal.

6. Når du er ferdig, trykker du på 📰 OPTIONS og velger [Avslutt].

#### Gi nytt navn til kanalene

Etter at kanalene er installert, kan du gir dem nye navn etter behov.

1. Trykk på **Q FIND** mens du ser på TV. Kanallisten vises.

2. Velg kanalen du ønsker å gi nytt navn til, og trykk på **E OPTIONS**.

3. Velg **[Gi nytt navn]**, og trykk deretter på **OK**.

4. Trykk på **Navigeringsknapper** eller **Numeriske knapper** på

innskrivingsskjermbildet for å redigere navnet, og trykk deretter på **OK**.

Tips: Du kan trykke på OK på innskrivingsskjermbildet for å aktivere Tastatur på skjermen.

5. Når testen er fullført, trykker du på **Navigeringsknapper** for å velge **[Utført]**.

- Velg [Slett] hvis du vil fjerne det du har skrevet.
- Velg [Avbryt] for å avbryte.
- 6. Trykk på **OK** for å bekrefte.
- 7. Trykk på 🖜 for å avslutte.

## Skjule eller vise

#### Skjule kanaler

Du kan skjule kanaler fra kanallisten for å forhindre uautorisert tilgang.

1. Trykk på **Q FIND** mens du ser på TV.

2. Velg kanalen du ønsker å skjule, og trykk på **E OPTIONS**.

3. Velg **[Skjul kanal]**, og trykk deretter på **OK**.

Kanalen skjules.

#### Vise kanaler

1. Trykk på 🔍 FIND mens du ser på TV.

2. Trykk på 🔳 OPTIONS.

3. Velg **[Vis skjulte kanaler]**, og trykk deretter på **OK**.

Skjulte kanaler vises i kanallisten, men uten kanalinformasjon.

4. Velg en skjult kanal, og trykk deretter på

5. Velg **[Vis alle]**, og trykk deretter på **OK**. Alle skjulte kanaler vises.

## Oppdater kanalliste

Da TVen ble slått på for første gang, ble det utført en fullstendig installasjon av kanaler. Du kan automatisk legge til eller slette digitale kanaler eller manuelt oppdatere kanaler.

**Merk:** Hvis du blir bedt om å angi en kode, angir du 8888.

#### Automatisk oppdatering

Hvis du vil legge til eller slette digitale kanaler automatisk, må du la TVen stå i

standbymodus. TVen oppdaterer kanaler og lagrer nye kanaler hver dag. Tomme kanaler fjernes fra kanallisten.

Hvis en kanaloppdatering er utført, vises en melding ved oppstart.

#### Hvis du ikke vil at denne meldingen skal vises

- 1. Trykk på 👚
- Velg [Innstilling] > [Kanalinnstillinger] eller[Satellittinnstillinger].
   Velg [Kanalinstallasjon] >

## [Oppstartsmelding].

4. Velg **[Av]**, og trykk deretter på **OK**.

Deaktivere automatiske oppdateringer

l menyen **[Kanalinstallasjon]** velger du **[Automatisk kanaloppdatering]** > **[Av]**.

### Automatisk installasjon

Da TVen ble slått på for første gang, ble det utført en fullstendig installasjon av kanaler. Du kan kjøre denne fullstendige installasjonen på nytt for å stille inn ditt språk og land og installere alle tilgjengelige TVkanaler.

#### Velg nettverk

Hvis du skal installere kabel- eller antennekanaler, må du skifte til det aktuelle nettverket.

- 1. Trykk på 🏫 mens du ser på TV.
- 2. Velg [Innstilling] > [Kanalinnstillinger].
- 3. Velg [Kanalinstallasjon] >

#### [Antenne/Kabel].

4. Velg én av følgende innstillinger:

- [Antenne (DVB-T)]: Tilgang til luftantenne eller digitale DVB-T-kanaler.
- [Kabel]: Tilgang til kabelkanaler eller digitale DVB-C-kanaler.
- 5. Trykk på **OK** for å bekrefte.
- 6. Trykk på 👈 for å avslutte.

## Start installasjon

1. Trykk på 🛖.

2. Vélg **[ˈinnstilling]** > **[Søk etter kanaler]**, og trykk deretter på **OK**.

3. Følg instruksjonene på skjermen for å fullføre kanalinstallasjonen.

4. Når installasjonen er fullført, velger du **[Avslutt]**, og deretter trykker du på **OK**.

Tips: Trykk på **Q FIND** for å se kanallisten.

### Merk:

- Under installasjonen må du la innstillingene stå uendret med mindre den digitale leverandøren har gitt deg spesifikke verdier som du skal angi.
- Hvis TV-en finner digitale TV-kanaler, kan listen over installerte kanaler vise noen tomme kanalnumre. Du kan gi nytt navn til, endre rekkefølgen på eller avinstallere disse kanalene.

## Installere analoge kanaler

Du kan søke etter og lagre analoge TVkanaler manuelt.

#### Trinn 1: Velg system

**Merk:** Hopp over dette trinnet hvis systeminnstillingene er riktige.

1. Trykk på ♠ mens du ser på TV. 2. Velg [Innstilling] > [Kanalinnstillinger] > [Kanalinstallasjon].

 Velg [Analog: manuell installasjon] > [System], og trykk deretter på OK.
 Velg systemet for landet eller regionen du befinner deg i, og trykk deretter på OK.

Trinn 2: Søk etter og lagre nye TV-kanaler 1. I menyen [Analog: manuell installasjon] velger du [Finn kanal] og trykker deretter på OK.

2. Velg ett av følgende alternativer:

- Trykk på Navigeringsknapper eller Numeriske knapper for å skrive inn kanalfrekvensen manuelt.
- Velg [Søk], og trykk deretter på OK for å søke etter den neste kanalen automatisk.

 Når riktig kanalfrekvens er angitt, velger du [Utført] og trykker deretter på OK.
 Velg [Lagre som ny kanal], og trykk deretter på OK for å lagre den nye TVkanalen.

# Installere digitale kanaler og satellittkanaler

#### Installere digitale kanaler

Flytt på antennen for å forbedre TVmottaket. Du må vite riktig frekvens for innstillingen. For å oppnå best mulig resultat bør du ta kontakt med tjenesteleverandøren eller bruke en profesjonell installatør.

#### 1. Trykk på 🛖

2. Velg [Innstilling] > [Kanalinnstillinger] > [Kanalinstallasjon].

3. Velg **[Digital: Testmottak]** > **[Søk]**, og trykk deretter på **OK**.

4. Trykk på **Numeriske knapper** for å angi kanalfrekvensen.

5. Velg **[Søk]**, og trykk deretter på **OK**.

6. Når riktig kanal er funnet, velger du **[Lagre]** og trykker deretter på **OK**.

7. Trykk på 👈 for å avslutte.

#### Merknader

- Hvis det er dårlig mottak, endrer du antenneposisjonen og gjentar fremgangsmåten.
- Hvis du mottar kanalen med DVB-C, velger du [Automatisk] i [Symbolhastighetmodus] med mindre kanalleverandøren har gitt deg en bestemt symbolhastighetsverdi.

#### Installere satellittkanaler

Merk: Kun tilgjengelig på enkelte modeller. [Søk etter satellitt] er bare tilgjengelig hvis TVen støtter DVB-S.

Du kan motta satellittkanaler hvis satellittmottakeren er koblet til SATkontakten.

1. Trykk på 🏫 mens du ser på TV.

2. Velg [Innstilling] > [Søk etter satellitt] > [Installer kanaler på nytt].

3. Følg instruksjonene på skjermen for å fullføre installasjonen.

4. Når installasjonen er fullført, velger du **[Avslutt]**, og deretter trykker du på **OK**.

#### Se satellittkanaler

Du kan se satellittkanaler ved å trykke på **†** > **[Se på satellitt]**.

### Fininnstille kanaler

Hvis signalet for en analog TV-kanal er dårlig, kan du prøve å fininnstille TV-kanalen.

1. Trykk på 🏫

2. Velg [Innstilling] > [Kanalinnstillinger] > [Kanalinstallasjon].

 Velg [Analog: manuell installasjon] > [Fininnstilling], og trykk deretter på OK.
 Trykk på ▲ eller ▼ for å fininnstille kanalen.

5. Når du har valgt den riktige kanalfrekvensen, velger du **[Utført]**, og deretter trykker du på **OK**.

6. Velg ett av følgende alternativer, og trykk deretter på **OK**.

- [Lagre aktuell kanal]: Lagre kanalen som det gjeldende kanalnummeret.
- [Lagre som ny kanal]: Lagre kanalen som et nytt kanalnummer.

### Installere kanaler på nytt

**OBS:** Denne funksjonen er ment for forhandlere og servicepersonell.

Du kan kopiere kanallister fra én Philips-TV til en annen ved hjelp av en USBlagringsenhet. Du trenger ikke å søke etter kanaler eller installere dem på nytt på den andre TVen. Kanallisten er liten nok til at den får plass på en hvilken som helst USBlagringsenhet.

#### Dette trenger du

De to Philips-TVene må ha følgende:

- samme innstilling for land
- samme årsintervall
- samme DVB-type, indikert ved hjelp av endelsen (H, K, T eller D/00) i modellnavnet
- samme innstillinger for satellittkanaler, inkludert antallet LNBer
- samme maskinvaretype, indikert av klistremerket på baksiden av TVen (for eksempel Qxxx.xx.Lx)
- kompatible programvareversjoner

En melding på skjermen varsler deg hvis kanallisten ikke kan kopieres til den andre TVen.

**Merk:** Hvis du blir bedt om å angi en kode, angir du 8888.

#### Kopiere kanallisten til USB

1. Koble en USB-lagringsenhet til TVen med kanalene installert.

2. Trykk på 🏫

3. Velg [Innstilling] > [TV-innstillinger] > [Preferanser] > [Kopiere kanalliste] > [Kopiere til USB], og trykk deretter på OK. Kanallisten kopieres til USB-lagringsenheten. 4. Koble fra USB-lagringsenheten.

# Kopiere kanallisten til TVen uten at kanalene er installert

1. Slå på TVen uten kanaler installert for å starte den første installasjonen. Velg språk og land. Landsinnstillingen må være den samme som på TVen med kanallisten du vil kopiere. Hopp over søket etter kanaler.

2. Koble USB-lagringsenheten som inneholder kanallisten, til TVen.

3. Trykk på 🚖

4. Velg [Innstilling] > [TV-innstillinger] > [Preferanser] > [Kopiere kanalliste] > [Kopiere til TV], og trykk deretter på OK. Kanallisten kopieres til TVen.

5. Koble fra USB-lagringsenheten.

# Kopiere kanallisten til TVen med kanaler installert

1. Slå på TVen med kanallisten du vil kopiere.

2. Trykk på 👚.

3. Velg [Innstilling] > [Søk etter kanaler] > [Installer kanaler på nytt] , og trykk deretter på OK.

Du vil bli bedt om å velge hvilket land TVen ble installert i. Noter deg den gjeldende innstillingen, og trykk på Detterfulgt av **[Avbryt]** for å avslutte.

4. Hvis landsinnstillingen på TVen er forskjellig fra innstillingen på TVen med kanallisten du vil kopiere, må du installere TVen på nytt og velge den landsinnstillingen som samsvarer med den første TVen. Se **Konfigurere TVen > Installere TVen på nytt** (Side 44).

5. Koble USB-lagringsenheten som inneholder kanallisten, til TVen du vil kopiere kanallisten til.

6. Velg [Innstilling] > [TV-innstillinger] > [Preferanser] > [Kopiere kanalliste] > [Kopiere til TV], og trykk deretter på OK.

Kanallisten kopieres til TVen.

7. Koble fra USB-lagringsenheten.

# Menyspråk

1. Trykk på 🕋 mens du ser på TV.

2. Velg [Innstilling] > [TV-innstillinger] > [Preferanser] > [Menyspråk].

3. Velg et menyspråk fra listen, og trykk deretter på **OK**.

# Norsk

## Andre innstillinger

## TV-demo

Start en demo for å få vite mer om funksjonene i TVen.

**Merk:** Demoer støttes ikke på MHEGkanaler.

1. Trykk på 🕈 mens du ser på TV.

2. Velg **[Innstilling]** > **[Se demoer]**, og trykk deretter på **OK**.

- 3. Velg en demo, og trykk deretter på **OK**.
- 4. Trykk på 🖜 for å avslutte.

## Oppdatere programvaren

## TV-programvare

Kontrollere programvareversjon

1. Trykk på 💼

 Velg [İnnstilling] > [Programvareinnst.] > , og trykk deretter på [Nåværende softwareinnhold].OK

Versjonen av den nåværende programvaren vises.

Forsiktig: Ikke installer en eldre versjon av programvaren enn den versjonen som er installert på produktet. Philips skal ikke holdes ansvarlig for problemer forårsaket av nedgradering av programvare.

Oppdater programvaren på en av følgende måter:

- Oppdater med USB-flash-stasjon.
- Oppdater fra digital kringkaster.
- Oppdater fra Internett.

Hvis du vil ha mer informasjon, kan du se følgende sider.

#### Oppdatere med USB

Før du utfører denne prosedyren, må du sørge for å ha følgende:

- Tid til å fullføre hele oppdateringen.
- En USB-flash-stasjon som har minst 256 MB med lagringsplass, er FAT- eller DOS-formatert og har skrivebeskyttelse deaktivert.

 Tilgang til en datamaskin med en USBport og Internett-tilgang.

Merk: Ikke bruk en USB-harddisk.

1. Trykk på 🛖.

2. Velg [Innstilling] > [Oppdater

**programvare]**, og trykk deretter på **OK**. Oppdateringsassistenten starter.

3. Følg instruksjonene på skjermen for å starte oppdateringen.

**Merk:** Oppdateringsassistenten tar deg til Philips' webområde for kundestøtte. Se instruksjonene for installasjon på webområdet for å fullføre oppdateringen.

#### Oppdatere fra Internett

Hvis du vil oppdatere TV-programvaren direkte fra Internett, kobler du TVen til Internett ved hjelp av en ruter med en høyhastighets tilkobling.

 Trykk på > [Innstilling] > [Oppdater programvare], og trykk deretter på OK.
 Velg [Internett], og trykk deretter på OK.
 Følg instruksjonene på skjermen for å starte oppdateringen.

Når oppdateringen er fullført, slås TVen automatisk av og på igjen. Vent til TVen er slått på igjen. Ikke bruk strømknappen på TVen eller fjernkontrollen.

**Merk:** Hvis TVen er koblet til Internett, viser TVen om ny programvare er tilgjengelig, ved oppstart.

#### Oppdatere fra digital kringkaster

Hvis det finnes tilgjengelige

programvareoppdateringer for TVen, kan den motta dem via digitale sendinger. Det vises en melding som ber deg om å oppdatere programvaren. Vi anbefaler på det sterkeste at du oppdaterer programvaren når du blir bedt om dette.

Følg instruksjonene på skjermen.

Merk: Hvis du velger å oppdatere programvaren senere, velger du [Innstilling] > [Programvareinnst.] > [Lokale oppdateringer].

## Hjelp på skjermen Dette trenger du

Før du oppdaterer **[Hjelp]** på skjermen, må du kontrollere at du har følgende:

- En FAT- eller DOS-formatert USBlagringsenhet.
- En PC med Internett-tilgang.
- Et arkiveringsverktøy som støtter ZIPfilformat (for eksempel WinZip for Microsoft Windows eller Stufflt for Macintosh).

Merk: Ikke bruk en USB-harddisk.

#### Laste ned den nyeste filen

1. Sett en USB-lagringsenhet inn i USBkontakten på PCen.

2. Opprett en mappe med navnet Oppgraderinger på rotmappen på USBlagringsenheten.

3. Bruk nettleseren til å gå til

#### www.philips.com/support.

4. Finn frem til produktet og filen **[Hjelp]** for TV-apparatet på Philips' webområde. Filen (en UPG-fil) er komprimert til en ZIP-fil.

5. Hvis filen **[Hjelp]** er en nyere versjon enn filen på TVen din, klikker du på den.

- 6. Lagre den på PCen.
- 7. Åpne ZIP-filen ved hjelp av et arkiveringsverktøy, og finn UPG-filen.

8. Lagre UPG-filen i mappen Oppgraderinger på USB-lagringsenheten.

9. Koble USB-lagringsenheten fra PCen.

### Oppdatere [Hjelp]

- Ikke slå av TVen eller fjern USBlagringsenheten mens oppdateringen pågår.
- Hvis det oppstår strømbrudd under oppdateringen, må du ikke fjerne USBlagringsenheten fra TVen. TVen fortsetter å oppdatere når strømmen er tilbake.
- Hvis det oppstår feil under oppdateringen, prøver du om igjen. Hvis feilen vedvarer, kontakter du vår kundestøtte.

- 1. Slå på TVen.
- 2. Koble alle andre USB-enheter fra TVen.
- 3. Koble USB-lagringsenheten med UPG-filen
- til USB-kontakten på TVen.
- 4. Trykk på 💼
- 5. Velg [Innstilling] > [Programvareinnst.] > [Lokale oppdateringer].

Oppdateringsskjermbildet vises.

6. Velg UPG-filen, og trykk på **OK**.

En melding viser oppdateringsstatusen.

7. Følg instruksjonene på skjermen for å fullføre oppdateringen, og start deretter TVen på nytt.

# Installere TVen på nytt

Installer TVen på nytt for å tilbakestille alle bilde- og lydinnstillinger og installere alle TVkanalene på nytt.

1. Trykk på 👚.

- 2. Velg [İnnstilling] > [TV-innstillinger] > [Installer TV på nytt], og trykk deretter på OK.
- 3. Følg instruksjonene på skjermen.

# 45

NO

# 5 Koble til TVen

# Om kabler

## Kabelkvalitet

## Oversikt

Før du kobler enheter til TVen, må du kontrollere de tilgjengelige kontaktene på enheten. Koble enheten til TVen med den beste mulige inngangskvaliteten. Kabler av høy kvalitet sikrer god overføring av bilde og lyd.

Koblingene som vises i denne brukerhåndboken, er bare ment som anbefalinger. Andre løsninger er mulig. **Tips:** Hvis enheten bare har kompositt- eller RCA-innganger, bruker du en SCART-cinchadapter til å koble enheten til en SCARTinngang på TVen.

## HDMI

En HDMI-kontakt gir den beste bilde- og lydkvaliteten.

- En HDMI-kabel overfører både lyd- og bildesignaler. Du bør bruke HDMI for HDTV-signaler, og for å aktivere EasyLink.
- Med en HDMI Audio Return Channelkontakt (ARC) kan TV-lyden sendes til en HDMI ARC-kompatibel enhet.

 Ikke bruk HDMI-kabler på mer enn 5 meter.

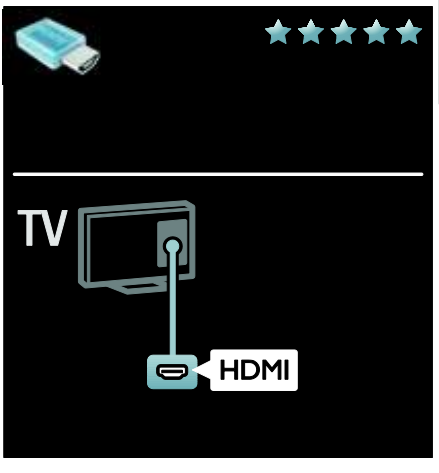

## Y Pb Pr

Bruk Y Pb Pr-inngangen for komponentvideo sammen med en høyre og en venstre lydinngang.

Y Pb Pr kan håndtere HDTV-signaler.

Pass på at Y Pb Pr-kontaktfargene samsvarer med kabelpluggene.

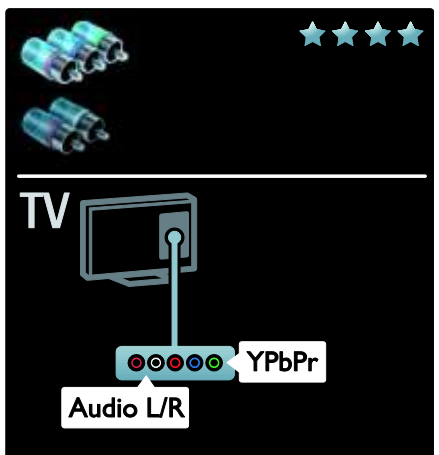

## SCART

Én og sammen SCART-kabel overfører både lyd- og bildesignaler.

SCART-kontakter kan håndtere RGBvideosignaler, men ikke HDTV-signaler.

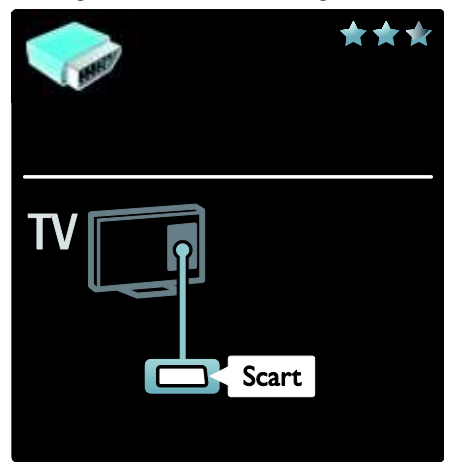

# Koble til enhetene

## VGA

Bruk denne kontakten til å vise PC-innhold på TVen.

Bruk VGA- og AUDIO IN-kontaktene til video og lyd.

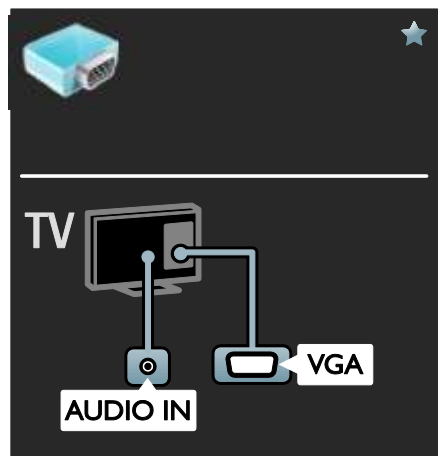

## Oversikt

Du kan koble enhetene til TVen med alle følgende alternativer. Når de er tilkoblet, trykker du på 🕈 > [Legg til enhetene].

| Select a device with arrows age of winn.<br>Press OK when this is dens.                                         |
|----------------------------------------------------------------------------------------------------|
| 1 Select the TV connection you<br>have used to connect the forlics. → HDMI<br>Press OK where the is does → HDMI |
| The device has been added to the Henne manu.                                                                    |

## Blu-ray- eller DVD-spiller

Koble spilleren til TVen med en HDMI-kabel.

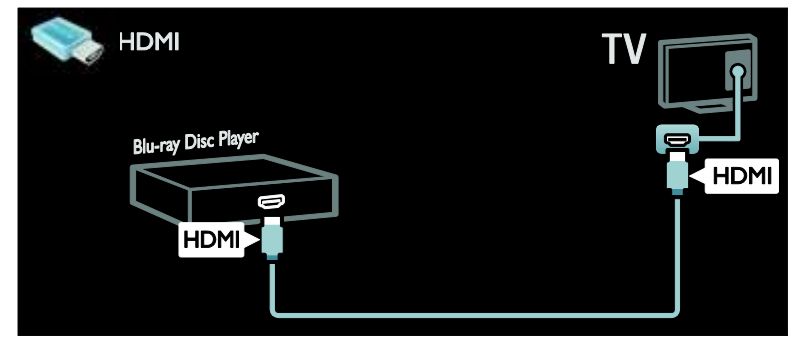

Koble spilleren til TVen med en komponentkabel (Y Pb Pr) og en audio L/R-kabel.

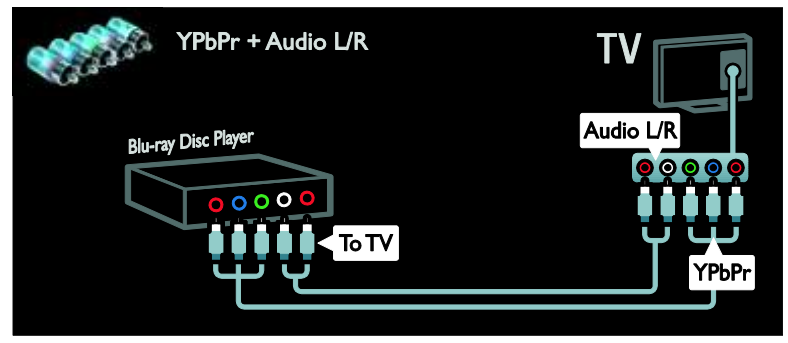

## TV-mottaker

Koble satellitt- og digital-TV-mottakeren til TVen med en antennekabel. (SAT er kun tilgjengelig på enkelte modeller.)

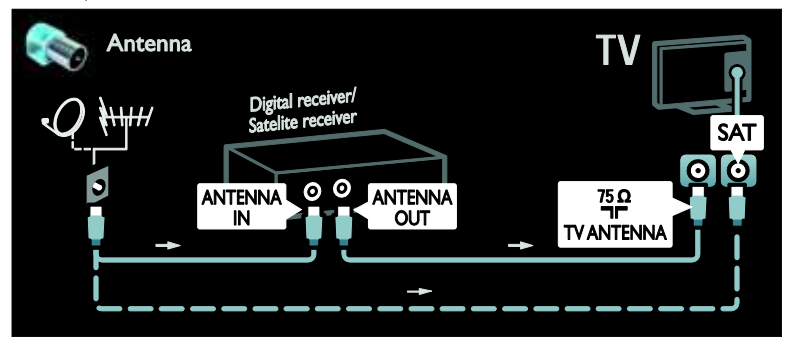

Koble satellitt- og digital-TV-mottakeren til TVen med en HDMI-kabel.

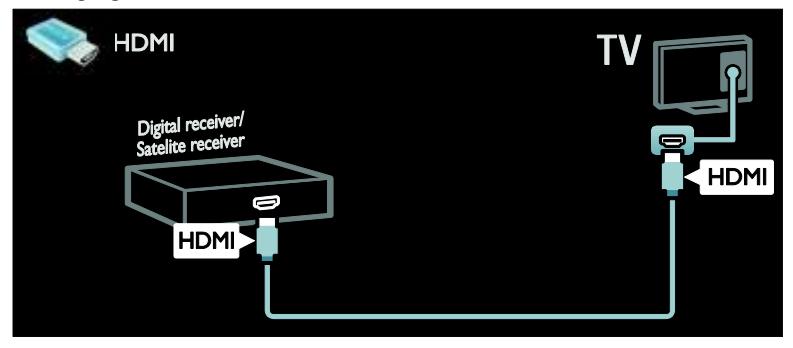

Koble satellitt- og digital-TV-mottakeren til TVen med en SCART-kabel.

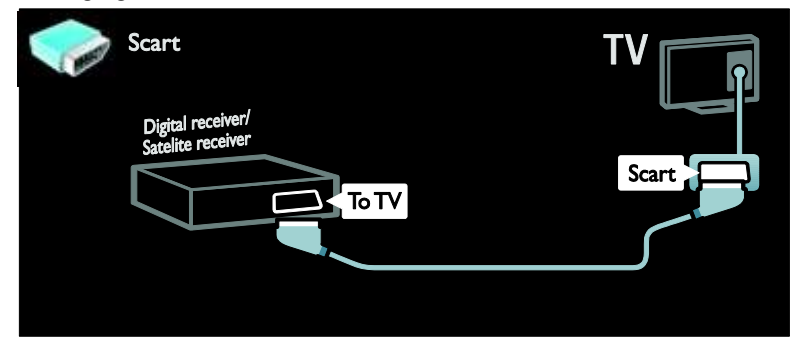

Koble satellitt- og digital-TV-mottakeren til TVen med en komponentkabel (Y Pb Pr) og en audio L/R-kabel.

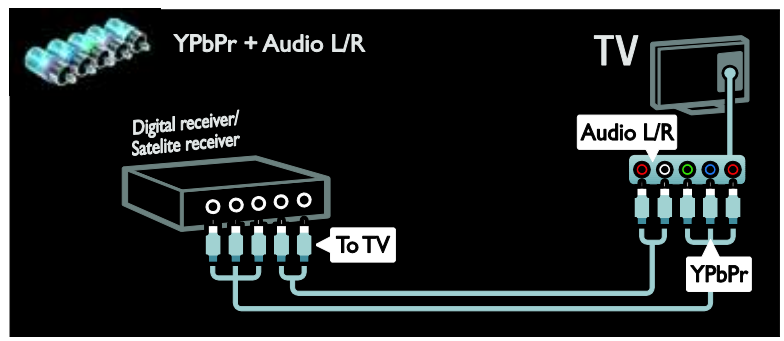

## Opptaker

Koble opptakeren til TVen med en antennekabel. (SAT er kun tilgjengelig på enkelte modeller.)

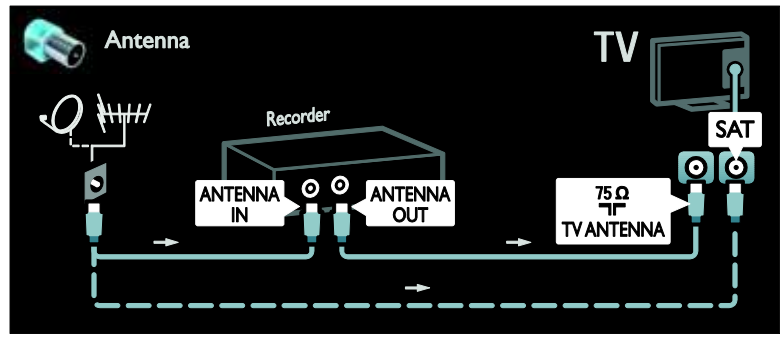

Koble opptakeren til TVen med en SCART-kabel.

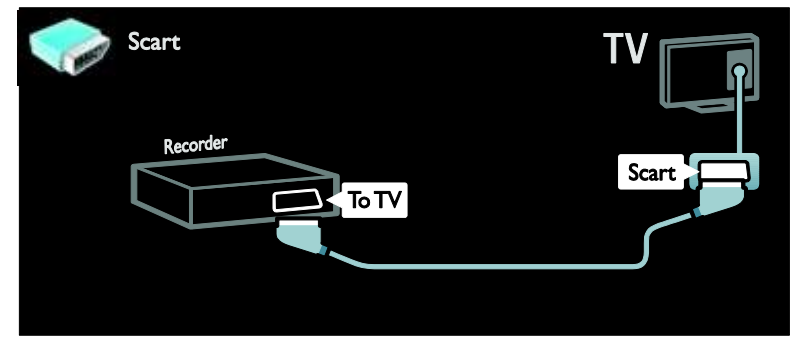

Koble opptakeren til TVen med en komponentkabel (Y Pb Pr) og en audio L/R-kabel.

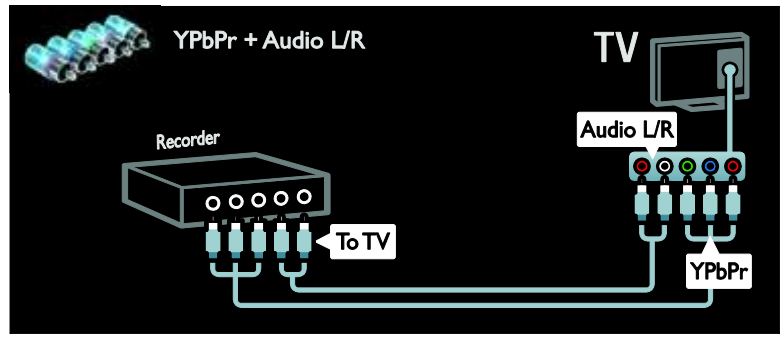

## Spillkonsoll

De mest praktiske kontaktene for en spillkonsoll er på siden av TVen. Du kan imidlertid også bruke kontaktene på baksiden av TVen. Sett TVen i spillmodus for å få den beste spillopplevelsen.

1. Trykk på **III ADJUST**.

2. Velg **[Smart bilde]** > **[Spill]**, og trykk deretter på **OK**.

3. Trykk på 👈 for å avslutte.

Koble spillkonsollen til TVen med en HDMI-kabel.

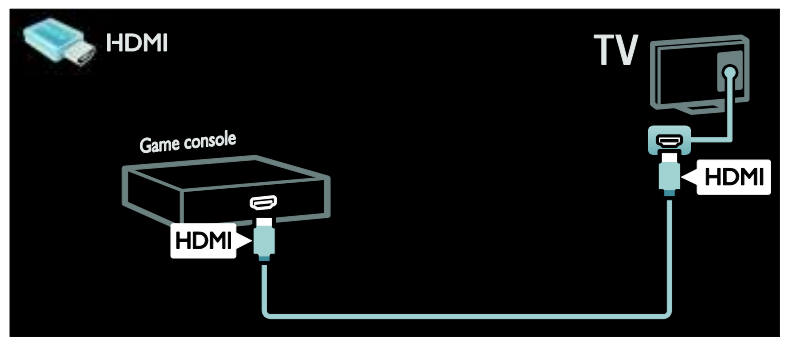

Koble spillkonsollen til TVen med en komponentkabel (Y Pb Pr) og en audio L/R-kabel.

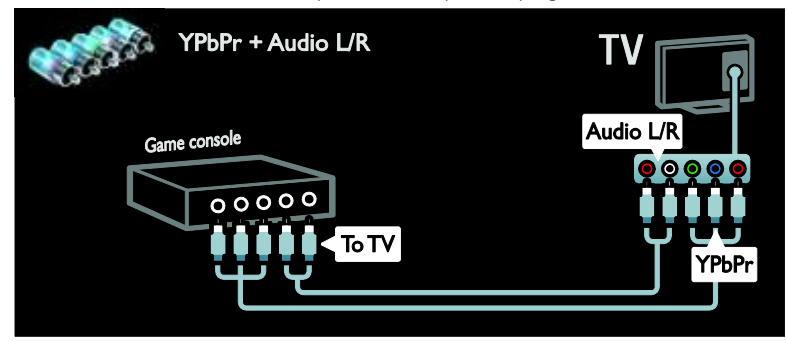

### Hjemmekinosystem

Koble hjemmekinosystemet til TVen med en HDMI-kabel og en optisk eller koaksial lydkabel. (Optisk lydutgang er bare tilgjengelig på enkelte modeller.)

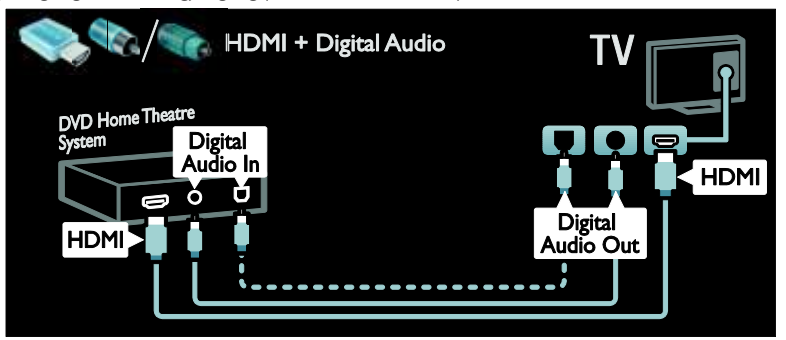

Koble hjemmekinosystemet til TVen med en SCART-kabel.

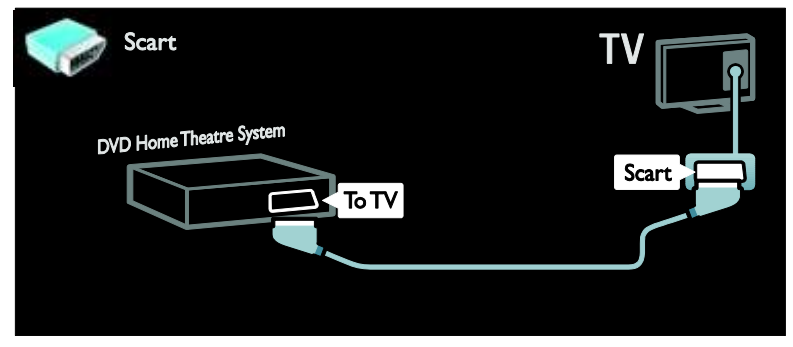

Koble hjemmekinosystemet til TVen med en komponentkabel (Y Pb Pr) og en audio L/R-kabel.

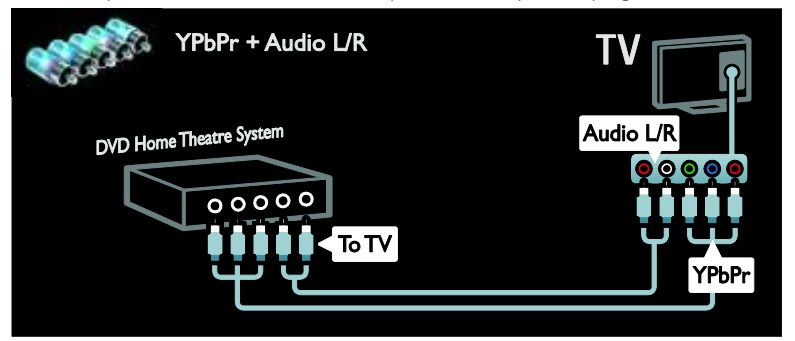

## Digitalkamera

Koble digitalkameraet til TVen med en USB-kabel.

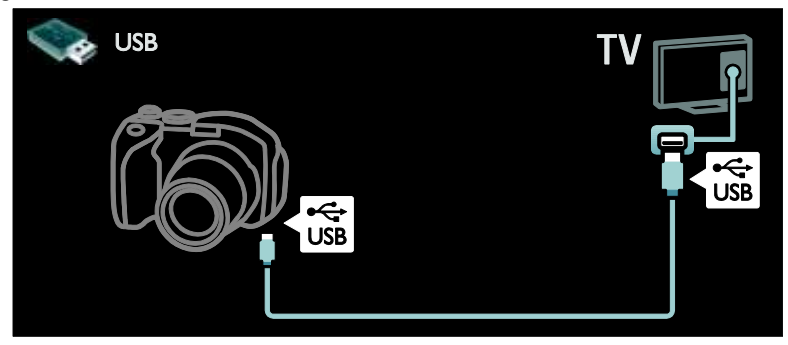

## Digitalt videokamera

Koble digitalkameraet til TVen med en HDMI-kabel.

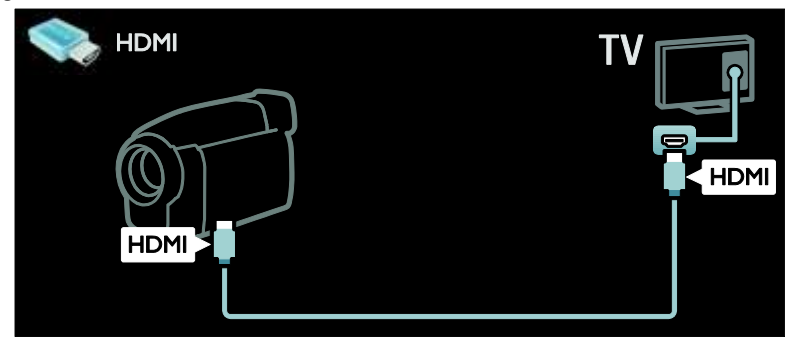

Koble det digitale videokameraet til TVen med en komponentkabel (Y Pb Pr) og en audio L/R-kabel.

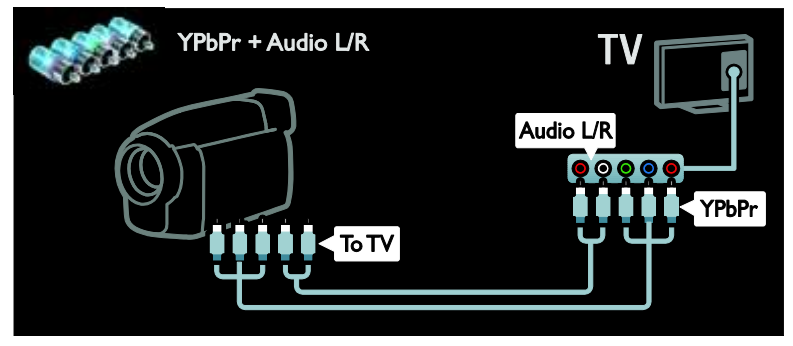

## Koble til flere enheter

## Ekstern harddisk

Koble den eksterne harddisken til TVen med en USB-kabel.

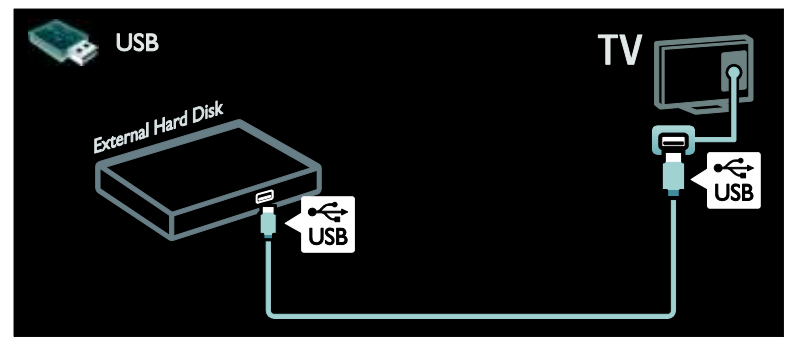

## Stasjonær PC

Koble datamaskinen til TVen med en HDMI-kabel.

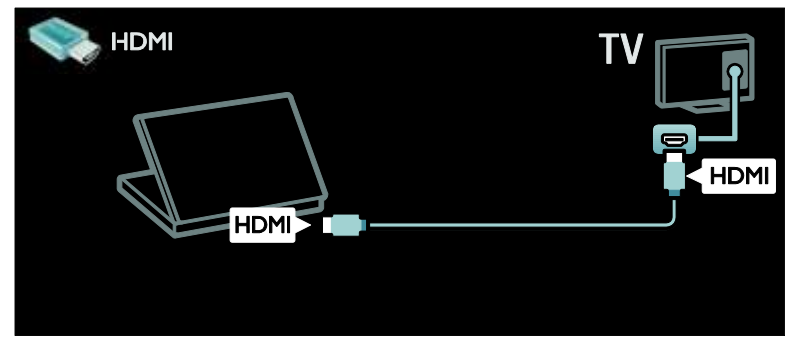

Koble datamaskinen til TVen med en DVI-HDMI-kabel.

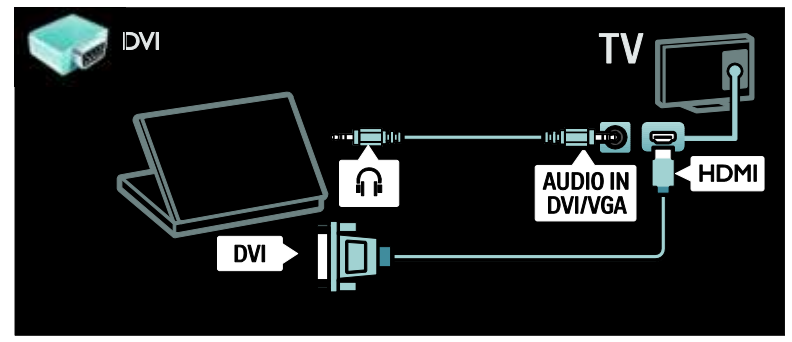

Koble datamaskinen til TVen med en VGA-kabel.

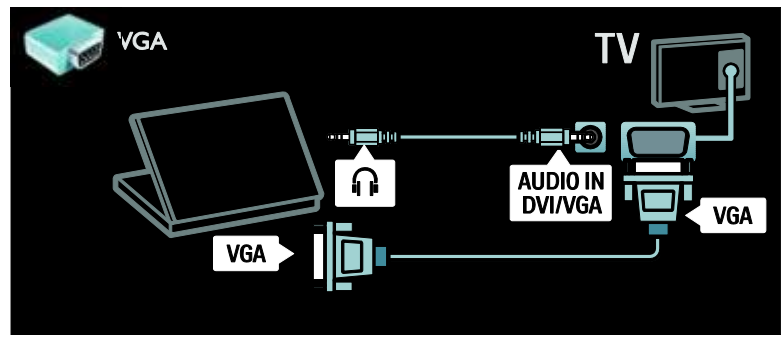

## Datamaskiner og Internett

Hva kan du gjøre Nettverksfordeler Hvis du kobler TVen til et datanettverk med lagringsenheter, for eksempel datamaskiner, kan du spille av bildene, musikken og videoene på enhetene. Se **Bruke TVen > Bla gjennom PC via DLNA** (Side 21). Hvis du kobler TVen til et datanettverk med Internett-tilgang, kan du få tilgang til Net TVinnhold. Hvis du vil ha mer informasjon om Net TV, kan du se **Bruke TVen > Bla gjennom Net TV** (Side 23).

**Merk**: Hvis apparatet ikke gjenopprettes i DLNA-modus pga. eksterne elektrostatiske forstyrrelser (f.eks. elektrostatisk utlading), må brukeren gripe inn.

#### Dette trenger du

#### Advarsel: Denne TVen er kun i samsvar med EMC-direktivet når du bruker en skjermet Cat5-Ethernet-kabel.

Hvis du vil koble TVen til datamaskiner, Internett eller begge, trenger du følgende:

- En Ethernet-kabel som er kortere enn 3 meter.
- Et datamaskinnettverk som omfatter:
  a) en universell plug-and-play-ruter (UnPnP)

b) en datamaskin med ett av følgende operativsystemer: Microsoft Windows XP, Microsoft Windows Vista, Mac OSX eller Linux

- Hvis du vil koble TVen til datamaskiner, trenger du også medieserverprogramvare som er konfigurert til å dele filer med TVen. Se Bruke TVen > Bla gjennom PC via DLNA (Side 21).
- Hvis du vil koble TVen til Internett, trenger du også en høyhastighetstilkobling til Internett.

Merk: Denne DLNA1.5-nettverksfunksjonen støtter disse operativsystemene: Microsoft Windows XP eller Vista, Intel Mac OSX eller Linux.

## Koble til

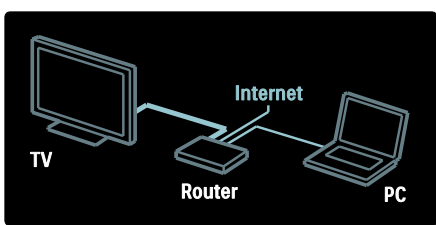

1. Slå på ruteren, og slå på DHCPinnstillingen.

2. Koble ruteren til TVen med Ethernetkabelen.

Du kan også koble ruteren trådløst til TVen gjennom en trådløs USB-adapter (følger ikke med). Se **Koble til TVen > Datamaskiner og Internett > Wi-Fi-klar.** (Side 54)

 Trykk på , velg [Innstilling] > [Koble til nettverk], og trykk deretter på OK.
 Følg instruksjonene på skjermen for å installere nettverket.
 Vent mens TVen finner nettverkstilkoblingen.
 Hvis du blir bedt om det, godtar du lisensavtalen for sluttbrukere.

## Klar for trådløst LAN

Denne TVen er klar for trådløst LAN. Med den trådløse nettverksadapteren PTA01 (selges separat) kan du koble TVen til hjemmenettverket trådløst. Du kan glede deg over det beste av Internett fra Net TVtjenester og dele innhold mellom enhetene som er koblet til hjemmenettverket ved hjelp av Wi-Fi MediaConnect eller DLNA, sømløst og enkelt.

#### Merk:

- Det trådløse nettverket bruker det samme 2,4 GHz frekvensområdet som vanlige husholdningsapparater, for eksempel Dect-telefoner, mikrobølgeovner eller Bluetoothenheter, noe som kan skape Wi-Fiforstyrrelser. Flytt disse enhetene unna TVen med den tilkoblede trådløse USBadapteren.
- Du bør slå av alt nettverksutstyr som ikke er i bruk i hjemmenettverket, siden dette øker nettverkstrafikken.
- Kvaliteten på mottaket avhenger av hvor den trådløse ruteren er plassert, samt kvaliteten på tjenester fra den lokale Internett-leverandøren.

- Hvis du vil foreta en sikker tilkobling med en
- Når du spiller av video over det trådløse hjemmenettverket, anbefaler vi at du bruke en IEEE 802.11 N-ruter. Tilkoblingshastigheten kan variere avhengig av driftsmiljøet til det trådløse nettverket.

#### Gjøre TVen trådløs

1. Slå på den trådløse nettverksruteren. 2. Sett USB-adapteren PTA01 inn i USBkontakten på siden av TVen. Trådløsinstallasjonen starter automatisk. 3. Følg instruksjonene på skjermen.

#### WPS – Wi-Fi Protected Setup

Hvis ruteren støtter WPS (Wi-Fi Protected Setup), trykker du WPS-knappen på ruteren. Gå tilbake til TVen innen to minutter, velg [WPS] og trykk på OK. TVen kobles til nettverket. Dette tar rundt to minutter. Fullfør installasjonen.

De fleste nye trådløse rutere har WPSsystemet og bærer WPS-logoen, WPSsystemet bruker sikkerhetskrypteringen WPA og kan ikke kombineres med enheter i nettverket som bruker sikkerhetskrypteringen WEP. Hvis du likevel trenger denne WEP-enheten i nettverket, installerer du den med [Skanning] > [Egen].

#### Søke etter rutere

Hvis du har flere rutere i nettverket, kan du velge den ruteren du trenger. Trykk på [Skanning]på den første siden av installasjonen for å velge en bestemt nettverksruter.

Rutere med WPS og det sterkeste signalet vises først i listen på skjermen.

Velg den ruteren du trenger. Hvis du kobler til en WPS-ruter, velger du **[WPS]** på TVen.

- Hvis du har angitt en PIN-kode i ruterprogramvaren, velger du **[WPS** pincode:] og angir koden.
- Hvis du vil angi krypteringsnøkkelen manuelt, velger du [Egen] og angir nøkkelen.

#### PIN-kode

PIN-kode, velger du PIN-koden og trykker på OK. Skriv ned den åttesifrede PIN-koden som vises på TV, og angi den i ruterprogramvaren på PCen. Se brukerhåndboken for ruteren for informasjon om hvor du angir PIN-koden.

#### Egen

Hvis du vil angi krypteringsnøkkelen (sikkerhetsnøkkelen) manuelt, velger du [Egen] og trykker på OK. Hvis ruteren har WPA-sikkerhet, angir du passordet med fjernkontrollen.

Velg innskrivingsfeltet og trykk på **OK** for å få tilgang til tastaturet på skjermen. Hvis du har sikkerhetskrypteringen WEP, vil du gjennom TVen bli bedt om å angi WEPkrypteringsnøkkelen med heksadesimaltall.

Du finner denne heksadesimalnøkkelen i ruterprogramvaren på PCen. Skriv ned den første nøkkelen i WEP-nøkkellisten, og angi den på TVen med fjernkontrollen. Hvis sikkerhetsnøkkelen godtas, kobles TVen til den trådløse ruteren.

Hvis du blir bedt om det, godtar du lisensavtalen for sluttbrukere.

Hvis du bruker den trådløse USB-adapteren, beholder du den i USB-kontakten på TVen.

## Wi-Fi MediaConnect

#### Hva kan du gjøre

Med Wi-Fi MediaConnect kan du projisere PC-skjermen på TVen trådløst. Med CDen for Wi-Fi MediaConnect\* kan du laste ned programvaren gratis. Wi-Fi MediaConnect er bare tilgiengelig for PC.

\*CDen for Wi-Fi MediaConnect leveres med den trådløse USB-adapteren, PTA01. For modeller med innebygd Wi-Fi leveres CDen med TVen.

#### Dette trenger du

Du trenger følgende for å bruke Wi-Fi MediaConnect:

- koble TVen til hjemmenettverket
- en trådløs ruter
- en trådløs USB-adapter (bare for TVer som ikke har innebygd Wi-Fi)

Du kan få kjøpt en trådløs USB-adapter i en lokal butikk eller på <u>www.philips.com/tv</u> på Internett.

#### Installere Wi-Fi MediaConnect

1. Sett CDen for Wi-Fi MediaConnect inn i PCen.

2. PCen starter nettleseren og åpner nedlastingssiden for Wi-Fi MediaConnect – www.philips.com/wifimediaconnect. På webområdet finner du systemkravene for PCen.

 Angi koden på CD-ROM-konvolutten.
 Klikk på knappen Last ned nå for å laste ned den gratis programvaren Wi-Fi

MediaConnect.

5. Når den er lastet ned, starter du filen Wi-Fi MediaConnect\_setup.exe. Følg instruksjonene på PCen.

#### Navn på TV-nettverk

Hvis du har mer enn én TV i

hjemmenettverket, kan du gi denne TVen et nytt navn. Hvis du vil gi TVen nytt navn i nettverket, trykker du på \* > [Instilling] > [Nettverksinnstill.] og velger Navn på TVnettverk.

Trykk på **OK** for å få opp tastaturet på skjermen, eller bruk tastaturet på fjernkontrollen til å angi navnet.

#### Starte projisering

Klikk på det lille TV-lignende ikonet på oppgavelinjen nederst til høyre på PCskjermen, PC-skjermen vises nå på TVskjermen.

#### Stoppe projisering

Klikk på TV-ikonet på nytt for å stoppe projiseringen.

#### Projisere PC-skjermen: Hjelp

Hvis du vil lese hjelpen for Wi-Fi MediaConnect, høyreklikker du på programikonet i meldingsskuffen på PCen og velger Hjelp.

#### Spesifikasjoner

Du kan projisere videoer i HD (high definition) eller SD (standard definition) avhengig av behandlingskraften til PCen.

- På grunn av visningsbeskyttelse av innhold kan det hende at kommersielle DVD- eller Blu-ray-plater ikke projiseres.
- TVen viser PC-mediefiler med en liten forsinkelse.
- Wi-Fi MediaConnect er bare tilgjengelig for PC.

#### Projisere PC-skjermen: PC-krav

Minimumsspesifikasjoner

- Windows XP, Vista, Windows 7 (kun PC)
- Intel Pentium Core 2 Duo 1,8 GHz
- 512 MB RAM
- 200 MB ledig harddiskplass
- Wi-Fi 802.11g
- Internett-tilkobling

#### Projisere PC-skjermen: PC-krav

Anbefalte spesifikasjoner

- Windows XP, Vista, Windows 7 (kun PC)
- Intel Pentium Core 2 Duo 2,1 GHz
- 1 GB RAM
- 200 MB ledig harddiskplass
- Wi-Fi 802.11n
- Internett-tilkobling

## Vanlig grensesnitt

### Hva kan du gjøre

For å kunne se enkelte digitale TVprogrammer trenger du en CA-modul (Conditional Access Module).

Hvis en CA-modul settes inn og abonnementet betales, kan du se på kanalen. Programmene, funksjonene, innholdet og meldingene på skjermen varierer avhengig av CA-modultjenesten.

### Dette trenger du

Advarsel: Sett inn CA-modulen i henhold til disse instruksjonene for å beskytte den mot skade.

Merk:

- Denne TVen støtter både Cl og Cl+. Med Cl+ kan tjenesteleverandørene tilby digitale programmer i Premium HD med svært høy kopieringsbeskyttelse.
- Se dokumentasjonen fra leverandøren hvis du vil ha informasjon om hvordan du setter inn et tilgangskort i CAmodulen.

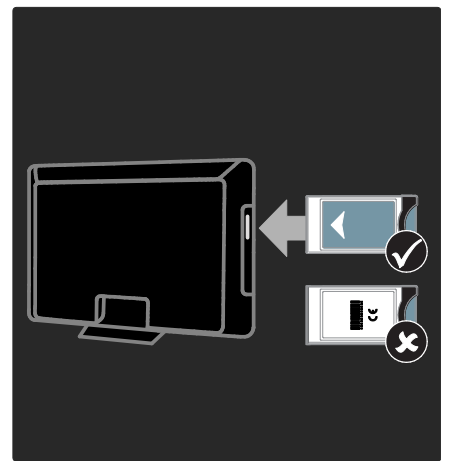

1. Slå av TVen.

 Pølg instruksjonene som er trykt på CAmodulen, og sett CA-modulen inn i det vanlige grensesnittet på siden av TVen.
 Skyv CA-modulen så langt inn som mulig, og vent på at CA-modulen skal aktiveres.
 Dette kan ta noen minutter.

Ikke ta CA-modulen ut av sporet når den er i bruk. Slik forhindrer du at digitale tjenester deaktiveres.

## Se på CA-modultjenester

1. Etter at du har satt inn og aktivert CAmodulen, trykk på 📰 OPTIONS.

2. Velg **[Vanlig grensesnitt]**, og trykk deretter på **OK**.

3. Velg leverandøren for CA-modulen, og trykk på **OK**.

# 6 Feilsøking

## Ta kontakt med Philips

Advarsel: Ikke forsøk å reparere TVen selv. Dette kan føre til alvorlig personskade, uopprettelig skade på TVen eller at garantien blir ugyldig.

Hvis du ikke finner en løsning på problemet, kan du se vanlige spørsmål (FAQ) for denne TVen på <u>www.philips.com/support</u>.

Du kan også ta kontakt med Philips' kundestøtte lokalt for å få hjelp. Du finner kontaktnummeret i produktheftet som følger med TVen.

Noter TV-modellen og serienummeret før du tar kontakt med Philips. Nummeret står på baksiden av TVen og på emballasjen.

## Generelt om TV

#### TV-en slås ikke på:

- Koble strømledningen fra stikkontakten. Vent ett minutt før du kobler den til på nytt.
- Kontroller at strømledningen er ordentlig tilkoblet.
- Kontroller at strømknappen på undersiden eller baksiden av TVen er slått på.

#### TVen reagerer ikke på fjernkontrollen eller kontrollene foran når den slås på

Det tar litt tid før TVen slår seg på. TVen reagerer ikke på fjernkontrollen eller kontrollene foran i løpet av denne tiden. Dette er normalt.

#### Standby-lyset på TVen blinker rødt:

Koble strømledningen fra stikkontakten. Vent til TVen er nedkjølt før du kobler til strømledningen på nytt. Hvis blinkingen vedvarer, kontakter du vår kundestøtte. Du har glemt koden for å låse opp barnesikringen: Skriv inn "8888".

#### TV-menyen er ikke på riktig språk:

Endre TV-menyen til foretrukket språk. Hvis du trenger mer informasjon, kan du se Sette opp TVen > Menyspråk (Side 42).

#### Når du slår TVen på, av eller til standbymodus, hører du en knirkelyd fra TV-rammen:

Du behøver ikke å gjøre noe. Knirkelyden er normal utvidelse og sammentrekning i TVen når den kjøles ned og varmes opp. Dette har ingen innvirkning på ytelsen.

#### Når TVen er i standbymodus, vises et oppstartsskjermbilde før TVen går tilbake til standbymodus:

Dette er normalt. Når TVen kobles fra og til strømforsyningen igjen, vises oppstartsskjermbildet ved neste oppstart. Hvis du vil slå på TVen fra standbymodus, trykker du på 地 på fjernkontrollen, eller du kan trykke på en hvilken som helst knapp foran TVen.

## TV-kanal

# Tidligere installerte kanaler vises ikke på kanallisten:

Kontroller at riktig kanalliste velges.

# Ingen digitale kanaler ble funnet under installasjonen:

- Kontroller at TVen støtter DVB-T, DVB-C eller DVB-S i landet der du befinner deg.
- Kontroller at antennen er ordentlig koblet til, og at riktig nettverk er valgt.

## Bilde

# TVen er på, men det vises ikke noe bilde, eller bildet er forvrengt:

• Kontroller at antennen er ordentlig koblet til TVen.

- Kontroller at den riktige enheten er valgt som visningskilde.
- Kontroller at den eksterne enheten eller kilden er ordentlig koblet til.

#### Det er lyd, men ikke noe bilde:

Kontroller at bildeinnstillingene er riktig angitt.

# Det er dårlig TV-mottak fra en antennekobling:

- Kontroller at antennen er ordentlig koblet til TVen.
- Høyttalere, lydenheter uten jording, neonlys, høye bygninger og andre store objekter kan påvirke kvaliteten på mottaket. Hvis det er mulig, kan du prøve å forbedre mottakskvaliteten ved å endre antenneplasseringen eller ved å flytte enheter bort fra TV-en.
- Hvis mottaket kun er dårlig på én enkelt kanal, kan du fininnstille denne kanalen.

# Det er dårlig bildekvalitet på tilkoblede enheter:

- Kontroller at enhetene er ordentlig koblet til.
- Kontroller at bildeinnstillingene er riktig angitt.

#### TVen har ikke lagret bildeinnstillingene:

Kontroller at TV-plasseringen er angitt til **Hjem**. Du kan endre og lagre innstillinger i denne modusen.

# Bildet passer ikke til skjermen – det er for stort eller for lite:

Prøv et annet bildeformat.

#### Bildeplasseringen er ikke riktig:

Det er mulig at bildesignaler fra enkelte enheter ikke passer helt til skjermen. Sjekk signalutgangen på enheten.

#### Bildet fra sendingene er kryptert:

Det kan hende du må bruke en CA-modul (CAM) for å få tilgang til innholdet. Hør med tjenesteleverandøren. Et "e-sticker"-banner som viser informasjon, vises på TV-displayet: TV-en er i [Butikk] modus. Du fjerner emerket ved å sette TVen i modusen [Hjem] og deretter starte TVen på nytt. Plassere

TVen > Plassering (Side 10).

#### Dataskjermen på TV-en er ustabil:

- Kontroller at PCen bruker den støttede oppløsningen og oppdateringshastigheten. Se Produktspesifikasjoner > Skjermoppløsninger (Side 61).
- Angi TV-bildeformatet til **[Uskalert]**.

## Lyd

#### Det er bilde, men ingen lyd fra TVen:

Hvis den ikke finner noe signal, vil TV-en automatisk slå av lydutgangen. Dette er ikke en indikasjon på feil.

- Kontroller at alle kablene er ordentlig koblet til.
- Kontroller at volumet ikke er dempet eller satt til null.
- Kontroller at TV-høyttalerinnstillingen er valgt. Trykk på III ADJUST, velg [Høyttalere], og deretter velger du TV.
- Kontroller at TV-lydutgangen er koblet til lydinngangen på det HDMI-CECaktiverte eller EasyLink-kompatible hjemmekinoanlegget. Lyd skal høres fra høyttalerne for hjemmekinoanlegget.

#### Det er bilde, men lydkvaliteten er dårlig: Kontroller at lydinnstillingene er riktige.

#### Det er bilde, men det kommer bare lyd fra én høyttaler:

Kontroller at lydbalansen er innstilt på midten.

# HDMI

#### Det er problemer med HDMI-enheter:

- Vær oppmerksom på at HDCP-støtte (High-bandwidth Digital Content Protection) kan skape forsinkelser i tiden det tar for TV-en å vise innhold fra en HDMI-enhet.
- Hvis TVen ikke kjenner igjen HDMIenheten og det ikke vises noe bilde, kan du forsøke å bytte kilde fra en enhet til en annen og tilbake igjen.
- Ved uregelmessige lydforstyrrelser kontrollerer du at utgangsinnstillingene fra HDMI-enheten er riktige.
- Hvis du bruker en HDMI-til-DVIadapter eller en HDMI-til-DVI-kabel, må du kontrollere at en ekstra lydkabel er koblet til AUDIO L/R eller AUDIO IN (kun minijack).

#### Du kan ikke bruke EasyLink-funksjoner:

Kontroller at HDMI-enhetene er HDMI-CEC-kompatible. EasyLink-funksjoner fungerer kun sammen med enheter som er HDMI-CEC-kompatible.

#### Hvis en HDMI CEC-kompatibel lydenhet er koblet til TVen og TVen ikke viser et dempings- eller volumikon når volumet dempes, økes eller reduseres.

Dette er normalt når en HDMI CEClydenhet kobles til.

# USB

#### Innholdet på USB-enheten vises ikke:

- Kontroller at USB-lagringsenheten er Mass Storage Class-kompatibel, slik det beskrives i dokumentasjonen for lagringsenheten.
- Kontroller at USB-lagringsenheten er kompatibel med TVen.
- Kontroller at lyd- og bildefilformatene støttes av TVen.

#### Lyd- og bildefiler avspilles ikke jevnt:

Overføringshastigheten til USBlagringsenheten kan begrense dataoverføringen til TVen, noe som gir dårlig avspillingskvalitet.

## Nettverk

#### Net TV fungerer ikke

Hvis tilkoblingen til ruteren er konfigurert som den skal, kontrollerer du ruterens tilkobling til Internett.

#### Det går langsomt å bla gjennom PCen eller å åpne Net TV.

Se i ruterens brukerhåndbok for å få informasjon om overføringshastighet og andre faktorer ved signalkvaliteten. Du må ha en høyhastighets Internetttilkobling til denne ruteren.

# Trådløst nettverk fungerer ikke slik det skal, eller ble ikke funnet.

- Kontroller at det trådløse nettverket ikke forstyrres av mikrobølgeovner, DECT-telefoner eller andre Wi-Fienheter i nabolaget.
- Hvis det trådløse nettverket ikke fungerer, kan du prøve en kablet nettverkstilkobling.
- For DLNA-tilkobling klikker du på How does sharing change firewall settings (Hvordan endrer deling brannmurinnstillingene) i vinduet Mediedeling for Hjelp-filen.

# 7 Produktspesifika sjoner

## Strøm og mottak

#### Lysnettilkopling

- Nettspenning: 220–240 V~ AC, 50/60 Hz
- Strømforbruk i standbymodus: < 0,15 W
- Omgivelsestemperatur: 5 til 40 °C
- Du finner informasjon om strømforbruk i produktspesifikasjonene på www.philips.com/support.

#### Mottak

- Antenneinngang: 75 ohm koaksial (IEC75)
- TV-system: DVB COFDM 2K/8K,
- Videoavspilling: NTSC, PAL, SECAM
- Digital-TV: MPEG-4, DVB-T (bakkenett), DVB-T2\*, DVB-C (kabel), DVB-S/S2 (satellitt)\*.
- Tunerbånd: VHF, UHF, S-Channel, Hyperband

\*Kun tilgjengelig på enkelte modeller.

# Skjerm og lyd

#### Bilde/skjerm

- Skjermtype: edge LED-bakbelysning
- Diagonal størrelse:
  - 81 cm / 32 tommer
  - 94 cm / 37 tommer
  - 107 cm / 42 tommer
  - 119 cm / 47 tommer
  - 140 cm / 55 tommer
- Sideforhold: 16 : 9 (widescreen)
- Paneloppløsning: 1920 × 1080 p
- Bildeforbedring: Pixel Precise HD / 100 Hz Clear LCD

### Bilde/skjerm

 HD Natural Motion – For PFL7x06serien, PFL7466-serien og PFL7666serien

- Perfect Natural Motion For PFL7xx6serien
- Ambilight: Ambilight Spectra 2
- 3D: 3D-TV (bare PFL76x6-serien)

### Lyd

- Utgangseffekt (RMS):
   For PFL7x06-serien: 24 W
   For PFL7xx06-serien: 28 W
- Incredible Surround
- Clear Sound
- Dynamic Bass Enhancement
- Mono/Stereo/NICAM

## Skjermoppløsninger

#### PC-formater – HDMI (Oppløsning – oppdateringshastighet)

640 × 480 - 60 Hz 800 × 600 - 60 Hz 1024 × 768 - 60 Hz 1280 × 1024 - 60 Hz 1360 × 768 - 60 Hz 1600 × 1200 - 60 Hz 1920 × 1080 - 60 Hz

#### PC-formater – VGA (Oppløsning – oppdateringshastighet)

640 × 480 - 60 Hz 800 × 600 - 60 Hz 1024 × 768 - 60 Hz 1280 × 1024 - 60 Hz 1360 × 768 - 60 Hz 1600 × 1200 - 60 Hz 1920 × 1080 - 60 Hz

## Videoformater

#### (Oppløsning – oppdateringshastighet)

480i – 60 Hz 480p – 60 Hz 576i – 50 Hz 576p – 50 Hz 720p – 50 Hz, 60 Hz 1080i – 50 Hz, 60 Hz 1080p – 24 Hz, 25 Hz, 30 Hz, 50 Hz, 60 Hz

## Multimedia

#### • Ethernet LAN RJ-45

#### Støttede bildefiler

JPEG (\*.jpg)

#### Støttede multimedietilkoblinger

- USB (FAT- eller DOS-formatert, Mass Storage Class-kompatibel kun med 500 mA)
- SD-kort (Videostore)

#### Støttede lyd-/videofiler

Navn på multimediefiler kan ikke være lengre enn 128 tegn.

| File Extension | Container | Video Codec | Resolution | Frame Rate (fps) | Bit Rate (Mbps) | Audio Codec               | USB | DLNA | Net TV | Open Internet | Video Store |
|----------------|-----------|-------------|------------|------------------|-----------------|---------------------------|-----|------|--------|---------------|-------------|
| .avi           |           | MPEG4 SP    | 640x480p   | 30               | 3               | AAC                       | Yes | Yes  | No     | No            | No          |
|                | AVI       | MPEG4 ASP   | 720x576p   | 30               | 8               | MP3/MPEG1 L2/<br>AC3      | Yes | Yes  | No     | No            | No          |
| .mkv           | MKV       | H.264       | 1920x1080p | 24               | 20              | HE-AAC, AC3,<br>MP3, PCM  | Yes | Yes  | No     | No            | No          |
| .asf<br>.wmv   | ASF       | WMV9/VC1 SP | 352x288p   | 15               | 0.384           | WMA                       | Yes | Yes  | Yes    | No            | Yes         |
|                |           | WMV9/VC1 MP | 1920x1080p | 25/30            | 20              | WMA                       | Yes | Yes  | Yes    | No            | Yes         |
|                |           | WMV9/VC1 AP | 1920x1080p | 24/30/60         | 20              | WMA                       | Yes | Yes  | Yes    | No            | Yes         |
| .mp4           |           | H.264 BP    | 720x576i   | 15/30            | 5               | AAC/HE-AAC<br>(v1&v2)/AC3 | Yes | Yes  | Yes    | No            | Yes         |
|                |           | H.264 MP    | 720x576i   | 15/30            | 10              | AAC/HE-AAC<br>(v1&v2)/AC4 | Yes | Yes  | Yes    | No            | Yes         |
|                | 1914      | H.264 HP    | 1920x1080i | 15/30            | 20              | AAC/HE-AAC<br>(v1&v2)/AC5 | Yes | Yes  | Yes    | No            | Yes         |
|                |           | MPEG4 SP    | 640x480p   | 30               | 3               | AAC                       | Yes | Yes  | Yes    | No            | Yes         |
|                |           | MPEG4 ASP   | 720x576i   | 30               | 8               | AAC                       | Yes | Yes  | Yes    | No            | Yes         |

#### Støttede lyd-/videofiler

Navn på multimediefiler kan ikke være lengre enn 128 tegn.

| File Extension        | Container | Video Codec         | Resolution | Frame Rate (fps) | Bit Rate (Mbps) | Audio Codec                       | USB | DLNA | Net TV | Open Internet | Video Store |
|-----------------------|-----------|---------------------|------------|------------------|-----------------|-----------------------------------|-----|------|--------|---------------|-------------|
| .ts                   | TS        | MPEG2               | 1920x1080p | 30               | 20              | MPEG2<br>L2/MPEG1                 | Yes | Yes  | No     | No            | No          |
| .mpg<br>.mpeg<br>.vob | PS        | MPEG2               | 1920x1080p | 30               | 20              | MPEG2.L2/<br>MPEG1.L2/AC3<br>LPCM | Yes | Yes  | No     | No            | No          |
|                       |           | MPEG1               | 352x288    | 30               | 1.5             | MPEG1 L2                          | Yes | Yes  | No     | No            | No          |
| .rmvb<br>.rm          | RMVB      | RealVideo<br>8,9,10 | 848×480    | 30               | 2               | RABLBR/RAAC                       | Yes | No   | No     | No            | No          |

# Støttet DLNA-kompatibel medieserverprogramvare

- Windows Media Player (for Microsoft Windows)
- Twonky Media (for Microsoft Windows og Mac OS X)
- Sony Vaio Media Server (for Microsoft Windows)
- TVersity (for Microsoft Windows)
- Nero MediaHome
- DiXiM (for Microsoft Windows XP)
- Macrovision Network Media Server (for Microsoft Windows)
- Fuppes (for Linux)
- uShare (for Linux)

# Tilkobling

#### Bakside

- EXT1: SCART (RGB/CVBS)
- Komponent og lyd: Y Pb Pr, Audio L/R
- Serviceport: SERV.U
- Hodetelefoner: stereo 3,5 mm minikontakt
- SAT: F-pin (satellitt). Kun tilgjengelig på enkelte modeller.

#### Bunn

- NETTVERK: Ethernet LAN RJ-45
- DIGITAL LYD UT: optisk
- HDMI 1–3
- LYD INN: DVI/VGA (stereo 3,5 mm minikontakt)
- Antenne: 75 ohm koaksial

NO

63

VGA: PC-inngang

#### Side

- Vanlig grensesnitt: Cl
- SD-kort (Videostore)
- 2 × USB
- HDMI

#### HDMI-funksjoner

- Audio Return Channel (bare HDMI 1)
- 3D

## Mål

### Tegn for TV-mål

Tegnene som brukes for å indikere TV-mål, er som følger:

- (): 81 cm / 32 tommers TV
- { } : 94 cm / 37 tommers TV
- []: 107 cm / 42 tommers TV
- (( )) : 119 cm / 47 tommers TV
- {{ }} : 140 cm / 55 tommers TV

Noter deg tegnet som gjelder for TVen din. Gå deretter til den neste siden for å vise målene.

**Merk:** Dimensjoner og vekter er kun omtrentlige verdier. Design og spesifikasjoner kan endres uten varsel.

Bruk tegnet for TVen din for å merke deg vekten til TVen uten stativet.

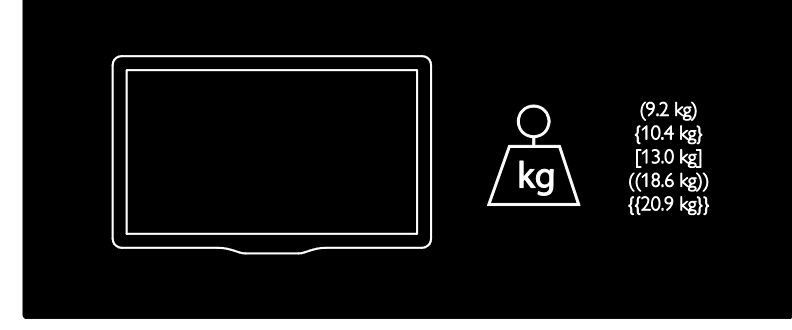

Bruk tegnet for TVen din for å merke deg vekten til TVen med stativ.

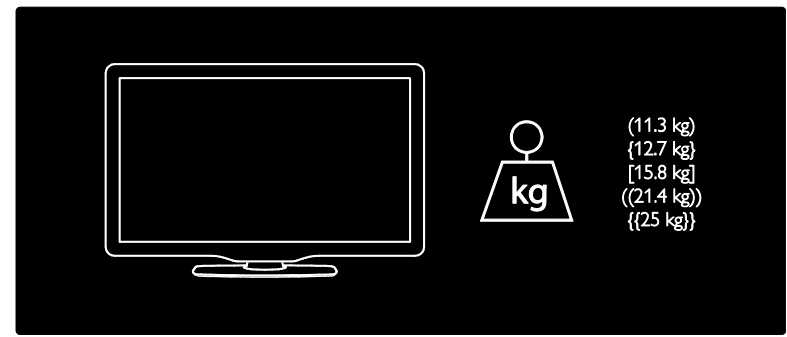

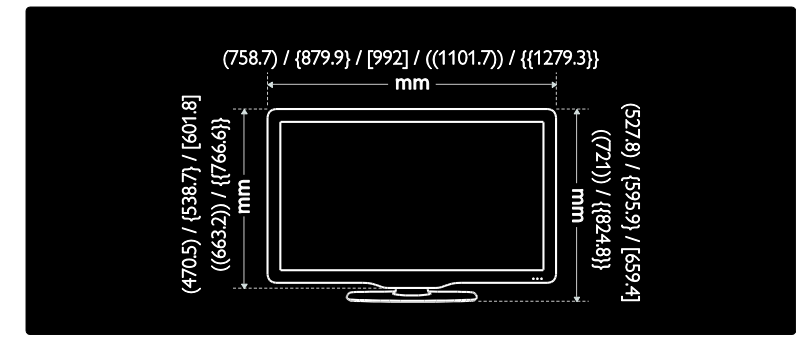

Bruk tegnet for TV-en din for å merke deg målene på TVen (med eller uten stativet).

Bruk tegnet for TVen din for å merke deg tykkelsen på TVen (med eller uten stativet).

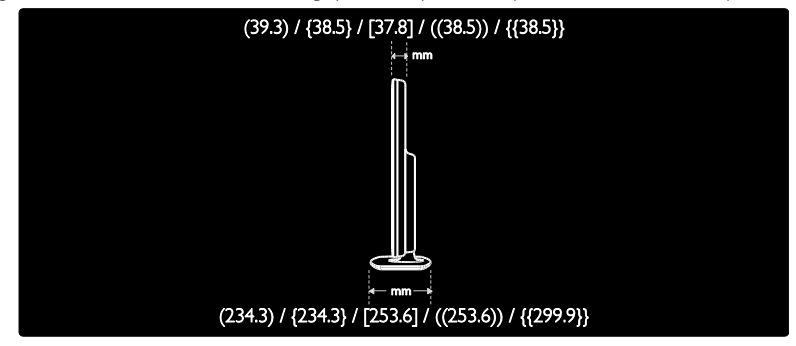

# Hjelp-versjon

UMv 3139 137 04521- 20110330

# 8 Stikkord

## 3

3D - 19 3D-briller - 7

#### A

aldersgrense - 32 analoge kanaler, fininnstille - 41 analoge kanaler, teksting - 33

#### В

barnesikring - 32 bildeformat - 38 bildeinnstillinger - 38 butikkmodus - 10

## С

CAM, aktivere - 57 CAM, se Conditional Access Module - 56 CAM, sette inn - 56 Conditional Access Module (CAM – tilgangssystem) - 56

## D

datamaskin, se PC - 53 datamaskin, spille av filer - 22 demo - 43 dempe TV-høyttalerne - 36 den elektroniske programoversikten - 16 digital radio - 16 digitale kanaler - 41 digitale kanaler, teksting - 33 dimensjoner - 63 DLNA - 21

#### E

EasyLink, aktivere - 35

EasyLink, fjernkontrolloverføring - 35 EasyLink, funksjoner - 35 EasyLink, kontroller - 36 EasyLink, TV-høyttalere - 36 endre kanalrekkefølge - 39 enheter, legge til - 17 enheter, vise - 18 EPG (elektronisk programoversikt) - 16 EPG-meny - 16

## F

fabrikkinnstillinger - 39 favorittliste, legge til - 16 felles grensesnitt - 56 fjernkontroll - 12 fjernkontroll, batterier - 13 fjernkontroll, oversikt - 12 fjernkontroll, på skjermen - 36

### G

gi nytt navn til kanaler - 39

#### Н

HbbTV - 27 HbbTV, blokkere mottak - 27 HD (High-Definition), innhold - 5 HDMI - 45 HDMI ARC - 45 Helseadvarsel for 3D - 7 hjelp, på skjermen - 10 hjernmemeny - 3 hjem-modus - 10

#### I

innstillinger, assistent - 38 innstillinger, bilde - 38 innstillinger, lyd - 38 installere kanaler - 40 installere kanaler (automatisk) - 40 installere kanaler (manuelt) - 41 installere TVen på nytt - 44

### Κ

kanaler, bytte - 15 kanaler, endre rekkefølge - 39 kanaler, favoritter - 16 kanaler, fininnstille (analoge) - 41 kanaler, gi nytt navn - 39 kanaler, installer på nytt - 42 kanaler, installere (automatisk) - 40 kanaler, installere (manuelt) - 41 kanaler, oppdatere - 40 kanaler, skiule eller vise - 40 kanalliste - 16 kassering - 8 kensington-lås - 10 Klar for trådløst LAN - 54 klokke - 31 koble til enhet - 46 koble til. PC - 53 koble til. USB - 18 kontakter - 4 kontaktinformasjon, på Internett - 10 kontroller - 12

## L

lydinnstillinger - 38 Lydspråk - 39 lysnettilkopling - 61

#### Μ

medieserverprogramvare (Mac) - 22 medieserverprogramvare (PC) - 21 miljø, resirkulere - 8 miljøinnsats - 8 multimedia - 62 multimedia, spill av filer - 18

#### Ν

Net TV, bla gjennom - 23 nettbasert video, leie - 25

#### Ρ

PC, koble til - 53 PC, skjerminnstillinger - 61 Pixel Plus-kobling - 37 plassere TV-en - 9 plassering, butikk eller hjemme - 10 plassering, stativ- eller veggmontering - 9 programvare, Internettoppdatering - 43

### R

registrere produktet - 10 rengjøring - 7 resirkulere - 8

### S

Scenea, aktivere - 33 Scenea, se skjermsparer - 33 SD-kort, formatere - 25 SD-kort, minnestørrelse - 25 Sette direktesending på pause - 28 sikkerhet - 6 skjerm - 61 skjermbakgrunn - 33 skjermoppløsning - 61 skjermsparer - 33 slå TVen på eller av - 14 smart bilde - 17 smart lvd - 38 Smart USB - 27 språk, meny - 42 svekket hørsel - 34

## Т

ta kontakt med Philips - 11 teksting, analog - 33 teksting, digital - 33 teksting, språk - 33 tekst-TV 2.5 - 31 tekst-TV med dobbel skjerm - 30 tekst-TV, digital tekst - 31 tekst-TV, forstørre - 30 tekst-TV, språk - 31 tekst-TV, søke - 31 tekst-TV, undersider - 31 tidsinnstilt av - 32

## U

universell tilgang, aktivere - 34 universell tilgang, hørselshemmede - 34 universell tilgang, synshemmede - 34 USB-opptak - 29

## ۷

veggfeste - 9 volum - 12

### W

Wi-Fi MediaConnect - 55

## Merknad

2011 © Koninklijke Philips Electronics N.V. Med enerett.

Spesifikasjonene kan endres uten varsel. Alle varemerker tilhører Koninklijke Philips Electronics N.V eller deres respektive eiere. Philips forbeholder seg retten til når som helst å endre produkter uten å måtte endre tidligere leverte produkter på tilsvarende måte. Innholdet i denne håndboken anses som tilstrekkelig for den tilsiktede bruken av systemet. Hvis produktet eller produktets deler eller prosedyrer brukes i andre sammenhenger enn det som er angitt her, må det innhentes bekreftelse på gyldigheten og egnetheten. Philips garanterer at materiellet i seg selv ikke krenker patenter i USA. Det gis ingen uttrykt eller underforstått garanti utover dette. Philips er ikke ansvarlig for eventuelle feil i innholdet i dette dokumentet eller for eventuelle problemer som oppstår som følge av innholdet i dokumentet. Feil som rapporteres til Philips, vil bli korrigert og publisert på Philips sitt webområde for kundestøtte så snart det lar seg gjøre.

### Garantivilkår

- Fare for skade på person eller TV eller at garantien blir ugyldig! Ikke prøv å reparere TV-en selv.
- TV-en og tilbehøret skal kun bli brukt i tråd med det produsenten har oppgitt.
- Advarselssymbolet på baksiden på TV-en gjør oppmerksom på faren for elektriske støt. Fjerne aldri dekslet på TV-en. Kontakt alltid vår kundestøtte når du trenger service eller reparasjoner.

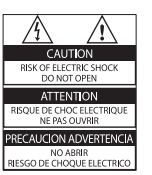

 Enhver bruk som er uttrykkelig forbudt i henhold til denne håndboken, og eventuelle endringer eller monteringsprosedyrer som ikke er anbefalt eller godkjent i denne håndboken, gjør garantien ugyldig.

#### Pikselegenskaper

Dette LCD-produktet har et høyt antall fargepiksler. Selv om det har 99,999 % eller flere effektive piksler, kan det oppstå svarte prikker eller punkter med sterkt lys (rødt, grønt eller blått) som vises kontinuerlig på skjermen. Dette er en strukturell egenskap ved skjermen (innenfor vanlige bransjestandarder) og er ikke en feil ved produktet.

#### Programvare med åpen kildekode

Philips Electronics Singapore Pte Ltd tilbyr herved ved forespørsel å utlevere en kopi av den tilsvarende kildekoden for de opphavsrettsbeskyttede programvarepakkene med åpen kildekode som brukes i dette produktet, og som det anmodes om en slik utlevering av de respektive lisensene. Dette tilbudet står ved lag i opptil tre år etter kjøpsdatoen for dette produktet til alle som mottar denne informasjonen. Du kan få kildekoden ved å kontakte open.source@philips. com. Hvis du foretrekker å ikke bruke e-post, eller hvis du ikke mottar bekreftelseskvitteringen innen en uke etter at du har skrevet til denne e-postadressen, kan du skrive på engelsk til Open Source Team, Philips Intellectual Property & Standards, P.O. Box 220, 5600 AE Eindhoven, The Netherlands. Hvis du ikke mottar bekreftelse på brevet ditt i rimelig tid, sender du en e-post til e-postadressen ovenfor. Tekstene i lisensene og kvitteringene for programvare med åpen kildekode som brukes i dette produktet, er inkludert i en separat brosjyre.

#### Samsvar med EMF

Koninklijke Philips Electronics N.V. produserer og selger flere produkter som er beregnet på forbrukere, og som på samme måte som ethvert elektronisk apparat, ofte kan utstråle og motta elektromagnetiske signaler.

Et av Philips' viktigste forretningsprinsipper er å ta alle nødvendige forholdsregler for helse og sikkerhet, slik at produktene samsvarer med alle juridiske krav og oppfyller de EMF-standardene for elektromagnetiske felt som gjelder på produksjonstidspunktet.

Philips er forpliktet til å utvikle, produsere og markedsføre produkter som ikke forårsaker uheldige helsevirkninger. Philips bekrefter at hvis Philips-produkter håndteres riktig ifølge tilsiktet bruk, er det trygt å bruke dem ut fra den kunnskapen vi har per dags dato. Philips har en aktiv rolle i utviklingen av internasjonale standarder for EMF og sikkerhet, noe som gjør det mulig for Philips å forutse den videre utviklingen på dette området, for slik å kunne integrere den i produktene på et tidlig stadium.

#### EMC-forskrift

- For å overholde kravene i EMC-direktivet for elektromagnetisk kompatibilitet (2004/108/EF) må strømpluggen på dette produktet ikke fjernes fra strømledningen.
- Hvis apparatet ikke gjenopprettes i DLNA/ Net TV-modus, kreves brukerinngripen.

#### Nettspenningssikring (bare Storbritannia)

Denne TV-en har et godkjent helstøpt støpsel. Hvis det blir nødvendig å bytte nettspenningssikringen, må den erstattes med en sikring som har den samme verdien som er angitt på sikringen (for eksempel 10 A).

- 1 Ta av sikringsdekselet og ta ut sikringen.
- 2 Den nye sikringen må samsvare med standarden BS 1362 og ha godkjenningsmerket fra ASTA. Hvis du har mistet sikringen, må du kontakte forhandleren og få bekreftet den riktige sikringstypen.
- 3 Sett sikringsdekselet på plass igjen.

# Opphavsrett

Windows Media er enten et registrert varemerke eller et varemerke i USA og/eller andre land.

# DIGITAL PLUS

Produsert med tillatelse av Dolby Laboratories. Dolby og det doble D-symbolet er varemerker for Dolby Laboratories.

# 

DLNA®, DLNA-logen og DLNA CERTIFIED ® er varmemerker, servicemerker eller sertifiseringsmerker for Digital Living Network Alliance.

## 

HDMI, HDMI-logoen og High-Definition Multimedia Interface er varemerker eller registrerte varemerker tilhørende HDMI licensing LLC i USA og andre land.

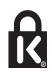

\* Kensington og Micro Saver er amerikanskregistrerte varemerker for ACCO World Corporation, og det foreligger utstedte registreringer og søknader om registrering i andre land over hele verden.

Alle andre registrerte eller uregistrerte varemerker tilhører sine respektive eiere.

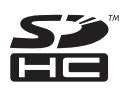

SDHC-logoen er et varemerke tilhørende SD-3C, LLC.

# Samsvarserklæring

Philips Innovative Applications N.V. erklærer her ved at dette TV-apparatet er i samsvar med de grunnleggende kravene og øvrige relevante bestemmelser i direktiv 1999/5/EF. En kopi av samsvarserklæringen er tilgjengelig på: http://www.philips.com/support

Apparater som er koplet til beskyttelsesjord via nettplugg og/eller via annet jordtilkoplet utstyr – og er tilkoplet et koaksialbasert kabel-TV nett, kan forårsake brannfare. For å unngå dette skal det ved tilkopling av apparater til kabel-TV nett installeres en galvanisk isolator mellom apparatet og kabel-TV nettet.

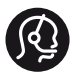

## **Contact information**

België/ Belgique 0800 80 190 Gratis/Gratuit ☐ CHAT www.philips.com/support

**България** 00800 11 544 24

Česká republika 800 142 840 Bezplatný hovor

Danmark 3525 8759 Lokalt opkald CHAT www.philips.com/support

Deutschland 0800 000 7520 (kostenfrei) CHAT www.philips.com/support

**Ελλάδα** 0 0800 3122 1280 Κλήση χωρίς χρέωση

España 900 800 655 Teléfono local gratuito solamente para clientes en España CHAT www.philips.com/support

**Estonia** 8000100288 kohalik kõne tariifi

France 0805 025 510 numéro sans frais CHAT WWW.philips.com/support

Hrvatska 0800 222778 free

Ireland South: 1 800 7445477 North: 0 800 331 6015

Italia 800 088774 Numero Verde

**Қазақстан** +7 727 250 66 17 local Latvia 80002794 local

Lithuania 880030483 local

Luxemburg/Luxembourg 080026550 Ortsgespräch/Appel local

Magyarország 06 80 018 189 Ingyenes hívás

Nederland 0800 023 0076 Gratis nummer

Norge 22 70 81 11 Lokalsamtale

Österreich 0800 180 016

Polska 00800 3111 318

Portugal 0800 780 902 Chamada Grátis

Россия (495) 961 1111 8800 200 0880 (бесплатный звонок по России)

România 0800-894910 Apel gratuit 0318107125 Apel local

Србија +381 114 440 841 Lokalni poziv

Slovensko 0800 004537 Bezplatný hovor

**Slovenija** 600 744 5477 lokalni klic Sverige 08 5792 9100 Lokalsamtal

Suisse/Schweiz/Svizzera 0800 002 050 Schweizer Festnetztarif/Tarif réseau fixe France

Suomi 09 2311 3415 paikallispuhelu

Türkiye 444 7 445

United Kingdom 0800 331 6015 toll free

Українська 0-800-500-697

This information is correct at the time of print. For updated information, see www.philips.com/support.

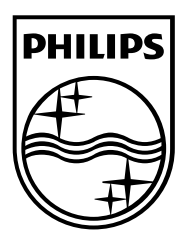

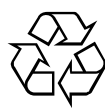

© 2011 Koninklijke Philips Electronics N.V. Med enerett. Dokumentordrenummer 313913704521